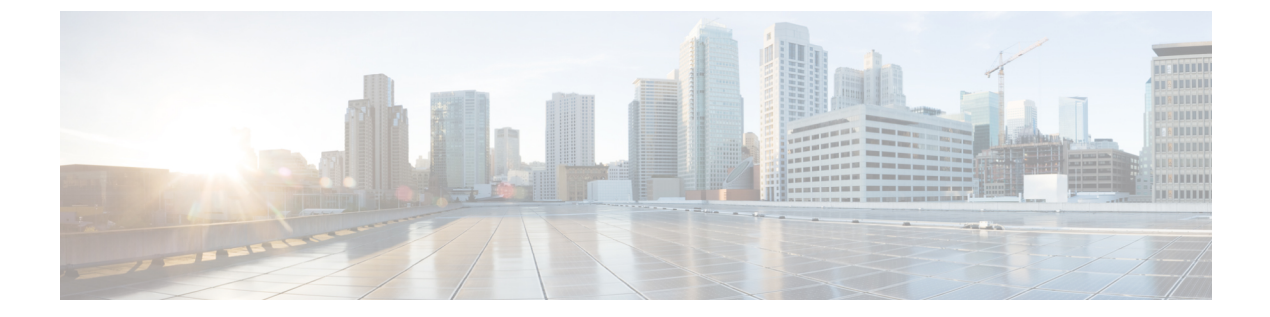

# **Cloud OnRamp for Colocation**

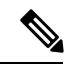

<sup>(</sup>注)

 簡素化と一貫性を実現するために、Cisco SD-WAN ソリューションは Cisco Catalyst SD-WAN としてブランド名が変更されました。さらに、Cisco IOS XE SD-WAN リリース 17.12.1a および Cisco Catalyst SD-WAN リリース 20.12.1 以降、次のコンポーネントの変更が適用されます。
 Cisco vManage から Cisco Catalyst SD-WAN Manager への変更、Cisco vAnalytics から Cisco Catalyst SD-WAN Analytics への変更、Cisco vBond から Cisco Catalyst SD-WAN Validator へ の変更、Cisco vSmart から Cisco Catalyst SD-WAN コントローラへの変更、および Cisco コン トローラから Cisco Catalyst SD-WAN 制御コンポーネントへの変更。すべてのコンポーネント ブランド名変更の包括的なリストについては、最新のリリースノートを参照してください。新 しい名前への移行時は、ソフトウェア製品のユーザーインターフェイス更新への段階的なアプ ローチにより、一連のドキュメントにある程度の不一致が含まれる可能性があります。

クラウドに移行するアプリケーションが増えるにつれて、トラフィックを高価な WAN 回線経 由でデータセンターにバックホールする従来型のアプローチはもはや妥当ではなくなってきて います。従来の WAN インフラストラクチャは、クラウド内のアプリケーションにアクセスす ることを想定して設計されていませんでした。このインフラストラクチャは高額で、エクスペ リエンスを低下させる不要な遅延を生みます。

ネットワークアーキテクトは、次のことを達成するために WAN の設計を再評価しています。

- クラウドへの移行をサポート。
- •ネットワークコストの削減。
- •クラウドトラフィックの可視性と管理性の向上。

ネットワークアーキテクトは、Software-Defined WAN(SD-WAN)ファブリックに変更して安価なブロードバンドインターネットサービスを利用し、リモートブランチから信頼性のある SaaS クラウドバウンド トラフィックをインテリジェントにルーティングします。

このソリューションでは、コロケーション設備向けに特別に構築された Cisco Catalyst SD-WAN Cloud OnRamp for Colocation ソリューションにより、ブランチおよびリモートワーカーからす べてのアプリケーションがホストされている場所への最適なパスにトラフィックをルーティン グします。また、このソリューションにより、分散型企業はブランチで直接インターネットア クセスが可能になり、Infrastructure-as-a-Service (IaaS) プロバイダーおよび Software as a Service (SaaS) プロバイダーへの接続を強化できます。

このソリューションは、大都市の周りに集まっている、または複数の国に分散している複数の 分散型ブランチオフィスを持つ企業に、コロケーション設備でルーティングサービスを地域化 する機能を提供します。その理由は、これらの設備がブランチに物理的に近く、企業がアクセ スする必要があるクラウドリソースをホストできるためです。したがって、基本的に、仮想 Cisco Catalyst SD-WAN をコロケーションセンターの地域アーキテクチャに分散させることに より、クラウドエッジに処理能力を与えます。

次の図は、マルチクラウドアプリケーションへのアクセスを複数のブランチから地域のコロ ケーション設備に集約する方法を示しています。

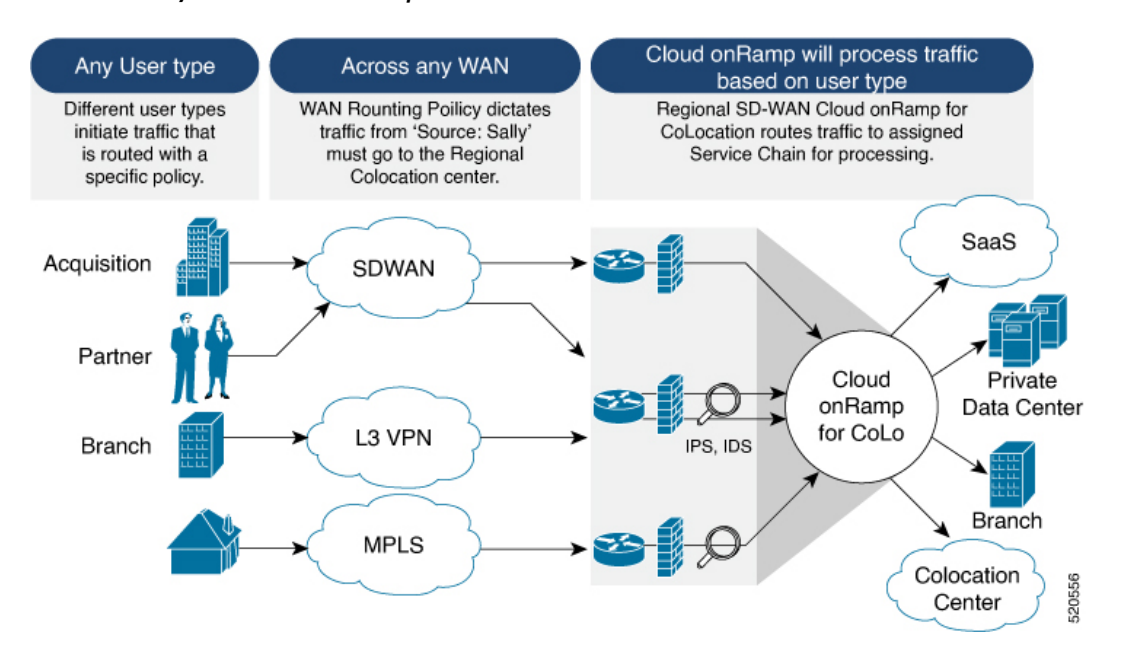

#### I : Cisco Catalyst SD-WAN Cloud OnRamp for Colocation

このソリューションは、次の4つの特定のタイプの企業に対応できます。

- ・セキュリティ制限とプライバシー規制により、クラウドおよび SaaS プラットフォームへの直接インターネット接続を使用できない多国籍企業。
- Cisco Catalyst SD-WAN を使用していないが、顧客への接続が必要なパートナーおよびベンダー。これらの企業は、自社サイトに Cisco Catalyst SD-WAN ルーティングアプライアンスをインストールすることを望んでいません。
- ・高帯域幅、最適なアプリケーションパフォーマンス、きめ細かいセキュリティを必要とする、地理的に分散したブランチオフィスを持つグローバルな組織。
- ・安価な直接インターネットリンクを介した企業への安全な VPN 接続を必要とするリモー トアクセス。

Cisco Catalyst SD-WAN Cloud OnRamp for Colocation ソリューションは、コロケーション IaaS プロバイダーによって特定のコロケーション設備内でホストできます。必要なコンポーネントを

サポートしている限り、地域ごとにニーズを満たすコロケーションプロバイダーを選択できま す。

- Cloud OnRamp for Colocation ソリューションの展開, on page 3
- Cloud OnRamp for Colocation デバイスの管理 (4ページ)
- クラスタの管理, on page 7
- ・サービス グループの管理, on page 37
- VM カタログとリポジトリの管理, on page 57
- Cisco Catalyst SD-WAN Manager からの Cloud OnRamp for Colocation デバイスの動作ステー タスのモニター (72 ページ)
- Cisco Catalyst SD-WAN Cloud OnRamp for Colocation マルチテナント機能 (84 ページ)

# Cloud OnRamp for Colocation ソリューションの展開

このトピックでは、colo デバイスの使用を開始し、Cisco SD-WAN Manager でクラスタを構築 する手順の概要を説明します。クラスタを作成して構成したら、クラスタをアクティブ化する ために必要な手順を実行できます。サービスグループまたはサービスチェーンを設計し、それ らをアクティブ化されたクラスタに接続する方法を理解します。サポートされている Day-N操 作もこのトピックにリストされています。

- **1.** ソリューションの前提条件と要件を満たします。「Prerequisites and Requirements of Cloud OnRamp for Colocation Solution」を参照してください。
  - CSP デバイス(初期 CSP アクセス用の CIMC のセットアップ)および Cisco Catalyst 9500-40X または Cisco Catalyst 9500-48Y4C スイッチ(コンソールサーバーのセット アップ)と OOB または管理スイッチの配線を完了します。すべてのデバイスの電源 をオンにします。
  - DHCP サーバーをセットアップして構成します。「Provision DHCP Server per Colocation」 を参照してください。
- インストールされている Cisco NFVIS のバージョンを確認し、必要に応じて NFVIS をイン ストールします。「Install Cisco NFVIS Cloud OnRamp for Colocation on Cisco CSP」を参照 してください。
- クラスタをセットアップまたはプロビジョニングします。クラスタは、CSP デバイスや Cisco Catalyst 9500-40X または Cisco Catalyst 9500-48Y4C スイッチを含むすべての物理デバ イスで構成されます。「Get Started with Cisco Catalyst SD-WAN Cloud OnRamp for Colocation Solution」を参照してください。
  - CSP デバイスを起動します。「Bring Up Cloud Services Platform Devices」を参照してく ださい。
  - Cisco Catalyst 9500-40X または Cisco Catalyst 9500-48Y4C スイッチを起動します。「Bring Up Switch Devices」を参照してください。
  - クラスタをプロビジョニングして構成します。「Provision and Configure Cluster」を参照してください。

クラスタ設定でクラスタを構成します。「Cluster Settings」を参照してください。

- 4. クラスタをアクティブ化します。『クラスタの作成とアクティブ化, on page 10』を参照してください。
- 5. サービスグループまたはサービスチェーンを設計します。『サービス グループの管理, on page 37』を参照してください。
- **Note** クラスタを作成する前、またはすべてのVMがリポジトリにアップロードされた後にクラスタ をアクティブ化する前に、いつでもサービスチェーンを設計し、サービスグループを作成でき ます。
- **6.** サービスグループとサービスチェーンをクラスタに接続または切り離します。『クラスタ 内のサービスグループの接続または切断, on page 56』を参照してください。

Note クラスタがアクティブになった後、サービスチェーンをクラスタに接続できます。

- 7. (オプション) すべての Day-N 操作を実行します。
  - ・サービスグループを切り離して、サービスチェーンを切り離します。『クラスタ内の サービスグループの接続または切断, on page 56』を参照してください。
  - クラスタに CSP デバイスを追加および削除します。Cloud OnRamp Colocation デバイスの追加, on page 5および Cloud OnRamp for Colocation デバイスの削除, on page 6を参照してください。
  - クラスタを非アクティブ化します。『クラスタの削除, on page 35』を参照してください。
  - クラスタを再アクティブ化します。『クラスタの再アクティブ化, on page 36』を参照 してください。
  - より多くのサービスグループまたはサービスチェーンを設計します。サービスグループでのサービスチェーンの作成, on page 37を参照してください。

# Cloud OnRamp for Colocation デバイスの管理

Cisco SD-WAN Manager を介して、CSP デバイス、Catalyst 9500-40X デバイス、および VNF を 追加できます。

## Cloud OnRamp Colocation デバイスの追加

Cisco SD-WAN Manager を使用して、CSP デバイス、スイッチデバイス、および VNF を追加で きます。Cisco Catalyst SD-WAN Cloud OnRamp for Colocation ソリューション製品識別子(PID) を注文すると、Cisco SD-WAN Manager からアクセスできるスマートアカウントからデバイス 情報を入手できます。

### 始める前に

セットアップの詳細が次のようになっていることを確認します。

- Cisco SD-WAN Manager IP アドレスとログイン情報、Cisco SD-WAN Validator IP アドレス とログイン情報などの Cisco Catalyst SD-WAN セットアップの詳細
- Cisco CSP デバイスの CIMC IP アドレスとログイン情報、または UCSC CIMC IP アドレス とログイン情報などの NFVIS セットアップの詳細
- •両方のスイッチコンソールにアクセス可能

手順

- ステップ1 Cisco SD-WAN Manager のメニューから、[Tools] > [SSH Terminal] を選択して、Cisco SD-WAN Manager との SSH セッションを開始します。
- ステップ2 CSP デバイスまたはスイッチデバイスを選択します。
- ステップ3 CSP デバイスまたはスイッチデバイスのユーザー名とパスワードを入力し、[Enter] をクリックします。
- ステップ4 CSP デバイスの PID とシリアル番号 (SN)を取得します。

次の出力例は、いずれかの CSP デバイスの PID を示しています。

CSP# show pl platform-detail hardware\_info Manufacturer "Cisco Systems Inc" platform-detail hardware\_info PID CSP-5444 platform-detail hardware\_info SN WZP224208MB platform-detail hardware\_info hardware-version 74-105773-01 platform-detail hardware\_info UUID da39edec-d831-e549-b663-9e407afd5ac6 platform-detail hardware\_info Version 4.6.0-15

出力には、CSP デバイスの PID とシリアル番号の両方が表示されます。

ステップ5 両方の Catalyst 9500 スイッチデバイスのシリアル番号を取得します。

次のサンプルは、最初のスイッチのシリアル番号を示しています。

Switch1# show version Cisco IOS XE Software, Version 17.03.03 Cisco IOS Software [Amsterdam], Catalyst L3 Switch Software (CAT9K\_IOSXE), Version 17.3.3, RELEASE SOFTWARE (fc2) Technical Support: http://www.cisco.com/techsupport Copyright (c) 1986-2021 by Cisco Systems, Inc. Compiled Fri 26-Feb-21 02:01 by mcpre Technology Package License Information:

Technology-package Technology-package Current Type Next reboot \_\_\_\_\_ network-advantage Smart License network-advantage Subscription Smart License dna-advantage dna-advantage AIR License Level: AIR DNA Advantage Next reload AIR license Level: AIR DNA Advantage Smart Licensing Status: Registration Not Applicable/Not Applicable cisco C9500-40X (X86) processor with 1331521K/6147K bytes of memory. Processor board ID FCW2229A0RK 1 Virtual Ethernet interface 96 Ten Gigabit Ethernet interfaces 4 Forty Gigabit Ethernet interfaces 2048K bytes of non-volatile configuration memory. 16777216K bytes of physical memory. 1638400K bytes of Crash Files at crashinfo:. 1638400K bytes of Crash Files at crashinfo-1:. 11264000K bytes of Flash at flash:. 11264000K bytes of Flash at flash-1:. Base Ethernet MAC Address : 00:aa:6e:f3:02:00 : 73-18140-03 Motherboard Assembly Number Motherboard Serial Number : FOC22270RF8 Model Revision Number : D0 Motherboard Revision Number : B0 Model Number : C9500-40X System Serial Number : FCW2229A0RK CLEI Code Number

この出力から、Catalyst 9500 スイッチ シリーズとシリアル番号を知ることができます。

**ステップ6** コロケーションクラスタ内のすべての CSP デバイスと Catalyst 9500 スイッチの PID とシリアル番号レコー ドを含む .CSV ファイルを作成します。

たとえば、ステップ4と5で得られた情報から、CSV形式のファイルは次のようになります。

C9500-40, FCW2229AORK CSP-5444, SN WZP224208MB

- (注) コロケーションクラスタ内のすべてのデバイスに対して1つの.CSVファイルを作成 できます。
- **ステップ7** Cisco SD-WAN Manager を使用して、すべての CSP とスイッチデバイスをアップロードします。詳細については、「Uploading a device authorized serial number file」を参照してください。

アップロード後、デバイスのテーブルにすべての CSP とスイッチデバイスが表示されます。

### Cloud OnRamp for Colocation デバイスの削除

Cisco SD-WAN Manager から CSP デバイスを削除するには、次の手順を実行します。

始める前に

次の点を考慮してください。

 ・削除するデバイスにサービスチェーンが接続されている場合は、サービスグループを切り 離します。『クラスタ内のサービスグループの接続または切断(56ページ)』を参照し てください。

### 手順

- ステップ1 Cisco SD-WAN Manager のメニューから、[Configuration] > [Certificates] の順に選択します。
- ステップ2 該当するデバイスで [...] をクリックし、[Invalid] を選択します。
- ステップ3 [Configuration] > [Certificates]ウィンドウで、[Send to Controller] をクリックします。
- **ステップ4** [Configuration] > [Devices]ウィンドウで、目的のデバイスの [...] をクリックし、[Delete WAN Edge] を選択 します。
- ステップ5 [OK] をクリックして、デバイスの削除を確認します。

デバイスを削除すると、[WAN edge router serial number] リストからシリアル番号とシャーシ番 号が削除され、Cisco SD-WAN Manager からも設定が完全に削除されます。

# クラスタの管理

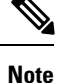

<sup>18</sup> 簡素化と一貫性を実現するために、Cisco SD-WAN ソリューションは Cisco Catalyst SD-WAN としてブランド名が変更されました。さらに、Cisco IOS XE SD-WAN リリース 17.12.1a および Cisco Catalyst SD-WAN リリース 20.12.1 以降、次のコンポーネントの変更が適用されます。 Cisco vManage から Cisco Catalyst SD-WAN Manager への変更、Cisco vAnalytics から Cisco Catalyst SD-WAN Analytics への変更、Cisco vBond から Cisco Catalyst SD-WAN Validator へ の変更、Cisco vSmart から Cisco Catalyst SD-WAN コントローラへの変更、および Cisco コン トローラから Cisco Catalyst SD-WAN 制御コンポーネントへの変更。すべてのコンポーネント ブランド名変更の包括的なリストについては、最新のリリースノートを参照してください。新 しい名前への移行時は、ソフトウェア製品のユーザーインターフェイス更新への段階的なアプ ローチにより、一連のドキュメントにある程度の不一致が含まれる可能性があります。

Cloud OnRamp for Colocation 画面を使用して、クラスタで使用できるコロケーションクラスタ とサービスグループを構成します。

構成する3つの手順は次のとおりです。

- クラスタを作成します。『クラスタの作成とアクティブ化, on page 10』を参照してください。
- ・サービスグループを作成します。『サービスグループでのサービスチェーンの作成, on page 37』を参照してください。

 クラスタをサービスグループに接続します。『クラスタ内のサービスグループの接続また は切断, on page 56』を参照してください。

コロケーションクラスタは、2~8台の CSP デバイスと2台のスイッチの集合です。サポート されているクラスタテンプレートは次のとおりです。

- ・小規模クラスタ: 2 Cisco Catalyst 9500-40X または Cisco Catalyst 9500-48Y4C +2 CSP
- ・中規模クラスタ:2 Cisco Catalyst 9500-40X または Cisco Catalyst 9500-48Y4C +4 CSP
- 大規模クラスタ:2 Cisco Catalyst 9500-40X または Cisco Catalyst 9500-48Y4C +6 CSP
- ・超大規模クラスタ: 2 Cisco Catalyst 9500-40X または Cisco Catalyst 9500-48Y4C +8 CSP

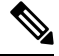

Note 少なくとも 2 つの CSP デバイスを 1 つずつクラスタに追加してください。3 つ、4 つなど、最 大 8 つの CSP デバイスを追加することができます。任意のクラスタの Day-N 構成を編集し、 最大 8 つの CSP デバイスまで各サイトに CSP デバイスのペアを追加できます。

クラスタに組み入れるすべてのデバイスのソフトウェアバージョンが同じであることを確認し てください。

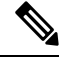

Note CSP-5444 および CSP-5456 デバイスを同じクラスタで使用することはできません。

クラスタの状態は次のとおりです。

- Incomplete: 2つの CSP デバイスと2つのスイッチの最小要件を提供せずに、クラスタが Cisco SD-WAN Manager インターフェイスから作成された場合。また、クラスタのアクティ ベーションはまだトリガーされていません。
- Inactive: 2 つの CSP デバイスと 2 つのスイッチの最小要件を提供した後、Cisco SD-WAN Manager インターフェイスからクラスタが作成され、クラスタのアクティベーションがま だトリガーされていない場合。
- Init: クラスタのアクティベーションが Cisco SD-WAN Manager インターフェイスからトリ ガーされ、エンドデバイスへの Day-0 構成プッシュが保留中の場合。
- Inprogress: クラスタ内のいずれかの CSP デバイスが制御接続を確立すると、クラスタはこの状態に移行します。
- Pending: Day-0 構成のプッシュが保留中、または VNF のインストールが保留中の場合。
- Active: クラスタが正常にアクティブ化され、NCSが構成をエンドデバイスにプッシュした場合。
- Failure: Cisco Colo Manager が起動していない場合、またはいずれかの CSP デバイスが UP イベントの受信に失敗した場合。

Active 状態または Failure 状態へのクラスタの移行は次のとおりです。

- [Inactive] > [Init] > [Inprogress] > [Pending] > [Active]— 成功
- [Inactive] > [Init] > [Inprogress] > [Pending] > [Failure]— 失敗

## クラスタのプロビジョニングと構成

このトピックでは、サービスチェーンの展開を可能にするクラスタのアクティブ化について説 明します。

クラスタをプロビジョニングして構成するには、次の手順を実行します。

2~8個のCSPデバイスと2つのスイッチを追加して、コロケーションクラスタを作成します。

起動する前に CSP デバイスをクラスタに追加し、Cisco SD-WAN Manager を使用して設定 できます。AAA、デフォルトのユーザー(admin)パスワード、NTP、syslog などのグロー バル機能を使用して、CSP デバイスと Catalyst 9K スイッチを設定できます。

- サービスチェーン VLAN プール、VNF 管理 IP アドレスプール、管理ゲートウェイ、VNF データプレーン IP プール、システム IP アドレスプールなどの IP アドレスプール入力を含 むコロケーション クラスタ パラメータを設定します。
- 3. サービスグループを設定します。

サービスグループは、1つ以上のサービスチェーンで構成されます。

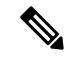

- Note 定義済みまたは検証済みのサービス チェーン テンプレートのいずれかを選択するか、カスタ ムのサービスチェーンを作成して、サービスチェーンを追加できます。前述のように、サービ スチェーンごとに、入力および出力 VLAN ハンドオフとサービスチェーンのスループットま たは帯域幅を設定します。
- サービステンプレートから各 VNF を選択して、各サービスチェーンを構成します。VNF リポジトリにすでにアップロードされている VNF イメージを選択して、必要なリソース (CPU、メモリ、ディスク)とともに VM を起動します。サービスチェーン内の各 VNF について、次の情報を指定します。
  - HA、共有 VM などの特定の VM インスタンスの動作は、サービスチェーン全体で共 有できます。
  - ・VLAN プール、管理 IP アドレス、またはデータ HA IP アドレスの一部ではなく、トー クン化されたキーの Day-0 設定値。ピアリング IP や自律システム値など、最初と最後 の VM ハンドオフ関連情報を指定する必要があります。サービスチェーンの内部パラ メータは、指定された VLAN、管理、またはデータプレーン IP アドレスプールから Cisco SD-WAN Validator によって自動的に更新されます。

- 5. サービスグループごとに必要な数のサービスチェーンを追加し、クラスタに必要な数の サービスグループを作成します。
- 6. クラスタをサイトまたは場所に接続するには、すべての構成が完了した後にクラスタをア クティブ化します。

[Task View] ウィンドウで、クラスタのステータスが進行中からアクティブまたはエラーに 変化するのを確認できます。

クラスタを編集するには、以下を行います。

- サービスグループまたはサービスチェーンを追加または削除して、アクティブ化されたクラスタを変更します。
- 2. AAA、システム設定などのグローバル機能設定を変更します。

クラスタを作成する前に、サービスグループとサービスチェーンを事前に設計できます。クラ スタがアクティブになった後、サービスグループをクラスタに接続できます。

## クラスタの作成とアクティブ化

このトピックでは、CSP デバイス、Cisco Catalyst スイッチを1つのユニットとして使用してクラスタを形成し、クラスタ固有の構成でクラスタをプロビジョニングする方法の手順について説明します。

### 始める前に

- Cisco SD-WAN Manager および CSP デバイスのクロックを同期していることを確認します。CSP デバイスのクロックを同期するには、クラスタ設定に関する情報を入力するときに、CSP デバイスの NTP サーバーを構成します。
- Cisco SD-WAN Manager および Cisco SD-WAN Validator の NTP サーバーが設定されている ことを確認します。NTP サーバーを設定するには、『Cisco Catalyst SD-WAN System and Interface Configuration Guide』を参照してください。
- CSP デバイスを起動するように、CSP デバイスの OTP を構成していることを確認します。 『Cisco Catalyst SD-WAN Cloud OnRamp for Colocation Solution Guide』の「Bring Up Cloud Services Platform」を参照してください。
- 両方のCatalyst 9500 スイッチの電源をオンにして、それらが動作していることを確認して ください。

### 手順

- ステップ1 Cisco SD-WAN Manager のメニューから、Cisco SD-WAN Manager を選択して、[Configuration] > [Cloud OnRamp for Colocation] をクリックします。
  - a) [Configure & Provision Cluster] をクリックします。

b) 次の情報を入力します。

### 表*1:*クラスタ情報

| フィールド        | 説明                                                                                                    |
|--------------|----------------------------------------------------------------------------------------------------|
| Cluster Name | クラスタ名には、128文字の英数字を含めること<br>ができます。                                                                              |
| Description  | 説明には、2048 文字の英数字を含めることがで<br>きます。                                                                               |
| Site ID      | オーバーレイ ネットワーク サイト識別子。サイ<br>ト ID に入力する値が、他の Cisco Catalyst<br>SD-WAN オーバーレイ要素の組織サイト ID 構造<br>と同様であることを確認してください。 |
| Location     | 場所には、128文字の英数字を含めることができます。                                                                                     |
| Cluster Type | 複数のテナント間で共有できるようにマルチテナ<br>ントモードでクラスタを構成するには、[Shared]<br>を選択します。                                                |
|              | <ul><li>(注) シングルテナントモードでは、クラス<br/>タタイプはデフォルトで [Non Shared]<br/>が選択されています。</li></ul>                            |

c) スイッチを構成するには、[Switches] ボックスのスイッチアイコンをクリックします。[Edit Switch] ダイアログボックスで、スイッチ名を入力し、ドロップダウンリストからスイッチのシリアル番号 を選択します。[Save] をクリックします。

スイッチ名には、128文字の英数字を含めることができます。

ドロップダウンリストに表示されるスイッチのシリアル番号は、PnPプロセスを使用して取得され、 Cisco SD-WAN Manager と統合されます。これらのシリアル番号は、CCW で Cisco Catalyst SD-WAN Cloud OnRamp for Colocation ソリューション PID を注文し、スイッチデバイスを調達するときに、ス イッチに割り当てられます。

- (注) スイッチデバイスと CSP デバイスのシリアル番号フィールドを空白のままにして、コロケーションクラスタを設計し、後でクラスタを編集して、デバイスを調達した後でシリアル番号を追加できます。ただし、シリアル番号のない CSP デバイスまたはスイッチデバイスを使用してクラスタをアクティブ化することはできません。
- d) 別のスイッチを構成するには、手順cを繰り返します。
- e) CSP デバイスを構成するには、[Appliances] ボックスの CSP アイコンをクリックします。[Edit CSP] ダイアログボックスが表示されます。CSP デバイス名を指定し、ドロップダウンリストから CSP シ リアル番号を選択します。[Save] をクリックします。

CSP デバイス名には、128 文字の英数字を含めることができます。

- f) CSP デバイスの OTP を構成して、デバイスを起動します。
- g) 残りの CSP デバイスを追加するには、手順 e を繰り返します。
- h) [Save] をクリックします。
   クラスタを作成すると、クラスタ設定画面で、デバイスにシリアル番号が割り当てられていないデバイスの横に、黄色の円で囲まれた省略記号が表示されます。デバイスを編集してシリアル番号を 入力できます。
- i) CSP デバイス構成を編集するには、CSP アイコンをクリックし、サブステップ e で説明されている プロセスを実行します。
- j) クラスタの必須およびオプションのグローバルパラメータを設定するには、クラスタ構成ページで、
   [Cluster Configuration]のパラメータを入力します。クラスタの設定(12ページ)を参照してください。
- k) [保存 (Save)]をクリックします。
   作成したクラスタは、クラスタ構成ページの表に表示できます。

ステップ2 クラスタをアクティブ化するには、次の手順を実行します。

- a) クラスタテーブルからクラスタをクリックします。
- b) 目的のクラスタの [...] をクリックし、[Activate] を選択します。

クラスタをアクティブ化すると、Cisco SD-WAN Manager はクラスタ内の CSP デバイスとの DTLS トンネルを確立し、そこで Cisco Colo Manager を介してスイッチに接続します。DTLS トンネル接続が実行されている場合、クラスタ内の CSP デバイスが Cisco Colo Manager をホス トするために選択されます。Cisco Colo Manager が起動し、Cisco SD-WAN Manager がグローバ ルパラメータ設定を CSP デバイスと Cisco Catalyst 9500 スイッチに送信します。クラスタのア クティブ化の進行状況については、クラスタアクティベーションの進行状況 (23 ページ)を 参照してください。

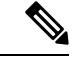

<sup>(</sup>注) Cisco vManage リリース 20.7.1 以前のリリースでは、Cisco Colo Manager (CCM) および CSP デバイス設定タスクは、タスクが作成されてから 30 分後にタイムアウトします。長時間実行 されるイメージのインストール操作の場合、これらの構成タスクがタイムアウトして失敗する ことがありますが、クラスタのアクティブ化状態は引き続き保留中の状態のままになります。

Cisco vManage リリース 20.8.1 以降では、CCM および CSP デバイス設定タスクは、Cisco SD-WAN Manager がターゲットデバイスから受信した最後のハートビートステータスメッセー ジの 30 分後にタイムアウトします。この変更により、実行時間の長いイメージのインストー ル操作によって、タスクの作成後に事前定義された時間が経過した後に構成タスクが失敗する ことがなくなりました。

### クラスタの設定

クラスタ設定パラメータを以下に示します。

ログインクレデンシャル

- [Cluster Topology] ウィンドウで、[Credentials] の横にある [Add] をクリックします。 [Credentials] 設定画面で、次のように入力します。
  - (必須) [Template Name]: テンプレート名には、128 文字の英数字を含めることができます。
  - (オプション) [Description]: 説明には、2048 文字の英数字を含めることができます。
- 2. [New User] をクリックします。
  - [Name] フィールドに、ユーザー名を入力します。
  - [Password] フィールドにパスワードを入力し、[Confirm Password] フィールドでパス ワードを確認します。
  - [Role] ドロップダウンリストで、管理者を選択します。
- **3.** [Add] をクリックします。

新しいユーザーとユーザー名およびパスワード、およびロールとアクションが表示されま す。

- [Save] をクリックします。
   新しいユーザーのログイン情報が追加されます。
- 5. 構成をキャンセルするには、[Cancel] をクリックします。
- 6. ユーザーの既存のログイン情報を編集するには、[Edit]をクリックして構成を保存します。

### リソースプール

- **1.** [Cluster Topology] ウィンドウで、[Resource Pool] の横にある [Add] をクリックします。 [Resource Pool] 設定画面で、次のフィールドに値を入力します。
  - [Name]: IP アドレスプールの名前には、128 文字の英数字を含める必要があります。
  - [Description]: 説明には、2048 文字の英数字を含めることができます。
- [DTLS Tunnel IP] フィールドに、DTLS トンネルに使用する IP アドレスを入力します。複数のIP アドレスを入力するには、アドレスをカンマで区切ります。範囲を入力するには、IP アドレスをハイフンで区切ります(たとえば、172.16.0.180-172.16.255.190)。
- [Service Chain VLAN Pool] フィールドに、サービスチェーンに使用する VLAN 番号を入力 します。複数の番号を入力するには、カンマで区切ります。数値の範囲を入力するには、 番号をハイフンで区切ります(たとえば、1021-2021)。

VLAN 情報を入力するときは、次の点を考慮してください。

1002 ~ 1005 は予約済みの VLAN 値であり、クラスタ作成 VLAN プールでは使用しないで ください。

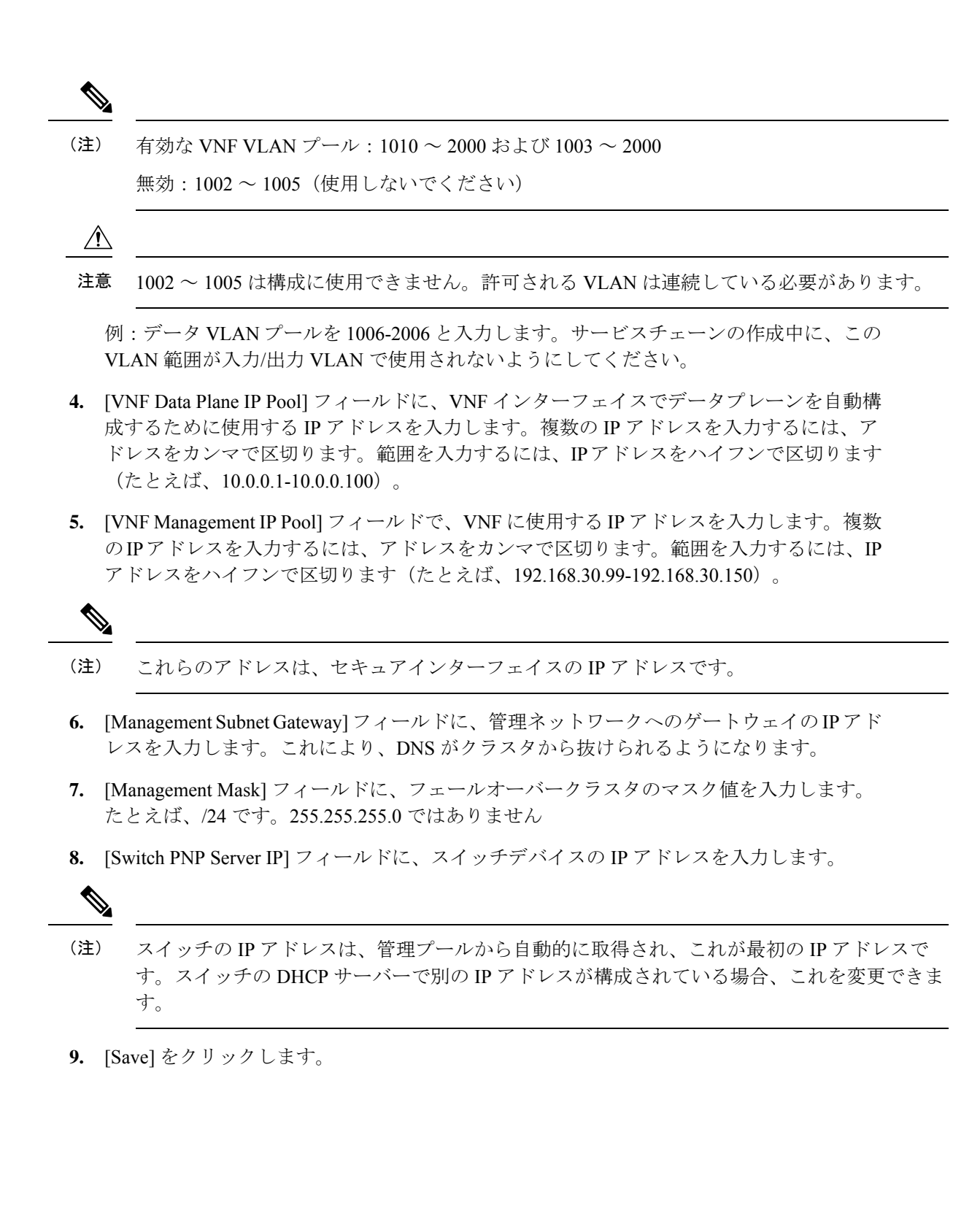

### ポート接続

### 表 **2**:機能の履歴

| 機能名                                       | リリース情報                                                                                                    | 説明                                                                                                    |
|-------------------------------------------|----------------------------------------------------------------------------------------------------|----------------------------------------------------------------------------------------------------|
| フレキシブル<br>トポロジ                            | Cisco IOS XE<br>Catalyst<br>SD-WAN リ<br>リース 17.3.1a<br>Cisco vManage<br>リリース 20.3.1<br>Cisco NFVIS リ<br>リース 4.2.1 | この機能により、NIC カードを柔軟に挿入し、Cloud onRamp<br>for Colocation クラスタ内でデバイス(CSP デバイスおよび<br>Catalyst 9500 スイッチ)を相互接続することができます。ど<br>のCSP ポートも、スイッチの任意のポートに接続できます。<br>Stackwise Virtual Switch Link(SVL)ポートは任意のポートに<br>接続でき、同様にアップリンクポートはスイッチの任意のポー<br>トに接続できます。 |
| 100G インター<br>フェイスでの<br>SVL ポート構<br>成のサポート | Cisco IOS XE<br>Catalyst<br>SD-WAN リ<br>リース 17.8.1a<br>Cisco vManage<br>リリース 20.8.1<br>Cisco NFVIS リ<br>リース 4.8.1 | この機能を使用すると、Cisco Catalyst 9500-48Y4C スイッチの<br>100-G イーサネットインターフェイスに SVL ポートを構成で<br>きるため、高レベルのパフォーマンスとスループットが保証<br>されます。                                                                                                    |

### SVL およびアップリンクポートを構成するための前提条件

- SVLおよびアップリンクポートを構成するときは、Cisco SD-WAN Manager で構成するポート番号が物理的にケーブル接続されたポートと一致していることを確認してください。
- 両方のスイッチにシリアル番号を割り当ててください。「Create and Activate Clusters」を 参照してください。

### SVL およびアップリンクポートの構成

• [Cluster Topology] ウィンドウで、[Port Connectivity] の横にある [Add] をクリックします。

[Port Connectivity] 設定画面に、構成された両方のスイッチが表示されます。スイッチポートにカーソルを合わせると、ポート番号とポートタイプが表示されます。

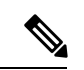

<sup>(</sup>注)

SVL およびアップリンクポートの詳細については、『Cisco Catalyst SD-WAN Cloud OnRamp for Colocation Solution Guide』の「Wiring Requirements」を参照してください。

### デフォルトの SVL およびアップリンクポートの変更

デフォルトのポート番号とポートタイプを変更する前に、Cisco Catalyst 9500-40X および Cisco Catalyst 9500-48Y4C スイッチに関する次の情報に注意してください。

- Cisco vManage リリース 20.8.1 以降では、2 つの Cisco Catalyst 9500-40X スイッチまたは 2 つの Cisco Catalyst 9500-48Y4C スイッチでコロケーションクラスタを作成するときに、2 つの SVL ポートと1 つのデュアルアクティブ検出(DAD) ポートを構成できます。
- SVL および DAD ポートが Cisco Catalyst 9500-48Y4C スイッチに対して正しく構成されて いることを確認するには、次の情報に注意してください。
  - 同じ速度のインターフェイス、つまり 25G インターフェイスまたは 100G インター フェイスのいずれかで SVL ポートを構成します。両方のスイッチで構成が同じであ ることを確認します。
  - 両方のスイッチの25GインターフェイスでのみDADポートを構成します。
  - ・既存のクラスタの場合、非アクティブな場合にのみ SVL ポートを変更できます。
  - Cisco vManage リリース 20.8.1 以前のリリースで作成されたクラスタは、Cisco vManage リリース 20.8.1 にアップグレード後に 2 つの SVL ポートと 1 つの DAD ポートを自動 的に表示します。
- Cisco Catalyst 9500-40X スイッチの場合、両方のスイッチの 10G インターフェイスで SVL および DAD ポートを構成する必要があります。
- Cisco Catalyst 9500 スイッチのデフォルトの SVL、DAD、およびアップリンクポートは次のとおりです。

Cisco Catalyst 9500-40X

• SVL ポート: Te1/0/38 ~ Te1/0/39、および Te2/0/38 ~ Te2/0/39

Cisco vManage リリース 20.7.1 以前のリリースでは、デフォルトの SVL ポートは Te1/0/38 ~ Te1/0/40 および Te2/0/38 ~ Te2/0/40 です。

- DAD ポート: Te1/0/40 および Te2/0/40
- アップリンクポート: Te1/0/36、Te2/0/36(入力 VLAN ハンドオフ)、Te1/0/37、および Te2/0/37(出力 VLAN ハンドオフ)

#### Cisco Catalyst 9500-48Y4C

• SVL ポート: Hu1/0/49 ~ Hu1/0/50 および Hu2/0/49 ~ Hu2/0/50

Cisco vManage リリース 20.7.1 以前のリリースでは、デフォルトの SVL ポートは Twe1/0/46 ~ Twe1/0/48 および Twe2/0/46 ~ Twe2/0/48 です。

- DAD ポート: Twe1/0/48 および Twe2/0/48
- アップリンクポート: 25G スループット用の Twe1/0/44、Twe2/0/44(入力 VLAN ハン ドオフ)、Twe1/0/45、および Twe2/0/45(出力 VLAN ハンドオフ)。

- •I、E、およびSは、それぞれ入力、出力、およびSVLポートを表します。
- ・物理的ケーブル接続がデフォルト構成と同じであることを確認し、[Save]をクリックします。

SVLポートとアップリンクポートの接続が異なる場合にデフォルトポートを変更するには、次の手順を実行します。

- 1. 両方のスイッチが同じポートを使用している場合:
  - 1. 物理的に接続されているポートに対応するスイッチのポートをクリックします。
  - 2. ポート構成を他のスイッチに追加するには、[Apply change] チェックボックスをオンに します。

両方のスイッチが同じポートを使用していない場合:

- 1. [Switch1] のポートをクリックします。
- 2. [Port Type] ドロップダウンリストからポートタイプを選択します。
- 3. [Switch2] のポートをクリックし、ポートタイプを選択します。
- 2. 別のポートを追加するには、手順1を繰り返します。
- **3.** [Save] をクリックします。
- **4.** ポート接続情報を編集するには、[Cluster Topology] ウィンドウで、[Port Connectivity] の横 にある [Edit] をクリックします。

(注) クラスタがアクティブ化されていない場合は、クラスタの SVL およびアップリンクポートを 変更できます。

5. ポートをリセットしてデフォルト設定にするには、[Reset] をクリックします。

Cisco CSP デバイスの残りのポート (SR-IOV および OVS) とスイッチとの接続は、クラスタ をアクティブ化するときに、Link Layer Discovery Protocol (LLDP) を使用して自動的に検出さ れます。これらのポートを設定する必要はありません。

Cisco Colo Manager は、スイッチのネイバーポートを検出し、すべての Niantic ポートと Fortville ポートが接続されているかどうかを識別します。いずれかのポートが接続されていない場合、 CCM から Cisco SD-WAN Manager に通知が送信され、タスクビューウィンドウに表示できま す。

### NTP

必要に応じて、クラスタの NTP サーバーを構成します。

 [Cluster Topology] ウィンドウで、[NTP] の横にある [Add] をクリックします。[NTP] 設定画 面で、次のように入力します。

- [Template Name]: NTP テンプレートの名前は英数字で、最大 128 文字である必要があります。
- [Description]: 説明は英数字で、最大 2048 文字にする必要があります。
- 2. [Preferred server] フィールドに、プライマリ NTP サーバーの IP アドレスを入力します。
- 3. [Backup server] フィールドに、セカンダリ NTP サーバーの IP アドレスを入力します。
- [Save] をクリックします。
   NTP サーバーが追加されます。
- 5. NTP サーバーの構成をキャンセルするには、[Cancel] をクリックします。
- 6. NTP サーバーの構成の詳細を編集するには、[Edit] をクリックします。

### Syslog サーバ

必要に応じて、クラスタの syslog パラメータを構成します。

- [Cluster Topology] ウィンドウで、[Syslog] の横にある [Add] をクリックします。[Syslog] 設 定画面で、次のように入力します。
  - •[Template Name]:システムテンプレートの名前は英数字で、最大 128 文字を含めることができます。
  - [Description]: 説明の最大長は 2048 文字で、英数字のみを使用できます。
- 2. [Severity] ドロップダウンリストから、ログ記録する syslog メッセージのシビラティ(重大度)を選択します。
- 3. 新しい syslog サーバーを追加するには、[New Server] をクリックします。 syslog サーバーの IP アドレスを入力します。
- 4. [Save] をクリックします。
- 5. 構成をキャンセルするには、[Cancel] をクリックします。
- 6. 既存の syslog サーバー構成を編集するには、[Edit] をクリックして構成を保存します。

### TACACS 認証

### 表 **3**:機能の履歴

| 機能名                      | リリース情報                                                                              | 説明                                                                                                    |
|--------------------------|-------------------------------------------------------------------------------------|----------------------------------------------------------------------------------------------------|
| TACACS<br>Authentication | Cisco IOS XE<br>Catalyst<br>SD-WAN リ<br>リース 17.3.1a<br>Cisco vManage<br>リリース 20.3.1 | この機能により、Cisco CSP および Cisco Catalyst 9500 デバイ<br>スにアクセスするユーザーの TACACS 認証を構成できます。<br>TACACS を使用してユーザーを認証すると、Cisco CSP およ<br>び Cisco Catalyst 9500 デバイスへのアクセスが検証され、保護<br>されます。 |

TACACS 認証は、クラスタがアクティブになった後に Cisco CSP および Cisco Catalyst 9500 デ バイスにアクセスできる有効なユーザーを決定します。

### 考慮すべき点

- ・デフォルトでは、ロールベースアクセスコントロール(RBAC)を持つ管理ユーザーは、 Cisco CSP および Cisco Catalyst 9500 デバイスへのアクセスを許可されています。
- TACACS と RBAC を使用して構成する場合は、同じユーザーに異なるパスワードを設定しないでください。TACACS と RBAC で同じユーザーに異なるパスワードが設定されている場合、RBACユーザーとパスワードの認証が使用されます。デバイスでRBACを構成する方法については、ログインクレデンシャル(13ページ)を参照してください。

ユーザーを認証するには、次の手順を実行します。

 TACACS サーバー構成を追加するには、[Cluster Topology] ウィンドウで、[TACACS] の横 にある[Other Settings] > [Add] をクリックします。

TACACS サーバー構成を編集するには、[Cluster Topology] ウィンドウで、[TACACS] の横 にある[**Other Settings**] > [**Edit**] をクリックします。

[TACACS] 設定画面で、次に関する情報を入力します。

- [Template Name]: TACACS テンプレート名には、128 文字の英数字を含めることができます。
- (オプション) [Description]: 説明には、2048 文字の英数字を含めることができます。
- 2. 新しい TACACS サーバーを追加するには、[+ New TACACS SERVER] をクリックします。
  - [Server IP Address] に、IPv4 アドレスを入力します。

TACACS サーバーのホスト名には IPv4 アドレスを使用します。

- [Secret] にパスワードを入力し、[Confirm Secret] でパスワードを確認します。
- **3.** [Add] をクリックします。

新しい TACACS サーバーの詳細は、[TACACS] 設定画面にリストされます。

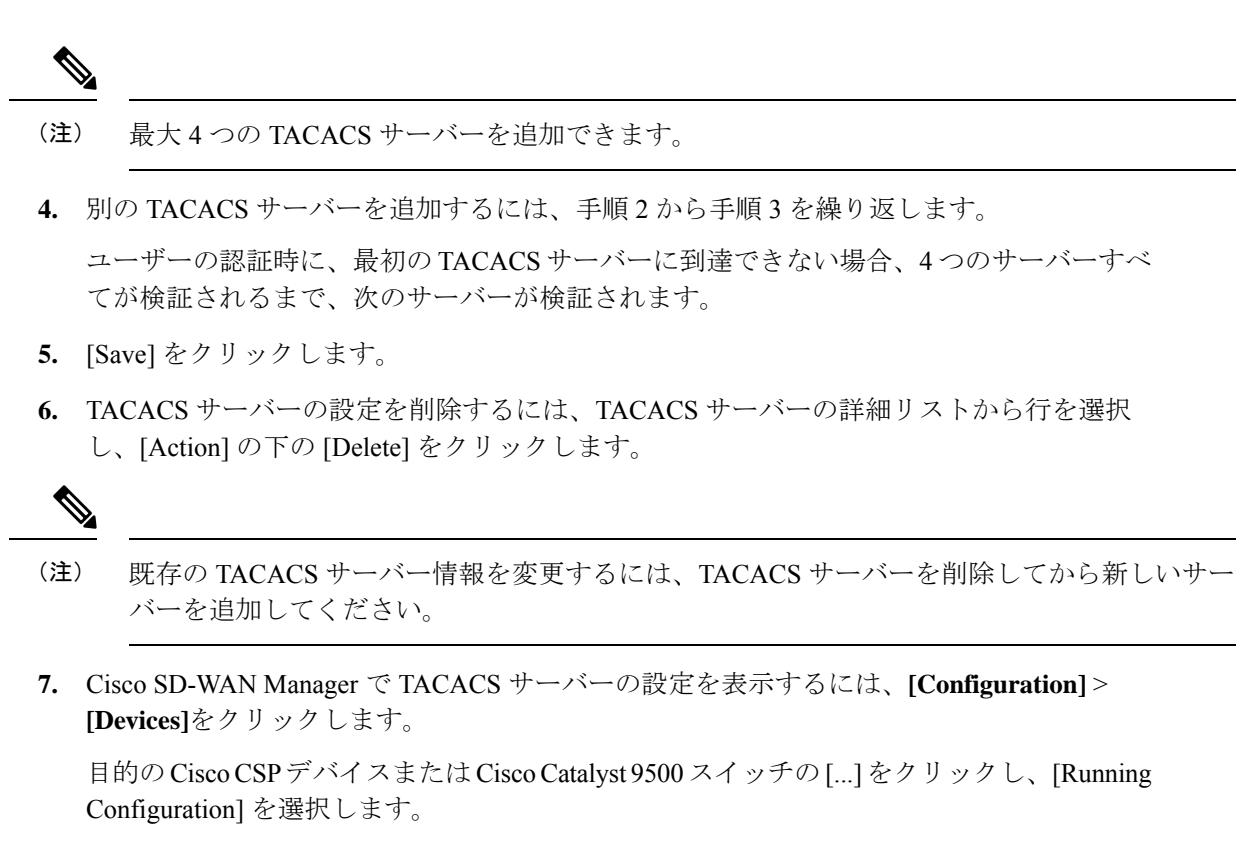

### バックアップサーバー設定

### 考慮すべき点

- •NFS サーバーを使用しない場合、Cisco SD-WAN Manager は、将来の RMA 要件のための CSP デバイスのバックアップコピーを正常に作成できません。
- •NFSサーバーのマウント場所と構成は、クラスタ内のすべてのCSPデバイスで同じです。
- ・クラスタ内の既存のデバイスを交換用の CSP デバイスとして考えないでください。

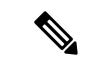

- (注) 交換用の CSP デバイスが利用できない場合は、Cisco SD-WAN Manager にデバイスが表示されるまで待ちます。
  - ・クラスタ内の CSP デバイスに障害があることを特定した後は、クラスタにそれ以上サービスチェーンを接続しないでください。
  - CSP デバイスでのバックアップ操作により、NFVIS 構成と VM を含むバックアップファ イルが作成されます(VMがCSPデバイスでプロビジョニングされている場合)。以下の 情報を参考にしてください。
    - ・自動バックアップファイルが生成され、次の形式になります。

serial\_number + "\_" + time\_stamp + ".bkup"

次に例を示します。

WZP22180EW2\_2020\_06\_24T18\_07\_00.bkup

- バックアップ操作全体のステータスと各バックアップコンポーネントの内部状態を指 定する内部状態モデルが維持されます。
  - •NFVIS: xml ファイルとしての CSP デバイスの構成バックアップ、config.xml。
  - VM\_Images: 個別にリストされている data/intdatastore/uploads 内のすべての VNF tar.gz パッケージ。
  - VM\_Images\_Flavors : img\_flvr.img.bkup などの VM イメージ。
  - VNFの個々の tar バックアップ: vmbkp などのファイル。
- backup.manifest ファイルには、バックアップパッケージ内のファイルの情報と、復元 操作中に検証するためのチェックサムが含まれています。

クラスタ内のすべての CSP デバイスのバックアップコピーを作成するには、次の手順を実行 します。

1. [Cluster Topology] ウィンドウで、[Backup] の横にある [Add] をクリックします。

バックアップサーバーの設定を編集するには、[Cluster Topology] ウィンドウで、[Backup] の横にある [Edit] をクリックします

[Backup] 設定画面で、次のフィールドに関する情報を入力します。

- Mount Name: NFS の場所をマウントした後、NFS マウントの名前を入力します。
- Storage Space: ディスク容量を GB 単位で入力します。
- Server IP: NFS サーバーの IP アドレスを入力します。
- Server Path:/data/colobackupなど、NFS サーバーのフォルダパスを入力します
- Backup: [Backup] をクリックして有効にします。
- Time: バックアップ操作をスケジュールする時間を設定します。
- Interval:オプションから選択して、定期的なバックアッププロセスをスケジュールします。
  - Daily:最初のバックアップは、バックアップ構成がデバイスに保存されてから1 日後に作成され、その後は毎日作成されます。
  - •Weekly:最初のバックアップは、バックアップ構成がデバイスに保存されてから 7日後に作成され、その後は毎週作成されます。
  - •Once:バックアップコピーは選択した日に作成され、クラスタの存続期間全体に わたって有効です。未来のカレンダーの日付を選択できます。
- 2. [Save] をクリックします。

- 3. 過去 5 回のバックアップ操作のステータスを表示するには、show hostaction backup status コマンドを使用します。バックアップステータス構成コマンドについては、「Backup and Restore NFVIS and VM Configurations」を参照してください。このコマンドを使用するに は、以下の手順を実行します。
  - Cisco SD-WAN Manager で、[Tools] > [SSH Terminal] の画面をクリックして、Cisco SD-WAN Manager との SSH セッションを開始します。
  - 2. CSP デバイスを選択します。
  - **3.** CSP デバイスのユーザー名とパスワードを入力し、[Enter] をクリックして CSP デバイ スにログインし、show hostaction backup status コマンドを実行します。

### **CSP**デバイスの復元

復元する CSP デバイスで CLI を使用する場合にのみ、復元操作を実行できます。

1. mount nfs-mount storage コマンドを使用して NFS をマウントします。

詳細については、「Network File System Support」を参照してください。

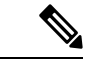

- (注) バックアップファイルにアクセスするには、NFSファイルシステムをマウントするための構成 が、障害のあるデバイスと一致している必要があります。NFSマウントの場所と構成はすべて の CSP デバイスで同じであるため、他の正常な CSP デバイスからこの情報を表示できます。 情報を表示してキャプチャするには、次のいずれかを実行します。
  - [Cluster Topology] ウィンドウで、[Backup] の横にある [Add] をクリックします。
  - show running-config コマンドを使用して、CSPデバイスで実行されているアクティブな構成を表示します。

mount nfs-mount storage { mount-name | server\_ip | server\_path server\_path |
storage\_space\_total\_gb storage\_space\_total\_gb | storage\_type storage\_type }

例:mount nfs-mount storage nfsfs/ server\_ip 172.19.199.199 server\_path /data/colobackup/ storage\_space\_total\_gb 100.0 storagetype nfs

**2.** hostaction restore コマンドを使用して、交換用 CSP デバイスでバックアップ情報を復元します。

```
次に例を示します。
```

```
hostaction restore except-connectivity file-path nfs:nfsfs/WZP22180EW2_2020_06_24T18_07_00.bkup
```

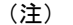

ステップ2でマウントされた NFS サーバーとの接続を維持するには、except-connectivity パラ メータを指定します。 **3.** show hostaction backup status コマンドを使用して、過去5つのバックアップイメージのステータスとそれらの動作ステータスを表示します。

また、Cisco SD-WAN Manager [Monitor] > [Logs] > [Events]ページで利用可能な通知から バックアップイメージを表示することもできます。

- - (注) Cisco vManage リリース 20.6.1 以前のリリースでは、Cisco SD-WAN Manager の [Monitor] > [Events] ページで利用可能な通知からバックアップイメージを表示できます。
- CSP デバイスで show hostaction restore-status コマンドを使用して、復元プロセス全体と、 システム、イメージとフレーバー、VM などの各コンポーネントのステータスを表示します。
- 5. ステータスを表示した後でエラーを修正するには、デバイスの工場出荷時のデフォルトへのリセットを実行します。

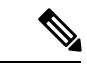

(注) 工場出荷時のデフォルトにリセットすると、デバイスがデフォルト構成に設定されます。した がって、交換用デバイスで手順1~4の復元操作を実行する前に、復元操作のすべての前提条 件が満たされていることを確認してください。

CSP デバイスで復元操作を構成する方法の詳細については、「Backup and Restore NFVIS and VM Configurations」を参照してください。

# クラスタアクティベーションの進行状況

### 表 4:機能の履歴

| 機能名                               | リリース情報                                              | 説明                                                                                                    |
|-----------------------------------|-----------------------------------------------------|----------------------------------------------------------------------------------------------------|
| クラスタのア<br>クティブ化の<br>進行状況を監<br>視する | Cisco IOS XE<br>Catalyst<br>SD-WAN リ<br>リース 17.2.1r | この機能は、各ステップでクラスタのアクティブ化の進行状況を表示し、プロセス中に発生する可能性のある障害を示します。クラスタをアクティブ化するプロセスには約30分以上かかります。Cisco SD-WAN Manager タスクビューウィンドウを使用して進行状況をモニターし、[Monitoring]ページからイベントをモニターできます。 |

クラスタのアクティブ化後にクラスタのアクティブ化ステータスを確認するには、タスクビュー ウィンドウで進行状況を表示します。

(注) Cisco vManage リリース 20.7.1 以前のリリースでは、Cisco Colo Manager が起動し、アクティブ 化の進行状況が CLOUD ONRAMP タスクの一部として報告されます。このタスクは、Cisco Colo Manager の起動およびアクティブ化シーケンスの7つのステップを表示し、シーケンスが 正常に完了したかどうかを示します。プッシュ機能テンプレート構成タスクは、RBAC 設定構 成プッシュのステータスを表示します。

Cisco vManage リリース 20.8.1 では、Cisco SD-WAN Manager がターゲット CSP デバイスから Cisco Colo Manager Healthy を受信すると、CLOUD ONRAMP タスクが完了します。プッシュ機 能テンプレート構成タスクは、Cisco Colo Manager の起動およびアクティブ化シーケンスの 7 つのステップを表示し、シーケンスが正常に完了したかどうか、および RBAC 設定構成プッ シュのステータスを示します。

#### 図 2: クラスタのアクティブ化 (Cisco vManage リリース 20.7.1 以前)

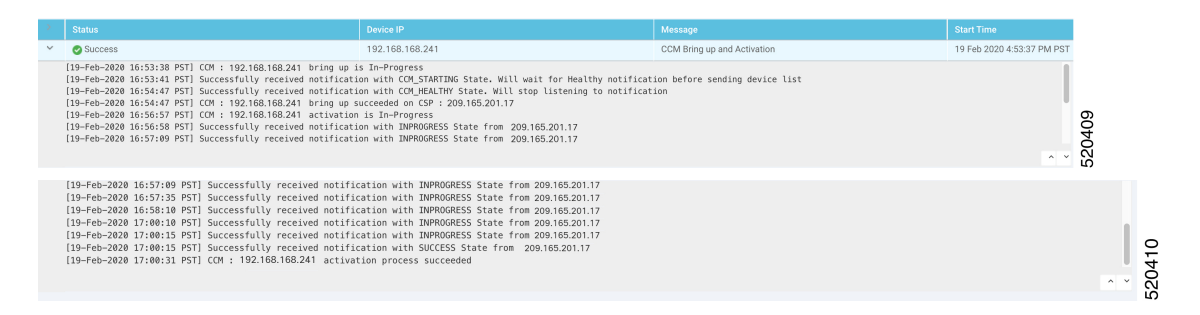

図 3: CLOUD ONRAMP Cisco Colo Manager タスク (Cisco vManage リリース 20.8.1 以降)

| $\sim$                                                                                                    | Status Chassis Number Message Start Time System IP |                |                             |                            |                |     |  |
|----------------------------------------------------------------------------------------------------|----------------------------------------------------|----------------|-----------------------------|----------------------------|----------------|-----|--|
| ~                                                                                                    | Success                                            | 192.168.65.174 | CCM Bring up and Activation | 20 Apr 2022 2:22:56 PM PDT | 192.168.65.174 |     |  |
| 120-Apr-2022 21:22:55 UTC  COM : 192.168.45.174 bring up is In-Progress<br>120-Apr-2022 21:22:10 UTC  Successfully received notification with COM_STATING State. Will wait for Healthy notification before sending device list<br>120-Apr-2022 21:24:17 UTC  Successfully received notification util COM_ENTRY State. Will stop listening to notification<br>120-Apr-2022 21:24:17 UTC  Successfully received notification util COM_ENTRY State. Will stop listening to notification<br>120-Apr-2022 21:24:18 UTC  COM : 192.168.45.174 bring up succeeded on CSP : 177.26.253.234<br>120-Apr-2022 21:24:18 UTC  Post COM 192.168.45.174 bring up, COM Activation is in progress with PULL config |                                                    |                |                             |                            |                |     |  |
|                                                                                                    |                                                    |                |                             |                            |                | ~ Y |  |

#### 図 4: プッシュ機能テンプレート構成タスク (Cisco vManage リリース 20.8.1 以降)

| $\sim$ | Status                                                                                                    | Message                       | Chassis Number       | Device Model | Hostname             | System IP      | Site ID | vManage IP    |
|--------|----------------------------------------------------------------------------------------------------|-------------------------------|----------------------|--------------|----------------------|----------------|---------|---------------|
| ~      | <ul> <li>Success</li> </ul>                                                                                                    | Template successfully attache | ccm-nExpress_cluster | CCM          | ccm-nExpress_cluster | 172.16.255.201 |         | 172.16.255.22 |
|        | 2-Apr-2822 3:24:47 UTC) Device: Step 6 of 7: Both switch interfaces are up<br>[2-Apr-2822 3:25:61 UTC] Device: Devices onboard successfully for tensmith, state: Step 7 of 7: Devices done onboarding Device List : switch1 : 10.0.5.152 (C9500-48Y-CAT2324L269), switch2 : 10.0.5.151 (C9500-48Y-CAT2324L28)<br>[2-Apr-2822 3:25:61 UTC] Device: Interfaces After devices After device After device After dev |                               |                      |              |                      |                |         |               |
|        |                                                                                                    |                               |                      |              |                      |                |         | ~ ~           |

次の検証手順を実行します。

- 1. クラスタの状態を表示して状態を変更するには、以下の手順を実行します。
  - Cisco SD-WAN Manager メニューから、[Configuration]>[Cloud OnRamp for Colocation] を選択します。「PENDING」状態になったクラスタについては、[...]をクリックし、 [Sync] を選択します。このアクションは、クラスタを「ACTIVE」状態に戻します。

- 2. クラスタが「ACTIVE」状態に戻ったかどうかを確認するには、クラスタの正常なア クティブ化を表示します。
- CSP デバイスに存在するサービスグループを表示するには、Cisco SD-WAN Manager メ ニューから [Monitor] > [Devices] > [Colocation Cluster] を選択します。

Cisco vManage リリース 20.6.1 以前: CSP デバイスに存在するサービスグループを表示す るには、Cisco SD-WAN Manager メニューから [Monitor] > [Network] > [Colocation Clusters] を選択します。

クラスタを選択してから、CSPデバイスを選択します。他のCSPデバイスを選択して表示 できます。

- 3. クラスタがCSPデバイスからアクティブ化されているかどうかを確認するには、以下の手順を実行します。
  - 1. Cisco SD-WAN Manager のメニューから、[Configuration] > [Devices] の順に選択しま す。
  - 2. すべてのCSPデバイスのデバイスステータスを表示し、それらがCiscoSD-WAN Manager と同期していることを確認します。
  - **3.** CSP デバイスの状態を表示し、証明書が CSP デバイスにインストールされていること を確認します。

# 

(注) OTP による CSP のアクティブ化後、5 分以上 CSP デバイスの状態に「cert installed」と表示されない場合は、を参照してください。

クラスタが CSP デバイスからアクティブ化された後、Cisco Colo Manager は、Cisco NFVIS ホストでクラスタアクティブ化タスクを実行します。

- **4.** CSP デバイスで Cisco Colo Manager が有効になっているかどうかを表示するには、以下の 手順を実行します。
  - 1. Cisco SD-WAN Manager のメニューから[Monitor] > [Devices]の順に選択します。

Cisco vManage リリース 20.6.1 以前: Cisco SD-WAN Manager のメニューから [モニター (Monitor)]>[ネットワーク (Network)]の順に選択します。

2. [Colocation Cluster] をクリックします。

Cisco vManage リリース 20.6.1 以前: [Colocation Clusters] をクリックします。

特定の CSP デバイスに対して Cisco Colo Manager が有効になっているかどうかを表示 します。

- 5. Cisco Colo Manager の正常性をモニターするには、次の手順を実行します。
  - 1. Cisco SD-WAN Manager のメニューから[Monitor] > [Devices]の順に選択します。

Cisco vManage リリース 20.6.1 以前: Cisco SD-WAN Manager のメニューから [モニター (Monitor)]>[ネットワーク (Network)]の順に選択します。

2. [Colocation Cluster] をクリックします。

Cisco vManage リリース 20.6.1 以前: [Colocation Clusters] をクリックします。

目的のCSPデバイスでCisco Colo Manager が有効になっているかどうかを表示します。

- 3. Cisco Colo Manager が有効な CSP デバイスの場合は、CSP デバイスをクリックします。
- 4. Cisco Colo Manager の正常性を表示するには、[Colo Manager] をクリックします。

Cisco Colo Manager のステータスが "STARTING" の後に "HEALTHY" に変わらない場合は、 『Cisco Catalyst SD-WAN Cloud OnRamp for Colocation Solution Guide』の「Troubleshoot Cisco Colo Manager Issues」のトピックを参照してください。

Cisco Colo Manager のステータスは "STARTING" の後に "HEALTHY" に変わったが、スイッ チの設定がすでに完了した後、Cisco Colo Manager のステータスが 20 分以上にわたって IN-PROGRESS と表示される場合は、『Cisco Catalyst SD-WAN Cloud OnRamp for Colocation Solution Guide』の「Switch devices are not calling home to PNP or Cisco Colo Manager」のト ピックを参照してください。

### クラスタの表示

クラスタ構成を表示するには、次の手順を実行します。

### 手順

- ステップ1 Cisco SD-WAN Manager メニューから、[Configuration] > [Cloud OnRamp for Colocation]を選択します。
- ステップ2 目的のクラスタの [...] をクリックし、[View] を選択します。

[Cluster] ウィンドウには、クラスタ内のスイッチデバイスと CSP デバイスが表示され、構成されているクラスタ設定が表示されます。

クラスタのグローバルパラメータ、スイッチデバイスおよび CSP デバイスの構成のみを表示できます。

ステップ3 [Cancel] をクリックし、[Cluster] ウィンドウに戻ります。

# クラスタの編集

グローバルパラメータなどの既存のクラスタ構成を変更するには、次の手順を実行します。

手順

ステップ1 Cisco SD-WAN Manager のメニューから、[Configuration] > [Cloud OnRamp for Colocation] を選択します

ステップ2 目的のクラスタの [...] をクリックし、[Edit] を選択します。

[Cluster] ウィンドウには、クラスタ内のスイッチデバイスと CSP デバイスが表示され、構成されているク ラスタ設定が表示されます。

- **ステップ3** クラスタ設計ウィンドウでは、いくつかのグローバルパラメータを変更できます。クラスタがアクティブ 状態か非アクティブ状態かに基づいて、クラスタで次の操作を実行できます。
  - 1. 非アクティブ状態:
    - すべてのグローバルパラメータとリソースプールパラメータを編集します。
    - •CSP デバイスをさらに追加します(最大 8 つ)。
    - スイッチまたはCSPデバイスの名前またはシリアル番号を編集することはできません。代わりに、 CSP またはスイッチを削除し、別の名前とシリアル番号を持つ別のスイッチまたは CSP を追加し ます。
    - クラスタ構成全体を削除します。
  - **2.** アクティブ状態:
    - リソースプールパラメータを除くすべてのグローバルパラメータを編集します。
      - (注) クラスタがアクティブなときは、リソースプールパラメータを変更できません。ただし、リソースプールパラメータを変更する唯一のオプションは、クラスタを削除し、 正しいリソースプールパラメータを使用してクラスタを再作成することです。
    - ・スイッチまたは CSP デバイスの名前またはシリアル番号を編集することはできません。
    - •アクティブ状態のクラスタは削除できません。
    - •CSP デバイスをさらに追加します(最大 8 つ)。

ステップ4 [Save Cluster] をクリックします。

## **CSP** デバイスのクラスタへの追加

Cisco SD-WAN Manager を使用して、CSP デバイスを追加および設定できます。

### 始める前に

使用する Cisco NFVIS バージョンがクラスタ内のすべての CSP デバイスで同じであることを確認してください。

### 手順

ステップ1 Cisco SD-WAN Manager のメニューから、[Configuration] > [Cloud OnRamp for Colocation] を選択します

- ステップ2 目的のクラスタの [...] をクリックし、[Add/Delete CSP] を選択します。
- ステップ3 CSP デバイスを追加するには、[+ Add CSP] をクリックします。[Add CSP] ダイアログボックスが表示され ます。名前を入力し、CSP デバイスのシリアル番号を選択します。[Save] をクリックします。
- ステップ4 CSPデバイスを構成するには、CSPボックスのCSPアイコンをクリックします。[EditCSP]ダイアログボッ クスが表示されます。名前を入力し、CSPデバイスのシリアル番号を選択します。[Save] をクリックしま す。

名前には、128文字の英数字を含めることができます。

(注) CSP デバイスを起動するには、デバイスの OTP を設定してください。

図 5: CSP デバイスの追加

| Num     Num       Numption for Classe relates     San (B)       Numption for Classe relates     San (B) | - |
|----------------------------------------------------------------------------------------------------|---|
|                                                                                                    |   |
| CSP     Setting     Setting     Setting     Setting                                                     |   |
| Switches                                                                                                |   |
| Switches                                                                                                |   |
| and and                                                                                                 |   |
|                                                                                                    |   |
| Appliances                                                                                              |   |
|                                                                                                    |   |

- **ステップ5** [Save] をクリックします。
- ステップ6 保存後、次の図に示すように、画面上の構成手順を実行します。

| CONFIGURATION   CLOUD ONRA                | IP FOR COLOCATION | 'Configure' action will be applied to 4 device(s) |
|-------------------------------------------|-------------------|---------------------------------------------------|
| Device Template T<br>ColocationClusterate | stal              |                                                   |
| Device list (Tetal: 2 devices)            | 2                 |                                                   |
| Filter/Search                             |                   |                                                   |
| CSP-5444-WZP22160NC5                      |                   |                                                   |
| CSP-5444-WZP224208L5                      |                   |                                                   |
| CSP-5444-WZP22160NC7<br>-(1.1.1.21        |                   |                                                   |
|                                           |                   |                                                   |
|                                           |                   |                                                   |
|                                           |                   |                                                   |
|                                           |                   | •                                                 |
|                                           |                   | Please select a device from the device list       |
|                                           |                   |                                                   |
|                                           |                   |                                                   |

| Configure Devices                                                                                 | ×         |
|---------------------------------------------------------------------------------------------------|-----------|
| Committing these changes affect the configuration on 4 devices. Are you sure you want to proceed? |           |
| Confirm configuration changes on 4 devices.                                                       | _         |
|                                                                                                   | OK Cancel |
|                                                                                                   |           |
|                                                                                                   |           |
|                                                                                                   |           |
|                                                                                                   |           |
|                                                                                                   |           |
|                                                                                                   |           |
|                                                                                                   |           |
|                                                                                                   |           |
|                                                                                                   |           |
|                                                                                                   |           |
|                                                                                                   |           |
| Configure Devices                                                                                 |           |

ステップ7 CSP デバイスが追加されているかどうかを確認するには、実行中のすべてのタスクのリストを表示する [Task View] ウィンドウを使用します。

# クラスタからの CSP デバイスの削除

Cisco SD-WAN Manager を使用して CSP デバイスを削除できます。

### 手順

- ステップ1 Cisco SD-WAN Manager のメニューから、[Configuration] > [Cloud OnRamp for Colocation] を選択します
- ステップ2 目的のクラスタの [...] をクリックし、[Add/Delete CSP] を選択します。
- ステップ3 CSP デバイスを削除するには、[Appliances] ボックスから [CSP] アイコンをクリックします。
- **ステップ4** [Delete] をクリックします。
- ステップ5 [Save] をクリックします。
- ステップ6 次の図に示すように、画面上の指示に従って削除を続行します。

| CSP-5   | 444-WZP22160NC5<br>24                                                                                                    |                                                                                                    |                                                      |                                       |                                     |                      |         |                       |             |
|---------|----------------------------------------------------------------------------------------------------|----------------------------------------------------------------------------------------------------|------------------------------------------------------|---------------------------------------|-------------------------------------|----------------------|---------|-----------------------|-------------|
| CSP-5   | 444-WZP224208L5<br>23                                                                                                    |                                                                                                    |                                                      |                                       |                                     |                      |         |                       |             |
| 4.3.3.4 | 22                                                                                                    |                                                                                                    |                                                      |                                       | Please select a device              | from the device list |         |                       |             |
| Push F  | eature Template Configuration   🕲 Validation                                                                                                    | Success *                                                                                                    |                                                      |                                       |                                     |                      |         | Initiated By: admin F | From: 10.41 |
| Total T | ask: 3   Done - Scheduled : 2   Success : 1                                                                                                    |                                                                                                    |                                                      |                                       |                                     |                      |         |                       |             |
| Q       |                                                                                                    | Search Options 🐱                                                                                                    |                                                      |                                       |                                     |                      |         |                       | Total F     |
|         | Status Me                                                                                                    | stoge                                                                                                    | Chassis Number                                       | Device Model                          | Hostname                            | System IP            | Site ID | vManage IP            |             |
| >       | Success Don                                                                                                    | e · Push Feature Template Config                                                                                                    | CSP-5444-WZP22160NC5                                 | CSP-5444                              | CSP2                                | 1.1.1.24             | 1000    | 1.1.1.2               |             |
| ~       | Done - Scheduled Dev                                                                                                    | ice needs to install some apps. C                                                                                                    | CSP-5444-WZP224208L5                                 | CSP-5444                              | CSP3                                | 1.1.1.23             | 1000    | 1.1.1.2               |             |
|         | [30-Jul-2019 21:48:15 U/C] Configuring de<br>[30-Jul-2019 21:48:15 U/C] Conerating con-<br>[30-Jul-2019 21:48:16 U/C] Checking and<br>[30-Jul-2019 21:48:147 U/C] Updating devid<br>[30-Jul-2019 21:48:47 U/C] Updating devid<br>[30-Jul-2019 21:48:49 U/C] Updating devid<br>[30-Jul-2019 21:48:49 U/C] Updating devid | rvice with feature template: Colu<br>figuration from template<br>creating device in vNanage<br>ine<br>ce configuration in vNanage<br>app install<br>ce configuration in vNanage | cationCluster-releae                                 |                                       |                                     |                      |         |                       | •           |
| ~       | Done - Scheduled Dev                                                                                                    | ice is offline. Configuration templ                                                                                                    | com-Cluster-releae                                   | ССМ                                   | com-Cluster-releae                  | 1.1.1.20             |         | 1.1.1.2               |             |
|         | [30-3u1-2019 21:46:36 UTC] Configuring de<br>[30-3u1-2019 21:46:36 UTC] Generating cor<br>[30-3u1-2019 21:46:46 UTC] Generating cor<br>[30-3u1-2019 21:46:41 UTC] Decking and<br>[30-3u1-2019 21:46:415 UTC] Decking for<br>[30-3u1-2019 21:46:15 UTC] Configuration<br>[30-3u1-2019 21:46:17 UTC] Configuration        | evice with feature template: com<br>rfiguration from template<br>rearing device in viewage<br>line<br>configuration in viewage<br>template com-Cluster-releae sch               | -Cluster-releas<br>eduled to be attached when device | comes online. To check the synced sta | te, click Configuration > Devices > | Device Options       |         |                       |             |

- ステップ7 CSP デバイスを工場出荷時のデフォルト設定にリセットします。
- **ステップ8** 無効な CSP デバイスをデコミッションするには、Cisco SD-WAN Manager のメニューから [Configuration] > [Devices] を選択します。
- **ステップ9** 非アクティブ化されたクラスタにある CSP デバイスについては、[...] をクリックし、[Decommission WAN Edge] を選択します。

このアクションにより、デバイスに新しいトークンが提供されます。

削除された CSP デバイスに HA サービスチェーンが展開されている場合、対応する HA サービ スチェーンは、HA インスタンスをホストする CSP デバイスから削除されます。

### Cisco Colo Manager がある CSP の削除

手順

- ステップ1 Cisco Colo Manager をホストする CSP デバイスを特定します。
- ステップ2 CSP デバイスで [CCM Enabled] が true であり、この CSP デバイスを削除することにした場合は、そのデバイスで [...] をクリックし、[Add/Delete CSP] を選択します。

[Monitor] ウィンドウから、Cisco Colo Manager が有効になっているかどうかを確認できます。次の図は、 Cisco Colo Manager ステータスを表示できる場所を示しています。

図 6: Cisco Colo Manager を使用する CSP デバイス

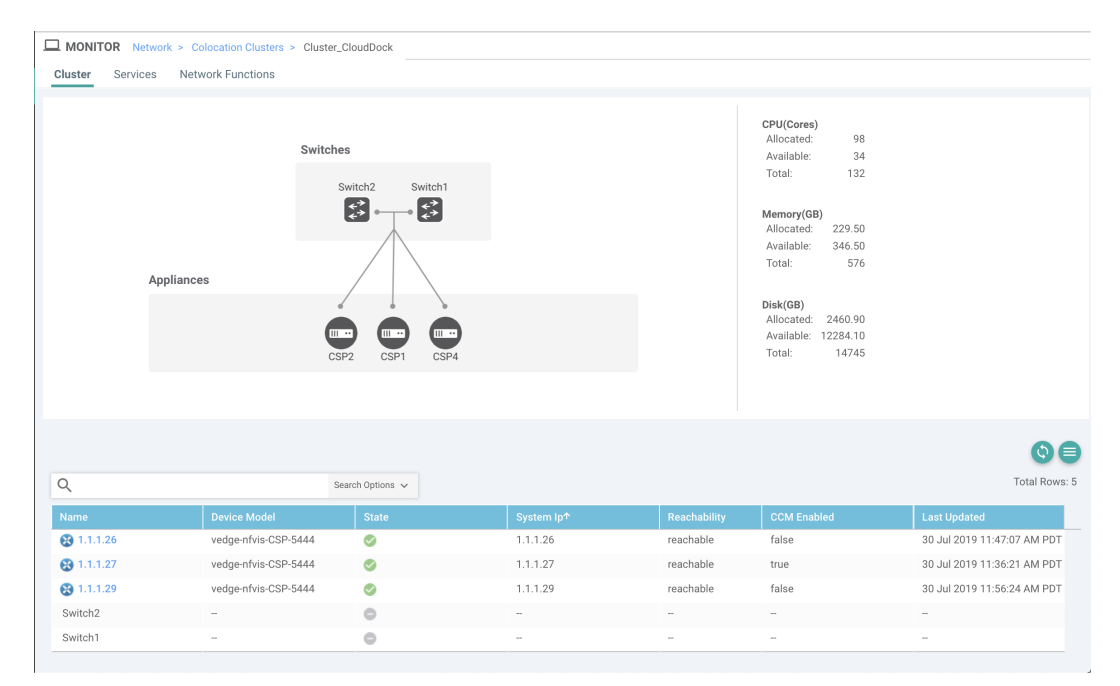

クラスタから削除することを選択した CSP デバイスでサービスチェーンのモニタリングサービスと Cisco Colo Manager が実行されている場合は、クラスタの [Sync] をクリックしてください。同期ボタンをクリックすると、別の CSP デバイスでサービスチェーンのヘルスモニタリングサービスが開始され、既存のサービスチェーンのヘルスモニタリングが続行されます。

別の CSP デバイスで Cisco Colo Manager インスタンスを起動できるように、Cisco SD-WAN Manager にクラ スタのすべての CSP デバイスへの制御接続があることを確認します。

(注) Cisco vManage リリース 20.8.1 以前のリリースでは、Cisco Colo Manager インスタンスをホストしている CSP デバイスを削除した場合、CSP デバイスを追加して、1 つ以上の CSP デバイスで Cisco Colo Manager インスタンスを起動する必要があります。

Cisco Colo Manager がある CSP デバイスを削除すると、Cisco Colo Manager インスタンスはクラスタ上の別の CSP デバイスで開始されます。

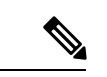

(注) サービスチェーンのモニタリングは、残りの CSP デバイスのいずれかで Cisco Colo Manager イ ンスタンスが開始されなくなるまで無効になります。

# RMA 後の Cisco CSP デバイスの交換

### 手順の概要

- Cisco SD-WAN Manager のメニューから、[Configuration] > [Cloud OnRamp for Colocation] を選択します
- 2. 目的のクラスタの[...]をクリックし、[RMA]を選択します。
- 3. [RMA] ダイアログボックスで次の操作を行います。

### 手順の詳細

### 手順

- ステップ1 Cisco SD-WAN Manager のメニューから、[Configuration] > [Cloud OnRamp for Colocation] を選択します
- ステップ2 目的のクラスタの [...] をクリックし、[RMA] を選択します。
- ステップ3 [RMA] ダイアログボックスで次の操作を行います。
  - a) アプライアンスの選択:交換する CSP デバイスを選択します。 特定のコロケーションクラスタ内のすべての CSP デバイスは、CSP Name-<Serial Number>の形式で表示されます。
  - b) ドロップダウンリストから新しい CSP デバイスのシリアル番号を選択します。
  - c) [Save] をクリックします。

保存後、構成を表示できます。

## Cisco CSP デバイスの返却

### 表5:機能の履歴

| 機能名                             | リリース情報                                                                              | 説明                                                                                                    |
|---------------------------------|-------------------------------------------------------------------------------------|----------------------------------------------------------------------------------------------------|
| Cisco CSP デバ<br>イスの RMA<br>サポート | Cisco IOS XE<br>Catalyst<br>SD-WAN リ<br>リース 17.5.1a<br>Cisco vManage<br>リリース 20.5.1 | この機能を使用すると、デバイスのバックアップコピーを作成し、交換用デバイスを交換前の状態に復元することで、障害のある CSP デバイスを交換できます。HA モードで実行されている VM は、デバイスの交換中に中断されることなくトラフィックの継続的なフローで動作します。 |

バックアップコピーを作成し、NFVIS構成と VM を復元できるようになりました。

### 考慮すべき点

- ネットワークファイルストレージ(NFS)サーバーを使用して、CSPデバイスの定期的なバックアップコピーを作成できます。
- ・バックアップ操作に外部 NFS サーバーを使用している場合は、NFS ディレクトリを定期 的に保守およびクリーニングしてください。このメンテナンスにより、NFS サーバーに受 信バックアップパッケージ用の十分なスペースが確保されます。
- NFS サーバーを使用しない場合は、Cisco SD-WAN Manager を使用してバックアップサーバー設定を構成しないでください。ただし、バックアップサーバー設定を構成していない場合、交換用デバイスを復元することはできません。CSPの削除を使用して、障害のあるデバイスを削除し、新しい CSP デバイスを追加してから、追加された CSP デバイスへのサービスチェーンのプロビジョニングを開始できます。

# Cisco CSP デバイスの RMA プロセス

Return of Materials (RMA) プロセスは、次の順序で実行してください。

1. Cisco SD-WAN Manager を使用して、クラスタ内のすべての CSP デバイスのバックアップ コピーを作成します。『バックアップサーバー設定(20ページ)』を参照してください。

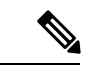

- (注) CSP デバイスの交換時、Cisco SD-WAN Manager を使用してクラスタを作成するときに NFS サーバーにデバイスのバックアップコピーを作成します。クラスタを起動する場合、または既 存のクラスタを編集する場合は、次のいずれかを実行します。
  - コロケーションクラスタの起動:クラスタの作成時およびアクティブ化時に、NFSストレージサーバーとバックアップ間隔に関する情報を指定します。CSPデバイスでバックアップタスクが失敗した場合、デバイスはエラーを返しますが、クラスタのアクティブ化は続行されます。障害に対処した後でクラスタを更新し、クラスタが正常にアクティブ化されるまで待機してください。
  - コロケーションクラスタの編集:既存のアクティブクラスタの場合、クラスタを編集し、 NFSストレージサーバーとバックアップ間隔に関する情報を指定します。
- シスコテクニカルサポートに連絡して、交換用のCSPデバイスを入手してください。CSP デバイスの交換の詳細については、『Cisco Cloud Services Platform 5000 Hardware Installation Guide』を参照してください。
- 3. 交換用 Cisco CSP デバイスを Cisco Catalyst 9500 スイッチに再配線して、障害のあるデバイスの配線を交換用デバイスに移動します。
- **4.** 交換用デバイスで実行されている Cisco CSP ISO イメージが、障害のあるデバイスで実行 されていたものと同じであることを確認します。
- 5. CLIを使用して交換用デバイスを復元します。

## CSP デバイスのバックアップと復元の前提条件と制限事項

### 前提条件

### バックアップ操作

- Cisco SD-WAN Manager を使用してバックアップサーバー設定を構成する前に、CSP デバイスから NFS サーバーへの接続を確立する必要があります。
- •NFS サーバー上のバックアップディレクトリには、書き込み権限が必要です。
- 外部 NFS サーバーは、利用可能で、到達可能であり、メンテナンスされている必要があります。
   外部 NFS サーバーのメンテナンスでは、利用可能なストレージスペースとネットワークの到達可能性を定期的にチェックする必要があります。
- バックアップ操作のスケジュールは、CSPデバイスのローカルの日時と同期する必要があります。

### 復元操作

- ・交換用デバイスには、障害のあるデバイスと同じリソースが必要です。これらのリソース は、障害のある CSP デバイスとしての Cisco NFVIS イメージバージョン、CPU、メモリ、 およびストレージです。
- ・交換用デバイスとスイッチポート間の接続は、障害のあるデバイスおよびスイッチと同じである必要があります。
- 交換用デバイスの PNIC 配線は、Catalyst 9500 スイッチの障害のあるデバイスと一致する 必要があります。

次に例を示します。

障害のあるデバイスのスロット1/ポート1 (eth1-1) がスイッチ1 およびポート1/0/1 に接 続されている場合は、交換用デバイスのスロット1/ポート1 (eth1-1) を、スイッチ1 お よびポート1/0/1 などの同じスイッチポートに接続します。

- 交換用デバイスのオンボーディングは、CSPデバイスのPnPプロセスを使用して完了する 必要があります。
- 復元操作中にバックアップアクセスが失われるのを防ぐには、NFSサーバーをマウントしてバックアップパッケージにアクセスするための構成が、障害のあるデバイスの構成と一致している必要があります。

NFS マウントの場所と構成はすべての CSP デバイスで同じであるため、他の CSP デバイ スから構成情報を表示できます。正常な CSP デバイスで実行されているアクティブな構 成を表示するには、show running-config コマンドを使用します。 復元操作中にマウント ポイントを作成するときに、このアクティブな構成情報を使用します。

次に例を示します。

nfvis# **show running-config mount** mount nfs-mount storage nfsfs/ storagetype nfs

```
storage_space_total_gb 123.0
server_ip 172.19.199.199
server_path /data/colobackup/
!
```

・交換デバイスの復元後に、OTP プロセスを使用した Cisco SD-WAN 制御コンポーネントによる交換デバイスの認証を完了する必要があります。

- (注) request activate chassis-number chassis-serial-number token token-number コマンドを使用して、Cisco NFVIS にログインしてデ バイスを認証します。
  - ・交換用デバイスには、障害のあるデバイスの構成以外の構成を含めないでください。

### 制約事項

### バックアップ操作

- ・CSP デバイスのアップグレード中に、定期的なバックアップ操作は開始されません。
- •NFS フォルダパスが NFS サーバーで使用できない場合、バックアップ操作は開始されません。
- 特定の時間に実行できるバックアップ操作は1つだけです。
- •NFS サーバーで使用可能なディスク容量が VM エクスポートサイズと tar.gz VM パッケージの合計サイズより小さい場合、バックアップ操作は失敗します。
- バックアップデバイス情報は、交換用の CSP デバイスでのみ復元でき、すでにクラスタの一部である既存のデバイスでは復元できません。
- •NFS マウント構成は、CSP デバイス用に構成した後は更新できません。更新するには、 NFS 構成を削除し、更新された構成を NFS サーバーに再適用して、バックアップスケ ジュールを再構成します。バックアップ操作が進行中でないときに、この更新を実行しま す。

### 復元操作

- ・特定の時間に実行できる復元操作は1つだけです。
- ・バックアップファイルが NFS サーバーに存在しない場合、復元操作は開始されません。
- クラスタをシングルテナントモードからマルチテナントモードに変換する場合、およびその逆の場合、復元操作はサポートされません。

### クラスタの削除

Cisco SD-WAN Manager からクラスタ全体をデコミッションするには、次の手順を実行します。

手順

- **ステップ1** Cisco SD-WAN Manager のメニューから、[Configuration] > [Certificates] の順に選択します。
- **ステップ2** 削除する CSP デバイスの [Validate] 列を確認し、[Invalid] をクリックします。
- ステップ3 無効なデバイスについては、[Send to Controllers] をクリックします。
- ステップ4 Cisco SD-WAN Manager メニューから、[Configuration] > [Cloud OnRamp for Colocation]を選択します。
- ステップ5 無効な CSP デバイスがあるクラスタの場合は、[...] をクリックし、[Deactivate] を選択します。

クラスタが1つ以上のサービスグループに接続されている場合、CSP デバイスで実行されている VM を ホストしているサービスチェーンと、クラスタの削除を続行できるかどうかを示すメッセージが表示さ れます。ただし、クラスタの削除を確認しても、この CSP デバイスでホストされているサービスグルー プを切り離さずにクラスタを削除することはできません。クラスタがどのサービスグループにも関連付 けられていない場合は、クラスタの削除に関する確認を求めるメッセージが表示されます。

- (注) 必要に応じて、クラスタを削除するか、非アクティブ状態のままにすることができ ます。
- **ステップ6** クラスタを削除するには、[Delete]を選択します。
- **ステップ1** クラスタを削除しない場合は、[Cancel] をクリックします。
- **ステップ8** 無効なデバイスをデコミッションするには、Cisco SD-WAN Manager のメニューから [Configuration] > [Devices] を選択します。
- **ステップ9** 非アクティブ化されたクラスタにあるデバイスについては、[...]をクリックし、[Decommission WAN Edge] を選択します。

このアクションにより、デバイスに新しいトークンが提供されます。

**ステップ10** 次のコマンドを使用して、デバイスを工場出荷時のデフォルトにリセットします。

#### factory-default-reset all

- ステップ11 ログイン名として admin を使用し、デフォルトのパスワードとして Admin123 # を使用して、Cisco NFVIS にログインします。
- **ステップ12** スイッチ構成をリセットし、スイッチをリブートします。『Cisco Catalyst SD-WAN Cloud OnRamp for Colocation Solution Guide』の「Troubleshooting」の章を参照してください。

# クラスタの再アクティブ化

新しい CSP デバイスを追加する場合、または CSP デバイスが RMA プロセスの対象となる場合は、次の手順を実行します。
手順

- ステップ1 Cisco SD-WAN Manager のメニューから、[Configuration] > [Devices] の順に選択します。
- ステップ2 非アクティブ化されたクラスタにあるデバイスを見つけます。
- ステップ3 デバイス用に Cisco SD-WAN Manager から新しいトークンを取得します。
- ステップ4 ログイン名として admin を使用し、デフォルトのパスワードとして Admin123# を使用して、Cisco NFVIS にログインします。
- ステップ5 request activate chassis-number chassis-serial-number token token-number コマンドを使用します。
- **ステップ6** Cisco SD-WAN Manager を使用して、コロケーションデバイスを設定し、クラスタをアクティブ化します。 『クラスタの作成とアクティブ化 (10ページ)』を参照してください。

クラスタを削除した場合は、再作成してからアクティブ化します。

- **ステップ7** Cisco SD-WAN Manager のメニューから、[Configuration] > [Certificates] の順に選択します。コロケーショ ンデバイスのステータスを見つけて確認します。
- ステップ8 有効にする必要がある目的のデバイスの [Valid] をクリックします。
- ステップ9 有効なデバイスについては、[Send to Controllers] をクリックします。

# サービス グループの管理

サービスグループは、1つ以上のサービスチェーンで構成されます。Cisco SD-WAN Manager を使用してサービスグループを設定できます。サービスチェーンはネットワークサービスの構 造であり、リンクされたネットワーク機能のセットで構成されます。

# サービスグループでのサービスチェーンの作成

サービスグループは、1つ以上のサービスチェーンで構成されます。

### 表 6:機能の履歴

| 機能名                     | リリース情報                                               | 機能説明                                                                                                    |
|-------------------------|------------------------------------------------------|----------------------------------------------------------------------------------------------------|
| サービス<br>チェーンの正<br>常性の監視 | Cisco IOS XE<br>Catalyst<br>SD-WAN リ<br>リース 16.12.1b | この機能により、サービスチェーンデータパスの定期的な<br>チェックを設定し、全体的なステータスをレポートできます。<br>サービスチェーンのヘルスモニタリングを有効にするには、<br>クラスタ内のすべての CSP デバイスに NFVIS バージョン<br>3.12.1 以降をインストールする必要があります。 |

Cisco SD-WAN Manager のメニューから、[Configuration] > [Cloud OnRamp for Colocation] を選択します

a) [Service Group] をクリックし、[Create Service Group] をクリックします。サービスグループの名前、説明、およびコロケーショングループを入力します。

サービスグループ名には、128文字の英数字を含めることができます。

サービスグループの説明には、2048文字の英数字を含めることができます。

マルチテナントクラスタの場合、ドロップダウンリストからコロケーショングループまたはテナント を選択します。シングルテナントクラスタの場合、コロケーショングループ[admin]がデフォルトで選 択されます。

- b) [Add Service Chain] をクリックします。
- c) [Add Service Chain] ダイアログボックスで、次の情報を入力します。

### 表7:サービスチェーン情報の追加

| フィールド                                           | 説明                                                                            |
|-------------------------------------------------|-------------------------------------------------------------------------------|
| Name                                            | サービスチェーン名には、128文字の英数字を含めることができます。                                             |
| Description                                     | サービスチェーンの説明には、2048文字の英数字を含めることができます。                                          |
| Bandwidth                                       | サービスチェーンの帯域幅は Mbps 単位です。デフォルトの帯域幅は<br>10 Mbps で、5 Gbps の最大帯域幅を設定できます。         |
| Input Handoff VLANS and<br>Output Handoff VLANS | 入力 VLAN ハンドオフおよび出力 VLAN ハンドオフは、カンマ区切り<br>の値(10、20)、または 10 ~ 20 の範囲にすることができます。 |

| フィールド         | 説明                                                                                                    |
|---------------|----------------------------------------------------------------------------------------------------|
| Monitoring    | サービスチェーンのヘルスモニタリングを有効または無効にできるト<br>グルボタン。サービスチェーンのヘルスモニタリングは、サービス<br>チェーンデータパスの正常性をチェックし、サービスチェーン全体の<br>正常性ステータスを報告する定期的なモニタリングサービスです。デ<br>フォルトでは、モニタリングサービスは無効になっています。                                                                                                    |
|               | SCHM (サービスチェーンヘルスモニタリングサービス) などのサブ<br>インターフェイスを持つサービスチェーンは、サブインターフェイス<br>VLAN リストの最初の VLAN を含むサービスチェーンのみをモニタリ<br>ングできます。                                                                                                    |
|               | サービスチェーンのモニタリングは、エンドツーエンドの接続に基づ<br>いてステータスを報告します。したがって、より良い結果を得るため<br>に、Cisco Catalyst SD-WAN サービスチェーンに注意しながら、ルーティ<br>ングとリターントラフィックパスを処理するようにしてください。                                                                                                    |
|               | <ul> <li>(注) ・入力および出力ハンドオフサブネットからの入力および出<br/>カモニタリング IP アドレスが指定されていることを確認し<br/>ます。ただし、最初と最後の VNF デバイスが VPN で終端<br/>されている場合、入力および出力モニタリング IP アドレス<br/>を指定する必要はありません。</li> </ul>                                                                                                    |
|               | たとえば、ネットワーク機能が VPN 終端されていない場<br>合、入力モニタリング IP はインバウンドサブネット<br>192.0.2.0/24 からの 192.0.2.1/24 である可能性があります。イ<br>ンバウンドサブネットは最初のネットワーク機能に接続し、<br>出力モニタリング IP はアウトバウンドサブネットからの<br>203.0.113.11/24、サービスチェーンの最後のネットワーク機<br>能の 203.0.113.0/24 にすることができます。                                                                      |
|               | <ul> <li>・サービスチェーンの最初または最後のVNFファイアウォー<br/>ルがトランスペアレントモードの場合、これらのサービス<br/>チェーンをモニタリングすることはできません。</li> </ul>                                                                                                    |
| Service Chain | サービスチェーンのドロップダウンリストから選択するトポロジです。<br>サービスチェーントポロジの場合、ルータ-ファイアウォール-ルー<br>タ、ファイアウォール、ファイアウォール-ルータなど、検証済みの<br>サービスチェーンのいずれかを選択できます。『Cisco Catalyst SD-WAN<br>Cloud OnRamp Colocation Solution Guide』の「Validated Service Chains」<br>のトピックを参照してください。カスタマイズされたサービスチェー<br>ンを作成することもできます。カスタムサービスチェーンの作成 (48<br>ページ)を参照してください。 |

d) [Add Service Chain] ダイアログボックスで、[Add] をクリックします。

サービスチェーンの構成情報に基づいて、すべてのサービスチェーンと VNF を含むサービスグループ のグラフィック表現が、デザインビューウィンドウに自動的に表示されます。VNF または PNF は、仮 想および物理ネットワーク機能の周囲に「V」または「P」が付いて表示されます。各サービスグルー プ内に構成されているすべてのサービスチェーンが表示されます。サービスチェーンの横にあるチェッ クマークは、サービスチェーンの構成が完了していることを示します。

クラスタをアクティブ化したら、CCMが実行されているCSPデバイスを起動するときに、クラスタを サービスグループに接続し、サービスチェーンのモニタリングサービスを有効にします。Cisco SD-WAN Manager は、モニタリングサービスを開始するために同じ CSP デバイスを選択します。モニタリング サービスは、モニタリング間隔を30分に設定することにより、すべてのサービスチェーンをラウンド ロビン方式で定期的にモニタリングします。『Cloud OnRamp Colocation クラスタのモニター (77 ペー ジ)』を参照してください。

- e) デザインビューウィンドウで、VNFを構成するには、サービスチェーン内のVNFをクリックします。 [Configure VNF] ダイアログボックスが表示されます。
- f) 次の情報を使用して VNF を構成し、必要に応じてアクションを実行します。
  - (注) Cisco vManage リリース 20.7.1 以降では次のフィールドを使用できます。
    - Disk Image/Image Package (Select File)
    - Disk Image/Image Package (Filter by Tag, Name and Version)
    - Scaffold File (Select File)
    - Scaffold File (Filter by Tag, Name and Version)

表 8: ルータとファイアウォールの VNF プロパティ

| フィールド                                                      | 説明                                                                                                    |
|------------------------------------------------------------|----------------------------------------------------------------------------------------------------|
| Image Package                                              | ルータ、ファイアウォールパッケージを選択しま<br>す。                                                                                 |
| Disk Image/Image Package (Select File)                     | tar.gz パッケージまたは qcow2 イメージファイル<br>を選択します。                                                                    |
| Disk Image/Image Package (Filter by Tag, Name and Version) | <ul> <li>(オプション) VNFイメージのアップロード時に<br/>指定した名前、バージョン、タグに基づいて、イ<br/>メージまたはパッケージファイルをフィルタリン<br/>グします。</li> </ul> |

| フィールド                                                | 説明                                                                                                    |
|------------------------------------------------------|----------------------------------------------------------------------------------------------------|
| Scaffold File (Select File)                          | スキャフォールドファイルを選択します。                                                                                                    |
|                                                      | <ul> <li>(注) ・qcow2 イメージファイルが選択されている場合、このフィールドは必須です。tar.gzパッケージが選択されている場合はオプションです。</li> </ul>                                                                |
|                                                      | <ul> <li>tar.gz パッケージとスキャフォールドファイルの両方を選択した場合、スキャフォールドファイルのすべてのイメージプロパティとシステムプロパティは、tar.gzパッケージで指定されたDay-0構成ファイルを含むイメージプロパティとシステムプロパティをオーバーライドします。</li> </ul> |
| Scaffold File (Filter by Tag, Name and Version)      | (オプション)VNFイメージのアップロード時に<br>指定した名前、バージョン、タグに基づいて、ス<br>キャフォールドファイルをフィルタリングします。                                                                                 |
| [Fetch VNF Properties] をクリックします。イメージ<br>ボックスに表示されます。 | <sup>、</sup> の利用可能な情報は、[Configure VNF] ダイアログ                                                                                                    |
| Name                                                 | VNF イメージ名                                                                                                    |
| СРИ                                                  | (オプション)VNF に必要な仮想 CPU の数を指<br>定します。デフォルト値は 1 vCPU です。                                                                                                    |
| Memory                                               | (オプション)VNFが使用できる最大プライマリ<br>メモリを MB 単位で指定します。デフォルト値は<br>1024 MB です。                                                                                           |
| Disk                                                 | (オプション)VM に必要なディスクを GB 単位<br>で指定します。デフォルト値は 8 GB です。                                                                                                    |
| 入力が必要な、Day-0からのカスタムトークン化図を指定します。                     | 変数を含むダイアログボックスが表示されます。値                                                                                                    |

次の図で、緑色のボックス内のすべての IP アドレス、VLAN、および自律システムは、VLAN から生成されたシステム固有の情報、クラスタに提供される IP プールです。この情報は、VMの Day-0 構成に自動的に追加されます。

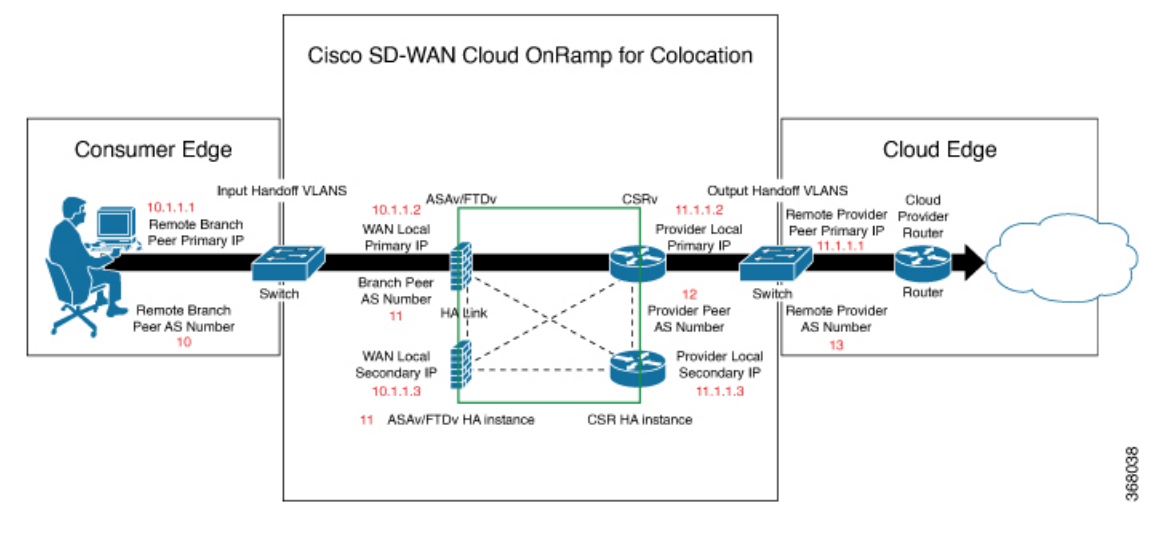

次の図は、Cisco SD-WAN Manager での VNF IP アドレスと自律システム番号の設定例です。

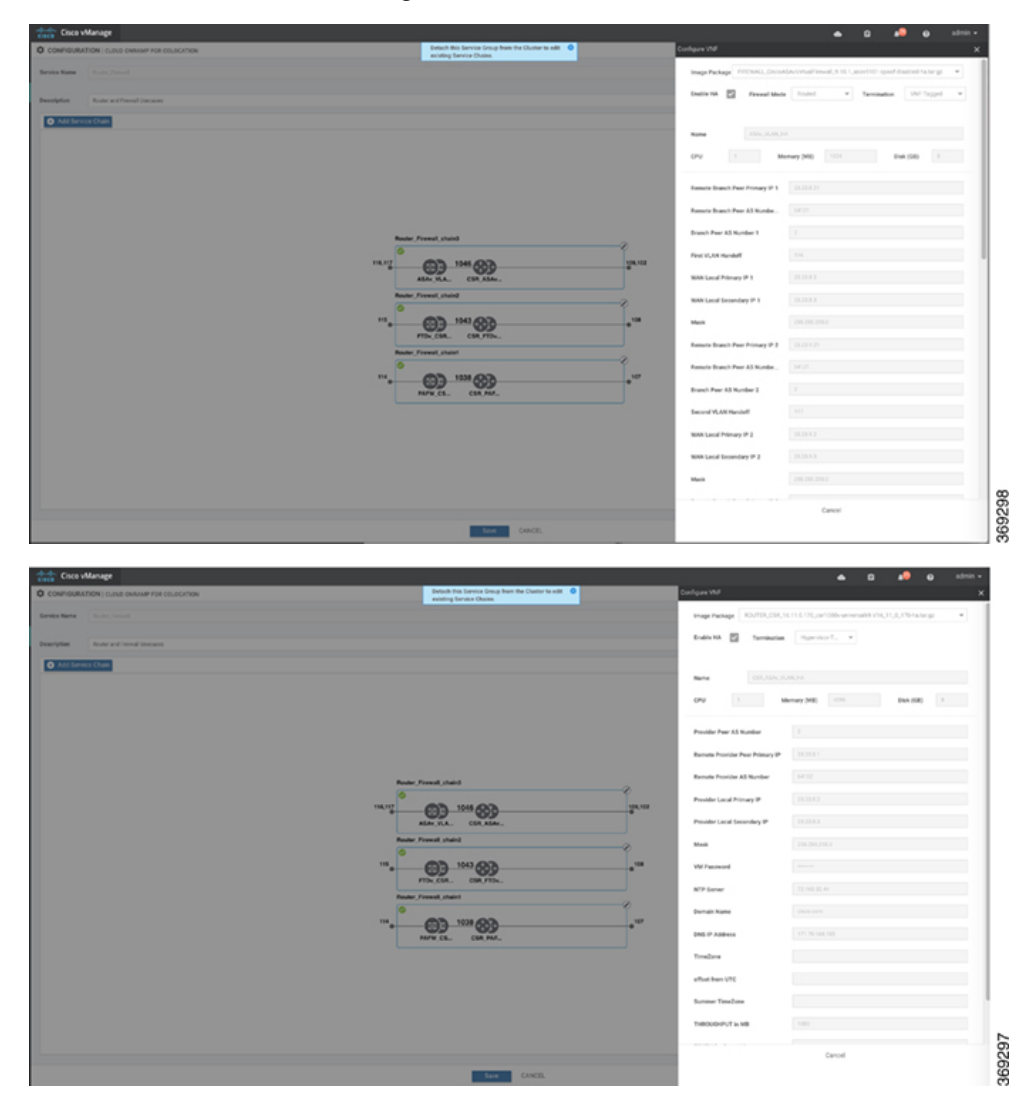

マルチテナントクラスタと共同管理シナリオを使用している場合は、サービスチェーン設計の必要に 応じて、次のフィールドと残りのフィールドに値を入力して、Cisco Catalyst SD-WAN VM を設定しま す。

(注) テナント オーバーレイ ネットワークに参加するには、プロバイダーは次のフィール ドに正しい値を指定する必要があります。

| フィールド                          | 説明                                                                                                    |
|--------------------------------|----------------------------------------------------------------------------------------------------|
| Serial Number                  | Cisco Catalyst SD-WAN デバイスの承認済みシリアル番号。サービスプロバイ<br>ダーは、サービスチェーンを作成する前に、テナントからデバイスのシリアル<br>番号を取得できます。                                                                      |
| OTP                            | Cisco SD-WAN 制御コンポーネントで認証された後に使用できる Cisco Catalyst<br>SD-WANデバイスのOTP。サービスプロバイダーは、サービスチェーンを作成<br>する前に、テナントから対応するシリアル番号の OTP を取得できます。                                      |
| Site Id                        | ブランチ、キャンパス、データセンターなど、Cisco Catalyst SD-WAN デバイス<br>が存在するテナント Cisco Catalyst SD-WAN オーバーレイ ネットワーク ドメイ<br>ン内のサイトの識別子。サービスプロバイダーは、サービスチェーンを作成す<br>る前に、テナントからサイト ID を取得できます。 |
| Tenant ORG Name                | 証明書署名要求(CSR)に含まれるテナント組織名。サービスプロバイダーは、<br>サービスチェーンを作成する前に、テナントから組織名を取得できます。                                                                                               |
| System IP connect to<br>Tenant | テナント オーバーレイ ネットワークに接続するための IP アドレス。サービス<br>プロバイダーは、サービスチェーンを作成する前にテナントから IP アドレスを<br>取得できます。                                                                             |
| Tenant vBond IP                | テナント Cisco SD-WAN Validator の IP アドレス。サービスプロバイダーは、<br>サービスチェーンを作成する前にテナントから Cisco SD-WAN Validator IP アド<br>レスを取得できます。                                                   |

サービスチェーンの最初と最後の VM などのエッジ VM の場合、ブランチルータおよびプロバイダー ルータとピアリングするときに、次のアドレスを指定する必要があります。

| 表 <b>9</b> :サービスチェーンの最初の | VMの VNF | オプション |
|--------------------------|---------|-------|
|--------------------------|---------|-------|

| フィールド         | 必須または任<br>意 | 説明                                                                                                |
|---------------|-------------|---------------------------------------------------------------------------------------------------|
| Firewall Mode | 必須          | <ul> <li>ルーテッドモードまたはトランスペアレントモードを選択します。</li> <li>(注) ファイアウォールモードは、ファイアウォールVMにのみ適用されます。</li> </ul> |
| Enable HA     | オプション       | VNFのHAモードを有効にします。                                                                                 |

| フィールド       | 必須または任<br>意 | 説明                                                                                                    |
|-------------|-------------|----------------------------------------------------------------------------------------------------|
| Termination | 必須          | 次のいずれかのモードを選択します。                                                                                                    |
|             |             | <ul> <li>トランクモードのサブインターフェイスでのL3モードの選択</li> </ul>                                                                         |
|             |             | <type>selection</type> <val display="VNF-Tagged" help="L3 Mode With&lt;br&gt;Sub-interfaces(Trunked)">vlan</val>         |
|             |             | <ul> <li>コンシューマ側からの IPSEC 終端を使用し、プロバイダーゲー</li> <li>トウェイに再ルーティングされる L3 モード</li> </ul>                                     |
|             |             | <val display="Tunneled" help="L3 Mode With IPSEC Termination From Consumer and&lt;br&gt;Routed to Provider GW">vpn</val> |
|             |             | •アクセスモードでのL3モード(非トランクモード)                                                                                                |
|             |             | <val <br="" help="L3 Mode In Access Mode (Non-Trunked)">display="Hypervisor-Tagged"&gt;routed</val>                      |

- g) [Configure] をクリックします。サービスチェーンは VNF 構成で構成されます。
- h) 別のサービスチェーンを追加するには、手順b~gを繰り返します。
- i) [Save] をクリックします。

[Service Group]の下のテーブルに新しいサービスグループが表示されます。モニタリングされ ているサービスチェーンのステータスを表示するには、[Task View]ウィンドウを使用します。 このウィンドウには、実行中のすべてのタスクのリストと、成功と失敗の合計数が表示されま す。サービスチェーンの正常性ステータスを確認するには、サービスチェーンのヘルスモニタ リングが有効になっている CSP デバイスで show system:system status コマンドを使用します。

# サービスチェーンの QoS

## 表 10:機能の履歴

| 機能名                  | リリース情報                                              | 説明                                                                                                    |
|----------------------|-----------------------------------------------------|----------------------------------------------------------------------------------------------------|
| サービス<br>チェーンの<br>QoS | Cisco IOS XE<br>Catalyst<br>SD-WAN リ<br>リース 17.2.1r | この機能は、レイヤ2仮想ローカルエリアネットワーク<br>(VLAN)識別番号に基づいてネットワークトラフィックを<br>分類します。QoSポリシーを使用すると、双方向トラフィッ<br>クにトラフィックポリシングを適用することにより、各サー<br>ビスチェーンで使用可能な帯域幅を制限できます。双方向ト<br>ラフィックは、Cisco Catalyst 9500-40X スイッチをコンシュー<br>マに接続する入力側とプロバイダーに接続する出力側です。 |

# 前提条件

・共有 VNF および PNF デバイスを持たないサービスチェーンで、サービス品質(QoS)トラフィックポリシングを使用していることを確認します。

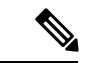

(注) 複数のサービスチェーンで入力 VLAN と出力 VLAN が同じである共有 VNF デバイスを持つサービスチェーンに QoS ポリシーを 適用することはできません。

 QoSトラフィックポリシングに次のバージョンのソフトウェアを使用していることを確認 してください。

| ソフトウェア                                  | リリース       |
|-----------------------------------------|------------|
| Cisco NFVIS Cloud OnRamp for Colocation | 4.1.1 以降   |
| Catalyst 9500-40X                       | 16.12.1 以降 |

QoSポリシングポリシーは、次のワークフローに基づいてネットワークトラフィックに適用されます。

- Cisco SD-WAN Manager は、帯域幅、入力、または出力 VLAN 情報を VNF および PNF デ バイスに保存します。帯域幅と VLAN 情報を提供するには、サービスグループでのサービ スチェーンの作成 (37 ページ)を参照してください。
- 2. CCMは、帯域幅、入力、または出力 VLAN 値の情報を Cisco Catalyst 9500-40X または Cisco Catalyst 9500-48Y4C スイッチに保存します。
- **3.** CCM は、VLAN 一致基準に基づいて、Cisco Catalyst 9500-40X または Cisco Catalyst 9500-48Y4C スイッチに対応するクラスマップおよびポリシーマップを作成します。
- 4. CCM は、入力ポートと出力ポートに入力サービスポリシーを適用します。

- (注) Cisco vManage リリース 20.7.1 以降、サービスチェーンの QoS トラフィックポリシーは、Cisco Catalyst 9500 スイッチではサポートされていません。
  - アクティブクラスタが Cisco vManage リリース 20.7.1 および CSP 4.7.1 にアップグレードされ、アップグレード前にプロビジョニングされたサービスチェーンがある場合、アップグレード中に QoS 設定がスイッチから自動的に削除されます。
  - Cisco vManage リリース 20.7.1 で新しいサービスチェーンがプロビジョニングされると、 QoS ポリシーはスイッチに設定されません。
  - ・同様に、Cisco vManage リリース 20.7.1 で作成された新しいクラスタは、スイッチのサー ビスチェーンの QoS 設定を構成しません。

# サービスグループの複製

## 表 11:機能の履歴

| 機能名                                          | リリース情報                                                                              | 説明                                                                                                    |
|----------------------------------------------|-------------------------------------------------------------------------------------|----------------------------------------------------------------------------------------------------|
| Cisco SD-WAN<br>Manager の<br>サービスグ<br>ループの複製 | Cisco IOS XE<br>Catalyst<br>SD-WAN リ<br>リース 17.5.1a<br>Cisco vManage<br>リリース 20.5.1 | この機能を使用すると、同じ設定情報を何度も入力すること<br>なく、さまざまな RBAC ユーザーのサービスグループのコ<br>ピーを作成できます。サービスグループを複製すると、保存<br>されているサービスチェーンテンプレートを利用してサービ<br>スチェーンを簡単に作成できます。 |

サービスチェーンのコピーを複製または作成するときは、次の点に注意してください。

- Cisco SD-WAN Manager は、複製されたサービスグループがクラスタに接続されているかどうかに関係なく、サービスグループのすべての構成情報を複製されたサービスグループにコピーします。
- CSV ファイルを確認し、CSV ファイルのアップロード中に構成情報に一致するサービス グループ名があることを確認します。これを行わないと、サービスグループ名が一致しな い場合に CSV ファイルのアップロード中にエラーメッセージが表示される可能性があり ます。
- ・サービスグループの設定値の更新されたリストを取得するには、常にサービスグループの デザインビューからサービスグループの構成プロパティをダウンロードします。

# 手順

- ステップ1 Cisco SD-WAN Manager のメニューから、[Configuration] > [Cloud OnRamp for Colocation] を選択します
- ステップ2 [Service Group] をクリックします。 サービスグループの構成ページが表示され、すべてのサービスグループが表示されます。
- ステップ3 目的のサービスグループの [...] をクリックし、[Clone Service Group] を選択します。

元のサービスグループのクローンがサービスグループのデザインビューに表示されます。次の点に注意してください。

- ・デフォルトでは、複製されたサービスグループ名と VM 名には、一意の文字列がサフィックスとして 付けられます。
- VM 構成を表示するには、サービスチェーン内の VM をクリックします。
- Cisco SD-WAN Manager は、構成が必要なサービスチェーンを、サービスチェーンの編集ボタンの横に [Unconfigured] としてマークします。
- ステップ4 必要に応じてサービスグループ名を変更します。サービスグループの説明を入力します。

**ステップ5** サービスチェーンを構成するには、次のいずれかの方法を使用します。

- ・サービスチェーンの編集ボタンをクリックし、値を入力して、[Save]をクリックします。
- CSVファイルから設定値をダウンロードし、値を変更してファイルをアップロードし、[Save]をクリックします。CSVファイルをダウンロード、変更、およびアップロードする方法については、ステップ6、7、8を参照してください。

複製されたサービスグループは、サービスグループの構成ページに表示されます。更新されたサービスグ ループの設定値をダウンロードできるようになりました。

**ステップ6** 複製されたサービスグループの設定値をダウンロードするには、次のいずれかを実行します。

- (注) CSVファイルのダウンロードとアップロードは、クラスタに接続されていないサービスグ ループの作成、編集、および複製のためにサポートされています。
  - ・サービスグループの構成ページで、複製されたサービスグループをクリックし、サービスグループの 右側にある [More Actions] をクリックして、[Download Properties (CSV)] を選択します。
  - ・サービスグループのデザインビューで、画面の右上隅にある [Download CSV] をクリックします。

Cisco SD-WAN Manager は、サービスグループのすべての設定値を CSV 形式の Excel ファイルにダウンロー ドします。CSV ファイルは複数のサービスグループで構成でき、各行は1つのサービスグループの設定値 を表します。CSV ファイルに行を追加するには、既存の CSV ファイルからサービスグループの設定値をコ ピーして、このファイルに貼り付けます。

たとえば、各サービスチェーンに1つの VM を持つ2つのサービスチェーンがある ServiceGroup1\_Clone1 は、1つの行で表されます。

- (注) Excel ファイルのサービス チェーン デザイン ビューでのヘッダーとその表現は次のとおりで す。
  - sc1/name は、最初のサービスチェーンの名前を表します。
  - scl/vm1/name は、最初のサービスチェーンの最初の VNF の名前を表します。
  - sc2/name は、2番目のサービスチェーンの名前を表します。
  - sc2/vm2/name は、2番目のサービスチェーンの2番目の VNF の名前を表します。

**ステップ7** サービスグループの設定値を変更するには、次のいずれかを実行します。

 デザインビューでサービスグループ構成を変更するには、サービスグループ構成ページで複製された サービスグループをクリックします。

サービスチェーン内の任意の VM をクリックして設定値を変更し、[Save] をクリックします。

- ・ダウンロードした Excel ファイルを使用してサービスグループ構成を変更するには、Excel ファイルに 設定値を手動で入力します。Excel ファイルを CSV 形式で保存します。
- ステップ8 サービスグループのすべての設定値を含むCSVファイルをアップロードするには、サービスグループ構成 ページでサービスグループをクリックし、画面の右隅にある [Upload CSV] をクリックします。

[Browse] をクリックして CSV ファイルを選択し、[Upload] をクリックします。

サービスグループ構成に表示される更新された値を表示できます。

- (注) 同じCSVファイルを使用して、複数のサービスグループの設定値を追加できます。ただし、 Cisco SD-WAN Manager を使用して CSV ファイルをアップロードする場合、特定のサービス グループの設定値のみを更新できます。
- **ステップ9** CSV ファイルおよび Cisco SD-WAN Manager デザインビューでのサービスグループ構成プロパティの表現 を確認するには、サービスグループ構成ページでサービスグループをクリックします。

[Show Mapping Names] をクリックします。

サービスチェーン内のすべての VM の横にテキストが表示されます。Cisco SD-WAN Manager は、このテ キストを CSV ファイルの構成プロパティにマッピングした後に表示します。

# カスタムサービスチェーンの作成

次の方法でサービスチェーンをカスタマイズできます。

- ・追加の VNF を含めるか、他の VNF タイプを追加すること。
- 事前定義されたサービスチェーンの一部ではない新しいVNFシーケンスを作成すること。

### 手順

- **ステップ1** サービスグループとサービスグループ内のサービスチェーンを作成します。『サービスグループでのサー ビスチェーンの作成 (37 ページ)』を参照してください。
- ステップ2 [Add Service Chain] ダイアログボックスで、サービスチェーン名、説明、帯域幅、入力 VLAN ハンドオフ、 出力 VLAN ハンドオフ、サービスチェーンの正常性情報の監視、およびサービスチェーン構成を入力しま す。[Add] をクリックします。

サービスチェーン構成では、ドロップダウンから [Create Custom] を選択します。デザインビューウィンド ウに空のサービスチェーンが表示されます。

- ステップ3 ルータ、ロードバランサ、ファイアウォールなどの VNF を追加するには、VNF アイコンをクリックし、 アイコンをサービスグループボックス内の適切な場所にドラッグします。必要なすべての VNF を追加し、 VNF サービスチェーンを形成したら、各 VNF を構成します。サービスグループボックスで VNF をクリッ クします。[Configure VNF] ダイアログボックスが表示されます。次のパラメータを入力します。
  - a) [Disk Image/Image Package] ([Select File]) ドロップダウンリストから、ロードするソフトウェアイ メージを選択します。

- b) qcow2イメージファイルを選択した場合は、[Scaffold File] ([Select File]) ドロップダウンリストから スキャフォールドファイルを選択します。
  - (注) このオプションは、Cisco vManage リリース 20.7.1 から入手できます。

c) 必要に応じて、VNF イメージのアップロード時に指定した名前、バージョン、およびタグに基づい て、イメージ、パッケージファイル、またはスキャフォールドファイルをフィルタリングします。

```
(注) このオプションは、Cisco vManage リリース 20.7.1 から入手できます。
```

- d) [Fetch VNF Properties] をクリックします。
- e) [Name] フィールドに、VNF の名前を入力します。
- f) [CPU] フィールドに、VNF に必要な仮想 CPU の数を入力します。
- g) [Memory] フィールドに、VNF に割り当てるメモリの量をメガバイト単位で入力します。
- h) [Disk] フィールドに、VNF に割り当てるストレージのメモリ量をギガバイト単位で入力します。
- i) 必要に応じて、VNF 固有のパラメータを入力します。
  - (注) これらの VNF の詳細は、VNF の Day-0 オペレーションに必要なカスタム変数です。
- j) [Configure] をクリックします。
- k) VNF を削除するか、VNF 構成をキャンセルするには、それぞれ [Delete] または [Cancel] をクリック します。

カスタマイズされたサービスチェーンがサービスグループに追加されます。

(注) サービスチェーンで最大4つの VNF のみを使用して VNF シーケンスをカスタマイズできます。

# 共有 PNF デバイスによるカスタムサービスチェーン

サポートされている PNF デバイスを追加して、サービスチェーンをカスタマイズできます。

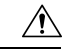

注意 コロケーションクラスタ間で PNF デバイスを共有しないようにしてください。PNF デバイス は、サービスチェーン間またはサービスグループ間で共有できます。ただし、PNF デバイス は、単一のクラスタ間でのみ共有できるようになりました。

| 表 | 12 | : | 機能の履歴 |  |
|---|----|---|-------|--|
|---|----|---|-------|--|

| 機能名                               | リリース情報                                               | 機能説明                                                                                                    |
|-----------------------------------|------------------------------------------------------|----------------------------------------------------------------------------------------------------|
| サービス<br>チェーンでの<br>PNF デバイス<br>の管理 | Cisco IOS XE<br>Catalyst<br>SD-WAN リ<br>リース 16.12.1b | この機能を使用すると、仮想ネットワーク機能(VNF)デバ<br>イスに加えて、物理ネットワーク機能(PNF)デバイスをネッ<br>トワークに追加できます。これらのPNFデバイスは、サービ<br>スチェーンに追加して、サービスチェーン、サービスグルー<br>プ、およびクラスタ全体で共有できます。サービスチェーン<br>に PNF デバイスを含めると、サービスチェーンで VNF デバ<br>イスのみを使用することによって引き起こされるパフォーマ<br>ンスとスケーリングの問題を解決できます。 |

### 始める前に

検証済みの物理ネットワーク機能の詳細については、『Cisco Catalyst SD-WAN Cloud OnRamp for Colocation Solution Guide』の「Validated Physical Network Functions」のトピックを参照して ください。

ルータまたはファイアウォールを既存のサービスチェーンに追加してカスタマイズされたサー ビスチェーンを作成するには、次の点に注意してください。

- PNF デバイスを Cisco SD-WAN Manager で管理する必要がある場合は、シリアル番号が Cisco SD-WAN Manager ですでに利用可能であることを確認してください。これにより、 PNF 設定時に選択できるようになります。
- •FTD デバイスは、サービスチェーンの任意の位置に配置できます。
- ASR 1000 シリーズアグリゲーションサービスルータは、サービスチェーンの最初と最後の位置にのみ配置できます。
- PNF デバイスは、サービスチェーンおよびサービスグループ全体に追加できます。
- PNFデバイスは、サービスグループ間で共有できます。同じシリアル番号を入力することで、サービスグループ間で共有できます。
- PNF デバイスは、単一のコロケーションクラスタ間で共有できますが、複数のコロケーションクラスタ間で共有することはできません。

## 手順

- **ステップ1** サービスグループとサービスグループ内のサービスチェーンを作成します。『サービスグループでのサー ビスチェーンの作成 (37ページ)』を参照してください。
- ステップ2 [Add Service Chain] ダイアログボックスで、サービスチェーン名、説明、帯域幅、入力 VLAN ハンドオフ、 出力 VLAN ハンドオフ、サービスチェーンの正常性情報の監視、およびサービスチェーン構成を入力しま す。[Add] をクリックします。

サービスチェーン構成では、ドロップダウンリストから[Create Custom]を選択します。デザインビューウィ ンドウに空のサービスチェーンが表示されます。左側に、サービスチェーンに追加できる VNF デバイスと PNF デバイスのセットが表示されます。VNF デバイスの周囲の「V」は VNF を表し、PNF デバイスの周囲 の「P」は PNF を表します。

- (注) PNF デバイスを共有してサービスチェーンを作成するには、必ず [Create Custom] オプ ションを選択してください。
- **ステップ3** サービスチェーンで物理ルータ、物理ファイアウォールなどの PNF を追加するには、必要な PNF アイコ ンをクリックし、アイコンをサービスチェーンボックス内の適切な場所にドラッグします。

必要なすべての PNF デバイスを追加したら、それぞれを設定します。

a) サービスチェーンボックスで PNF デバイスをクリックします。

[Configure PNF] ダイアログボックスが表示されます。PNF を設定するには、次のパラメータを入力します。

- b) PNF デバイスで HA が有効になっている場合は、[HA Enabled] をチェックします。
- c) PNF で HA が有効になっている場合は、HA シリアル番号を [HA Serial] に追加してください。

PNF デバイスが FTD の場合は、次の情報を入力します。

- 1. [Name] フィールドに、PNF の名前を入力します。
- 2. [Firewall Mode] として [Routed] または [Transparent] を選択します。
- 3. [PNF Serial] フィールドに、PNF デバイスのシリアル番号を入力します。

PNF デバイスが ASR 1000 シリーズ アグリゲーション サービス ルータの場合は、次の情報を入力します。

- **1.** デバイスが Cisco SD-WAN Manager によって管理されている場合は、[vManaged] チェックボックス をオンにします。
- 2. [Fetch Properties] をクリックします。
- 3. [Name] フィールドに、PNF の名前を入力します。
- 4. [PNF Serial] フィールドに、PNF デバイスのシリアル番号を入力します。
- d) [Configure] をクリックします。
- ステップ4 サービスチェーンを追加して PNF デバイスを共有するには、ステップ2から繰り返します。
- ステップ5 既存の PNF 構成を編集するには、PNF をクリックします。
- ステップ6 [Share NF To] ドロップダウンリストで、PNF を共有するサービスチェーンを選択します。

PNFの共有後、PNFにカーソルを合わせると、それぞれの共有 PNF デバイスが青色で強調表示されます。 ただし、異なるサービスグループの PNF は青色で強調表示されません。共有する NF を選択すると、青色 の縁が表示されます。同じ PNF が複数のサービスチェーンで共有されている場合は、PNF アイコンをド ラッグして特定の位置に配置することで、さまざまな位置で使用できます。

### 図 7:サービスチェーン内の単一の PNF

次の図は、単一のPNF、Ftd\_Pnf(他のサービスチェーンと共有されない)で構成されるサービスチェーン を示しています。

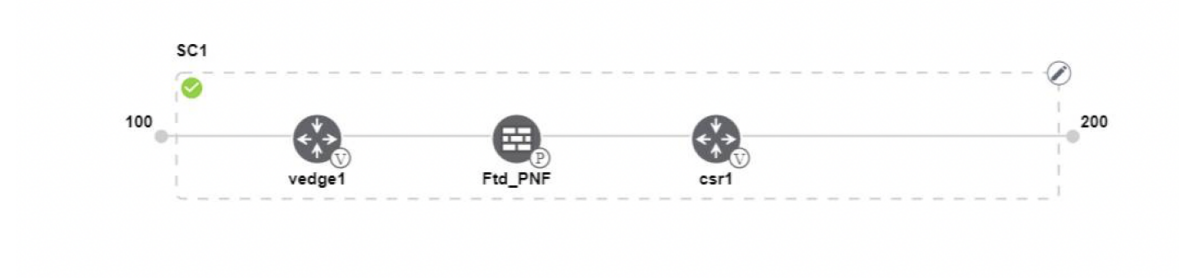

### 図8:サービスチェーン内の2つのPNFデバイス

次の図は、サービスチェーン1(SC1)とサービスチェーン2(SC2)で共有される FTdv\_PNFと ASR\_PNF (非共有)の2つの PNF で構成されるサービスチェーンを示しています。

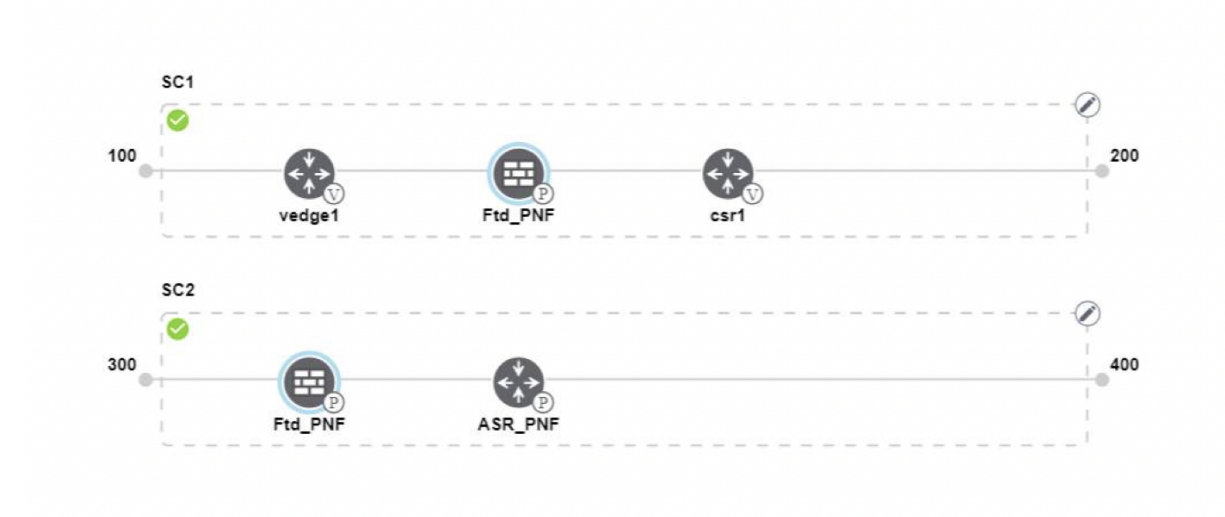

### 図 9:サービスチェーン内の 3つの PNF デバイス

次の図は、2つの異なる位置にある3つのPNFデバイスで構成されるサービスチェーンと、Cisco SD-WAN Manager 設定を示しています。

| Service Name   | ServiceGroupDemo                      | HA Enabled   | VManaged        | $\checkmark$                 | Change Selection |
|----------------|---------------------------------------|--------------|-----------------|------------------------------|------------------|
| Description    | Different PNF combinations in a chain | Name         | Asr_UmanagedPNF |                              |                  |
| Add Servi      | so Chain SC1                          | PNF Serial   | ASR-f3b34881    | -9346-4a57-a94f-8adc9f88ae27 |                  |
| Router         | 100                                   | Share PNF to | ASR1001-X-JA    | E231101R5                    |                  |
| Firewall       | vedge1 Ftd_PNF                        |              |                 |                              |                  |
| Load Balance   | sc2                                   |              |                 |                              |                  |
| Other          | 300 - <b>E</b>                        |              |                 |                              |                  |
| Physical Rout  | Fid_PNF ASR_PNF                       |              |                 |                              |                  |
|                | 503                                   |              |                 |                              |                  |
| Physical Firew | PNF_ServiceGrou                       |              | Config          | Cancel                       | Doloto           |

ステップ7 ネットワーク機能構成を削除またはキャンセルするには、それぞれ [Delete] または [Cancel] をクリックします。

サービスグループをコロケーションクラスタに接続する必要があります。PNFデバイスを含む サービスグループを接続した後、VNFデバイスとは異なり、PNF構成は PNF デバイスに自動 的にプッシュされません。代わりに、[Monitor]ウィンドウで生成された構成に注意して、PNF デバイスを手動で構成する必要があります。Cloud OnRamp Colocation クラスタのモニター (77 ページ) VLAN は、Cisco Catalyst 9500-40X スイッチデバイスでも構成する必要があります。 特定の PNF構成の詳細については、『ASR 1000 Series Aggregation Services Routers Configuration Guides』および『Cisco Firepower Threat Defense Configuration Guides』を参照してください。

# 共有 VNF デバイスによるカスタムサービスチェーン

サポートされている VNF デバイスを含めることで、サービスチェーンをカスタマイズできま す。

# 表 13:機能の履歴

| 機能名                                   | リリース情報                                               | 機能説明                                                                                   |
|---------------------------------------|------------------------------------------------------|----------------------------------------------------------------------------------------|
| サービス<br>チェーン全体<br>で VNF デバイ<br>スを共有する | Cisco IOS XE<br>Catalyst<br>SD-WAN リ<br>リース 16.12.1b | この機能により、サービスチェーン全体で仮想ネットワーク<br>機能(VNF)デバイスを共有して、リソースの使用率を向上<br>させ、リソースの断片化を減らすことができます。 |

# 始める前に

VNF デバイスの共有について、次の点に注意してください。

・サービスチェーンの最初、最後、または最初と最後の両方の VNF デバイスのみを共有できます。

- VNFは、少なくとも1つ以上のサービスチェーン、最大5つまでのサービスチェーンと共 有できます。
- 各サービスチェーンには、サービスチェーン内に最大4つの VNF デバイスを含めることができます。
- ・同じサービスグループ内でのみ VNF デバイスを共有できます。

### 手順

- **ステップ1** サービスグループとサービスグループ内のサービスチェーンを作成します。『サービスグループでのサー ビスチェーンの作成 (37 ページ)』を参照してください。
- ステップ2 [Add Service Chain] ダイアログボックスで、サービスチェーン名、説明、帯域幅、入力 VLAN ハンドオフ、 出力 VLAN ハンドオフ、サービスチェーンの正常性情報の監視、およびサービスチェーン構成を入力しま す。[Add] をクリックします。

サービスチェーン構成では、ドロップダウンリストから[Create Custom]を選択します。デザインビューウィ ンドウに空のサービスチェーンが表示されます。左側に、サービスチェーンに追加できる VNF デバイスと PNF デバイスのセットが表示されます。VNF デバイスの周囲の「V」は VNF を表し、PNF デバイスの周囲 の「P」は PNF を表します。

- (注) 共有 VNF パッケージを作成するには、必ず [Create Custom] オプションを選択してく ださい。
- **ステップ3** ルータ、ロードバランサ、ファイアウォールなどの VNF を追加するには、左側のパネルから VNF アイコ ンをクリックし、アイコンをサービスチェーンボックス内の適切な場所にドラッグします。

必要なすべての VNF デバイスを追加したら、それぞれを構成します。

a) サービスチェーンボックスで VNF をクリックします。

[Configure VNF] ダイアログボックスが表示されます。VNF を構成するには、次のパラメータを入力します。

b) [Image Package] ドロップダウンリストから、ロードするソフトウェアイメージを選択します。

Cisco SD-WAN Manager でカスタマイズされた VNF パッケージを作成するには、カスタマイズされた VNF イメージの作成 (61 ページ) を参照してください。

- c) [Fetch VNF Properties] をクリックします。
- d) [Name] フィールドに、VNF の名前を入力します。
- e) [CPU] フィールドに、VNF に必要な仮想 CPU の数を入力します。
- f) [Memory] フィールドに、VNF に割り当てるメモリの量をメガバイト単位で入力します。
- g) [Disk] フィールドに、VNF に割り当てるストレージのメモリ量をギガバイト単位で入力します。
- h) 必要に応じて、VNF 固有のパラメータを入力します。VNF 固有のプロパティの詳細については、サー ビスグループでのサービスチェーンの作成 (37ページ)を参照してください。

これらの VNF 固有のパラメータは、VNF の Day-0 操作に必要なカスタムユーザー変数です。

さまざまな位置にある場合のさまざまな VNF タイプのユーザー変数およびシステム変数のリストに関する完全な情報については、を参照してください。

- (注) ユーザー変数が必須として定義されている場合は、必ずユーザー変数の値を入力して ください。システム変数は Cisco SD-WAN Manager によって自動的に設定されます。
- i) [Configure] をクリックします。
- ステップ4 VNF デバイスを共有するには、ステップ2から繰り返します。
- ステップ5 既存の VNF 構成を編集するには、VNF をクリックします。
- ステップ6 VNF構成を下にスクロールして、[Share NF To] フィールドを見つけます。[Share NF To] ドロップダウンリ ストから、VNF を共有するサービスチェーンを選択します。

VNF が共有された後、VNF にカーソルを合わせると、特定の共有 VNF デバイスが青色で強調表示されます。共有する NF を選択すると、青い縁が表示されます。

ステップ7 VNF を削除するか、VNF 構成をキャンセルするには、それぞれ [Delete] または [Cancel] をクリックします。

サービスグループをクラスタに接続する必要があります。

# サービスグループの表示

サービスグループを表示するには、次の手順を実行します。

# 手順

- ステップ1 Cisco SD-WAN Manager のメニューから、[Configuration] > [Cloud OnRamp for Colocation] を選択します
- ステップ2 [Service Group] をクリックします。
- **ステップ3**目的のサービスグループの[...]をクリックし、[View]を選択します。

設計ウィンドウでサービスチェーンを表示できます。

# サービスグループの編集

サービスグループをクラスタに接続する前に、すべてのパラメータを編集できます。サービス グループをクラスタに接続した後は、モニタリング構成パラメータのみを編集できます。ま た、サービスグループを接続した後、新しいサービスチェーンを追加することはできますが、 サービスチェーンを編集または接続することはできません。したがって、既存のサービスチェー ンを編集する前に、クラスタからサービスグループを切断してください。サービスグループを 編集および削除するには、次の手順を実行します。

# 手順

- ステップ1 Cisco SD-WAN Manager メニューから、[Configuration] > [Cloud OnRamp for Colocation]を選択します。
- ステップ2 [Service Group] をクリックします。
- ステップ3 目的のサービスグループの [...] をクリックし、[Edit] を選択します。
- ステップ4 サービスチェーン構成を変更するか、VNF構成を変更するには、ルータまたはファイアウォールの VNF アイコンをクリックします。
- ステップ5 新しいサービスチェーンを追加するには、[Add Service Chain] をクリックします。

# クラスタ内のサービスグループの接続または切断

Cisco Catalyst SD-WAN Cloud OnRamp for Colocation 構成を完了するには、サービスグループを クラスタに接続する必要があります。サービスグループをクラスタに接続またはクラスタから 切り離すには、次の手順を実行します。

# 手順

- ステップ1 Cisco SD-WAN Manager メニューから、[Configuration] > [Cloud OnRamp for Colocation]を選択します。
- ステップ2 対応するクラスタの隣にある [...] をクリックし、[Attach Service Groups] を選択します。
- **ステップ3** [Attach Service Groups] ダイアログボックスで、[Available Service Groups] で1つ以上のサービスグループを 選択し、[Add] をクリックして、選択したグループを [Selected Service Groups] に移動します。
- ステップ4 [Attach] をクリックします。
- ステップ5 サービスグループをクラスタから切り離すには、対応するクラスタの隣にある […] をクリックし、[Detach Service Groups] を選択します。

サービスグループ内の1つのサービスチェーンを接続または切り離すことはできません。

ステップ6 表示される [Config Preview] ウィンドウで、[Cancel] をクリックして、接続または切り離しタスクをキャン セルします。

(注)

- **ステップ7** サービスグループがアタッチまたはデタッチされているかどうかを確認するには、Cisco SD-WAN Manager を使用してステータスを表示します。次の点に注意してください。
  - [Task View] ウィンドウのタスクのステータスが長時間にわたって [FAILURE] または [PENDING] と表示される場合は、Cisco Catalyst SD-WAN Cloud OnRamp for Colocation ソリューションガイドの「Troubleshoot Service Chain Issues」のトピックを参照してください。
  - Cisco Colo Manager タスクが失敗した場合は、『Cisco SD-WAN Cloud OnRamp for Colocation Solution Guide』の「Troubleshoot Cisco Colo Manager Issues」のトピックを参照してください。

コロケーションクラスタが [PENDING] 状態に移行した場合は、クラスタの […] をクリックし、[Sync] を選 択します。このアクションにより、クラスタは [ACTIVE] 状態に戻ります。[Sync] オプションは、Cisco SD-WAN Manager とコロケーションデバイスの同期を維持します。

# VM カタログとリポジトリの管理

Note

簡素化と一貫性を実現するために、Cisco SD-WAN ソリューションは Cisco Catalyst SD-WAN としてブランド名が変更されました。さらに、Cisco IOS XE SD-WAN リリース 17.12.1a および Cisco Catalyst SD-WAN リリース 20.12.1 以降、次のコンポーネントの変更が適用されます。 Cisco vManage から Cisco Catalyst SD-WAN Manager への変更、Cisco vAnalytics から Cisco Catalyst SD-WAN Analytics への変更、Cisco vBond から Cisco Catalyst SD-WAN Validator へ の変更、Cisco vSmart から Cisco Catalyst SD-WAN コントローラへの変更、および Cisco コン トローラから Cisco Catalyst SD-WAN 制御コンポーネントへの変更。すべてのコンポーネント ブランド名変更の包括的なリストについては、最新のリリースノートを参照してください。新 しい名前への移行時は、ソフトウェア製品のユーザーインターフェイス更新への段階的なアプ ローチにより、一連のドキュメントにある程度の不一致が含まれる可能性があります。

### Table 14: 機能の履歴

| 機能名                                         | リリース情報                                                                    | 説明                                                                                                    |
|---------------------------------------------|---------------------------------------------------------------------------|----------------------------------------------------------------------------------------------------|
| qcow2 形式での Cisco VM イ<br>メージアップロードのサポー<br>ト | Cisco IOS XE Catalyst SD-WAN<br>リリース 17.7.1a<br>Cisco vManage リリース 20.7.1 | この機能を使用すると、仮想<br>マシンイメージを qcow2 形式<br>で Cisco SD-WAN Manager に<br>アップロードできます。以前<br>は、事前にパッケージ化され<br>た tar.gz形式のイメージファイ<br>ルのみをアップロードできま<br>した。 |

Cisco SD-WAN Manager は、事前にパッケージ化された Cisco 仮想マシンイメージ、tar.gz また は、qcow2 形式のイメージのアップロードをサポートします。qcow2 イメージファイルを選択 した場合は、スキャフォールドファイルをアップロードする必要があります。同様に、サービ スチェーンの作成中に仮想ネットワーク機能 (VNF)を構成するときに、イメージパッケージ ファイル、またはスキャフォールドファイルを含む qcow2 イメージファイルを選択できるよう になりました。

スキャフォールドファイルには、次のコンポーネントが含まれています。

• VNF メタデータ (image\_properties.xml)

- サービスチェーン用のクラスタリソースプールからのシステム生成変数 (system generated propeties.xml)
- •トークン化された Day-0 構成ファイル
- パッケージマニフェストファイル (package.mf)

また、サポートされている形式(qcow2)でルートディスクイメージを提供することで、VM イメージをパッケージ化することもできます。LinuxのコマンドラインNFVIS VM パッケージ ツール nfvpt.py を使用して qcow2 をパッケージ化するか、または Cisco SD-WAN Manager を使 用してカスタマイズされた VM イメージを作成します。『カスタマイズされた VNF イメージ の作成, on page 61』を参照してください。

VM が SR-IOV 対応であることは、vm パッケージ\*.tar.gzの image\_properties.xml で sriov\_supported が true に設定されていることを意味します。また、サービス チェーン ネットワークは自動的 に SR-IOV ネットワークに接続されます。sriov\_supported が false に設定されている場合、デー タポートチャネル上に OVS ネットワークが作成されます。OVS ネットワークを使用して、サー ビスチェーンのために VM VNIC に接続されます。 Cloud OnRamp for Colocation ソリューショ ンの場合、VM はサービスチェーンで同種タイプのネットワークを使用します。このタイプの ネットワークは、SR-IOV と OVS の組み合わせではなく、OVS または SR-IOV のいずれかであ ることを意味します。

どの VM にも 2 つのデータ VNIC のみが接続されています。1 つはインバウンドトラフィック 用で、もう 1 つはアウトバウンドトラフィック用です。3 つ以上のデータインターフェイスが 必要な場合は、VM 内のサブインターフェイス構成を使用します。VM パッケージは VM カタ ログに保存されます。

Note ファイアウォールなどの各 VM タイプには、同じまたは異なるベンダーから Cisco SD-WAN Manager にアップロードされ、カタログに追加される複数の VM イメージを含めることができます。また、同じ VM のリリースに基づく異なるバージョンをカタログに追加できます。ただし、VM 名が一意であることを確認してください。

Cisco VM イメージ形式は\*.tar.gz としてバンドルでき、次のものを含めることができます。

- •VMを起動するルートディスクイメージ。
- パッケージ内のファイルリストのチェックサム検証用のパッケージマニフェスト。
- •VM メタデータをリストする XML 形式のイメージプロパティファイル。
- (オプション)0日目設定、VMのブートストラップに必要なその他のファイル。
- (オプション) VM がステートフル HA をサポートする場合の HA Day-0 構成。
- •VM システムプロパティをリストする XML 形式のシステム生成プロパティファイル。

VM イメージは、Cisco SD-WAN Manager がホストする HTTP サーバーローカルリポジトリま たはリモートサーバーの両方でホストできます。 VM が tar.gz などの Cisco NFVIS でサポートされる VM パッケージ形式である場合、Cisco SD-WAN Manager はすべての処理を実行し、VNF プロビジョニング中に変数キーと値を指定 できます。

**Note** Cisco SD-WAN Manager は Cisco VNF を管理します。VNF 内の Day-1 および Day-N 設定は他の VNF ではサポートされません。VM パッケージの形式と内容、および image\_properties.xml と マニフェスト (package.mf) のサンプルの詳細については、『Cisco NFVIS Configuration Guide』 の「VM Image Packaging」を参照してください。

同じVM、同じバージョン、Communication Manager (CM) タイプの複数のパッケージをアッ プロードするには、3つの値(名前、バージョン、VNFタイプ)のいずれかが異なることを確 認します。その後、アップロードする VM \*.tar.gz を再パッケージ化できます。

# VNF イメージのアップロード

VNF イメージは Cisco SD-WAN Manager ソフトウェアリポジトリに保存されます。これらの VNF イメージは、サービスチェーンの展開中に参照され、サービスチェーンの接続中に Cisco NFVIS にプッシュされます。

手順

- ステップ1 Cisco SD-WAN Manager のメニューから、[Maintenance] > [Software Repository]を選択します。
- ステップ2 事前にパッケージ化された VNF イメージを追加するには、[Virtual Images] をクリックしてから、[Upload Virtual Image] をクリックします。
- **ステップ3**仮想イメージを保存する場所を選択します。
  - 仮想イメージをローカルの Cisco SD-WAN Manager サーバーに保存し、コントロールプレーン接続を 介して CSP デバイスにダウンロードするには、[Manager] をクリックします。[Upload VNF's Package to Manager] ダイアログボックスが表示されます。
  - 仮想イメージファイルまたは qcow2 イメージファイルをダイアログボックスにドラッグアンドド ロップするか、[Browse] をクリックしてローカルの Cisco SD-WAN Manager サーバーから仮想イ メージを選択します(例: CSR.tar.gz、ASAv.tar.gz、ABC.qcow2)。
  - ファイルをアップロードする場合は、アップロードするファイルのタイプ([Image Package]または[Scaffold])を指定します。必要に応じてファイルの説明を指定し、カスタムタグをファイルに追加します。サービスチェーンを作成する際、このタグを使用してイメージとスキャフォールドファイルをフィルタリングできます。
  - 3. qcow2 イメージファイルをアップロードする場合は、サービスまたは VNF タイプ ([FIREWALL] または [ROUTER])を指定します。必要に応じて、以下を指定します。
    - •イメージの説明
    - •イメージのバージョン番号

• チェックサム

• ハッシュアルゴリズム

また、サービスチェーンの作成時に、イメージやスキャフォールドファイルのフィルタ処理で使 用できるカスタムタグをファイルに追加することもできます。

- (注) ・qcow2 イメージファイルを選択した場合は、スキャフォールドファイルをアップ
   ロードする必要があります。
  - qcow2 イメージファイルを選択するオプションは、Cisco vManage リリース 20.7.1 以降で利用できます。Cisco vManage リリース 20.6.1 以前では、tar.gz ファイルの みを選択できます。
- **4.** [Upload]をクリックして、イメージを仮想イメージリポジトリに追加します。仮想イメージリポジ トリテーブルには、追加された仮想イメージが表示され、CSPデバイスにインストールできます。
- イメージをリモートの Cisco SD-WAN Manager サーバーに保存してから CSP デバイスにダウンロード するには、[Remote Server - Manager] をクリックします。[Upload VNF's Package to Remote Server-Manager] ダイアログボックスが表示されます。
- **1.** [Manager Hostname/IP Address] フィールドに、管理 VPN(通常は VPN 512) にある Cisco SD-WAN Manager サーバー上のインターフェイスの IP アドレスを入力します。
- 2. 仮想イメージファイルまたは qcow2 イメージファイルをダイアログボックスにドラッグアンドド ロップするか、[Browse] をクリックしてローカルの Cisco SD-WAN Manager サーバーから仮想イ メージを選択します。
- ファイルをアップロードする場合は、アップロードするファイルのタイプ([Image Package] また は [Scaffold])を指定します。必要に応じてファイルの説明を指定し、カスタムタグをファイルに 追加します。サービスチェーンを作成する際、このタグを使用してイメージとスキャフォールド ファイルをフィルタリングできます。
- 4. qcow2 イメージファイルをアップロードする場合は、サービスまたは VNF タイプ([FIREWALL] または [ROUTER])を指定します。必要に応じて、以下を指定します。
  - •イメージの説明
  - •イメージのバージョン番号
  - チェックサム
  - ハッシュアルゴリズム

また、サービス チェーンの作成時に、イメージやスキャフォールドファイルのフィルタ処理で使 用できるカスタムタグをファイルに追加することもできます。

- (注) ・qcow2 イメージファイルを選択した場合は、スキャフォールドファイルをアップ ロードする必要があります。
  - qcow2 イメージファイルを選択するオプションは、Cisco vManage リリース 20.7.1 以降で利用できます。Cisco vManage リリース 20.6.1 以前では、tar.gz ファイルの みを選択できます。
- 5. [Upload]をクリックして、イメージを仮想イメージリポジトリに追加します。仮想イメージリポジ トリテーブルには、追加された仮想イメージが表示され、CSPデバイスにインストールできます。

同じベンダーまたは異なるベンダーのファイアウォールなど、複数の VNF エントリを設定で きます。また、同じ VNF のリリースに基づく異なるバージョンの VNF を追加することもでき ます。ただし、VNF 名が一意であることを確認してください。

# カスタマイズされた VNF イメージの作成

# 始める前に

ルートディスクイメージに加えて、1つ以上の qcow2 イメージを入力ファイルとして VM 固有 のプロパティ、ブートストラップ構成ファイル(存在する場合)と共にアップロードし、圧縮 TAR ファイルを生成できます。カスタムパッケージを使用すると、次のことができます。

- イメージプロパティとブートストラップファイル(必要な場合)と共にカスタムVMパッケージをTAR アーカイブファイルに作成します。
- カスタム変数をトークン化し、ブートストラップ構成ファイルで渡されるシステム変数を 適用します。

次のカスタムパッケージの要件が満たされていることを確認します。

- VNF のルートディスクイメージ: qcow2
- Day-0 構成ファイル:システム変数とトークン化されたカスタム変数
- •VM 構成: CPU、メモリ、ディスク、NIC
- HA モード: VNF が HA をサポートしている場合は、Day-0 のプライマリファイルとセカ ンダリファイル、HA リンクの NIC を指定します。
- ・追加のストレージ:より多くのストレージが必要な場合は、事前定義されたディスク (qcow2)、ストレージボリューム(NFVIS レイヤー)を指定します。

# 手順

**ステップ1** Cisco SD-WAN Manager のメニューから、[Maintenance] > [Software Repository] を選択します。

- **ステップ2** [Virtual Images] > [Add Custom VNF Package] をクリックします。
- ステップ3 次の VNF パッケージプロパティを使用して VNF を構成し、[Save] をクリックします。

# 表 15: VNFパッケージのプロパティ

| フィールド        | 必須または任意 | 説明                                                                             |
|--------------|---------|--------------------------------------------------------------------------------|
| Package Name | 必須      | ターゲット VNF パッケージのファ<br>イル名。これは、.tar または.gz 拡張<br>子が付いた Cisco NFVIS イメージ名<br>です。 |
| App Vendor   | 必須      | Cisco VNF またはサードパーティの<br>VNF。                                                  |
| Name         | 必須      | VNF イメージの名前。                                                                   |
| Version      | 任意      | プログラムのバージョン番号。                                                                 |
| Туре         | 必須      | 選択する VNF のタイプ。<br>サポートされている VNF タイプは、<br>ルータ、ファイアウォール、ロード<br>バランサなどです。         |

- ステップ4 VM qcow2 イメージをパッケージ化するには、[File Upload] をクリックし、qcow2 イメージファイルを参照して選択します。
- ステップ5 VNFのブートストラップ構成ファイルを選択するには、[Day 0 Configuration]、[File Upload]の順にクリックし、ファイルを参照して選択します。

次の Day-0 構成プロパティを含めます。

# 表 16: Day-0 構成

| フィールド     | 必須または任意 | 説明                                                                  |
|-----------|---------|---------------------------------------------------------------------|
| Mount     | 必須      | ブートストラップファイルがマウ<br>ントされるパス。                                         |
| Parseable | 必須      | Day-0 構成ファイルを解析できる<br>かどうか。                                         |
|           |         | オプションは、[Enable] または<br>[Disable] です。デフォルトでは、<br>[Enable] が選択されています。 |

| フィールド             | 必須または任意 | 説明                                                           |
|-------------------|---------|--------------------------------------------------------------|
| High Availability | 必須      | 選択する Day-0 構成ファイルのハ<br>イアベイラビリティ。                            |
|                   |         | 指定できる値は、[Standalone]、<br>[HA Primary]、[HA Secondary] で<br>す。 |

(注)

VNF にブートストラップ構成が必要な場合は、*bootstrap-config* または *day0-config* ファ イルを作成します。

- ステップ6 Day-0 構成を追加するには、[Add]、[Save] の順にクリックします。Day-0 構成が [Day 0 Config File] テー ブルに表示されます。システム変数とカスタム変数を使用して、ブートストラップ構成の変数をトーク ン化できます。Day-0構成ファイルの変数をトークン化するには、目的のDay-0構成ファイルの横にある [View Configuration File] をクリックします。[Day 0 configuration file] ダイアログボックスでは、次のタス クを実行します。
  - (注) ブートストラップ構成ファイルは XML またはテキスト形式で、VNF と環境に固有のプロパ ティが含まれています。共有 VNF については、『Cisco SD-WAN Cloud OnRamp for Colocation Solution Guide』のトピックとその他の関連資料を参照してください。さまざまな VNF タイ プに追加する必要があるシステム変数のリストが記載されています。.
  - a) システム変数を追加するには、[CLI configuration] ダイアログボックスで、テキストフィールドから プロパティを選択して強調表示します。[System Variable] をクリックします。[Create System Variable] ダイアログボックスが表示されます。
  - b) [Variable Name] ドロップダウンリストからシステム変数を選択し、[Done] をクリックします。強調 表示されたプロパティは、システム変数名に置き換えられます。
  - c) カスタム変数を追加するには、[CLI configuration] ダイアログボックスで、テキストフィールドから カスタム変数属性を選択して強調表示します。[Custom Variable] をクリックします。[Create Custom Variable] ダイアログボックスが表示されます。
  - d) カスタム変数名を入力し、[Type] ドロップダウンリストからタイプを選択します。
  - e) カスタム変数属性を設定するには、次の手順を実行します。
    - ・サービスチェーンの作成時にカスタム変数が必須になるようにするには、[Mandatory]の横にある[Type]をクリックします。
    - VNF にプライマリとセカンダリの Day-0 ファイルの両方が含まれるようにするには、[Common] の横にある [Type] をクリックします。
  - f) [Done]をクリックしてから、[Save]をクリックします。強調表示されたカスタム変数属性は、カスタム変数名に置き換えられます。
- ステップ7 追加の VM イメージをアップロードするには、[Advance Options] を展開し、[Upload Image] をクリックし ます。次に、追加の qcow2 イメージファイルを参照して選択します。ルートディスク、エフェメラルディ スク 1、またはエフェメラルディスク 2 を選択し、[Add] をクリックします。新しく追加された VM イ メージが [Upload Image] テーブルに表示されます。

٦

- (注) 追加の VM イメージをアップロードするときは、エフェメラルディスクとストレージ ボリュームを組み合わせないようにしてください。
- ステップ8 ストレージ情報を追加するには、[Add Storage]を展開し、[Add volume]をクリックします。次のストレージ情報を入力し、[Add]をクリックします。追加されたストレージの詳細が [Add Storage] テーブルに表示されます。

| フィールド       | 必須または任意 | 説明                                                                                         |
|-------------|---------|--------------------------------------------------------------------------------------------|
| Size        | 必須      | VM 操作に必要なディスクサイ<br>ズ。サイズ単位が GiB の場合、最<br>大ディスクサイズは 256 GiB で<br>す。                         |
| Size Unit   | 必須      | サイズ単位を選択します。<br>サポートされる単位は、MIB、<br>GiB、TiB です。                                             |
| Device Type | 任意      | ディスクまたは CD-ROM を選択<br>します。デフォルトでは、ディス<br>クが選択されています。                                       |
| Location    | 任意      | ディスクまたは <b>CD-ROM</b> の場所。<br>デフォルトでは、ローカルです。                                              |
| Format      | 任意      | ディスクイメージ形式を選択しま<br>す。<br>サポートされている形式は、<br>qcow2、raw、および vmdk です。<br>デフォルトでは、raw です。        |
| Bus         | 任意      | ドロップダウンリストから値を選<br>択します。<br>バスでサポートされる値は、<br>virtio、scsi、および ide です。デ<br>フォルトでは、virtio です。 |

### 表 17:ストレージのプロパティ

**ステップ9** VNF イメージのプロパティを追加するには、[Image Properties] を展開し、次のイメージ情報を入力します。

# 表 18: VNFイメージのプロパティ

| フィールド           | 必須または任意 | 説明                                                                                                    |
|-----------------|---------|----------------------------------------------------------------------------------------------------|
| SR-IOV Mode     | 必須      | SR-IOV サポートを有効または無<br>効にします。デフォルトでは有効<br>になっています。                                                                                                 |
| Monitored       | 必須      | ブートストラップできるVMの正<br>常性モニタリング。<br>オプションは enable または disable<br>です。デフォルトでは有効になっ<br>ています。                                                             |
| Bootup Time     | 必須      | モニタリング対象VMのモニタリ<br>ングタイムアウト期間。デフォル<br>トは 600 秒です。                                                                                                 |
| Serial Console  | 任意      | サポートされている、またはされ<br>ていないシリアルコンソール。<br>オプションは enable または disable<br>です。デフォルトでは無効になっ<br>ています。                                                        |
| Privileged Mode | 任意      | プロミスキャスモードやスヌーピ<br>ングなどの特別な機能を許可しま<br>す。<br>オプションは enable または disable<br>です。デフォルトでは無効になっ<br>ています。                                                 |
| Dedicate Cores  | 必須      | VMの低遅延(ルータやファイア<br>ウォールなど)を補う専用リソー<br>ス(CPU)の割り当てを容易にし<br>ます。それ以外の場合は、共有リ<br>ソースが使用されます。<br>オプションは enable または disable<br>です。デフォルトでは有効になっ<br>ています。 |

ステップ10 VM リソース要件を追加するには、[Resource Requirements] を展開し、次の情報を入力します。

# 表 19: VM リソース要件

| フィールド                                   | 必須または任意 | 説明                                                                                                    |
|-----------------------------------------|---------|----------------------------------------------------------------------------------------------------|
| Default CPU                             | 必須      | VM でサポートされる CPU。サ<br>ポートされる CPU の最大数は 8<br>です。                                                                        |
| Default RAM                             | 必須      | VM でサポートされる RAM。指<br>定できる RAM の範囲は 2 ~ 32 で<br>す。                                                                     |
| Disk Size                               | 必須      | VM でサポートされるディスクサ<br>イズ(GB)。指定できるディス<br>クサイズの範囲は4~256です。                                                               |
| Max number of VNICs                     | 任意      | VM に許可される VNIC の最大<br>数。VNIC の数は 8 ~ 32 の範囲で<br>指定でき、デフォルト値は 8 で<br>す。                                                |
| Management VNIC ID                      | 必須      | 管理インターフェイスに対応する<br>管理 VNIC ID。有効な範囲は、0<br>から VNIC の最大数までです。                                                           |
| Number of Management VNICs ID           | 必須      | vNIC の数。                                                                                                    |
| High Availability VNIC ID               | 必須      | ハイアベイラビリティが有効に<br>なっている VNIC ID。有効な範囲<br>は、0 から VNIC の最大数までで<br>す。管理 VNIC ID と競合してはい<br>けません。デフォルトでは、値は<br>1 になっています。 |
| Number of High Availability VNICs<br>ID | 必須      | <ul> <li>ハイアベイラビリティが有効になっている VNIC ID の最大数。有効な範囲は0~(VNIC の最大数-管理 VNIC の数-2)で、デフォルトの値は1です。</li> </ul>                   |

**ステップ11** Day-0 構成ドライブオプションを追加するには、[Day 0 Configuration Drive options] を展開し、次の情報を 入力します。

| フィールド        | 必須または任意 | 説明                                                                                                    |
|--------------|---------|----------------------------------------------------------------------------------------------------|
| Volume Label | 必須      | Day-0 構成ドライブのボリューム<br>ラベル。<br>オプションは、V1 または V2 で<br>す。デフォルトでは、オプション<br>はV2 です。V2 は、構成ドライブ<br>ラベル config-2 です。V1 は、構<br>成ドライブラベル cidata です。 |
| Init Drive   | 任意      | マウント時のディスクとしての<br>Day-0 構成ファイル。デフォルト<br>のドライブは CD-ROM です。                                                                                  |
| Init Bus     | 任意      | 初期バスを選択します。<br>バスでサポートされる値は、<br>virtio、scsi、および ide です。デ<br>フォルトでは ide です。                                                                 |

### 表 20: Day-0構成ドライブオプション

ソフトウェア リポジトリテーブルにはカスタマイズされた VNF イメージが表示されます。カ スタムサービスチェーンを作成するときにイメージを選択できます。

# VNF イメージの表示

手順

- ステップ1 Cisco SD-WAN Manager のメニューから、[Maintenance] > [Software Repository]を選択します。
- ステップ2 [Virtual Images] をクリックします。
- ステップ3 検索結果をフィルタリングするには、検索バーのフィルタオプションを使用します。

[Software Version] 列には、ソフトウェアイメージのバージョンが表示されます。

[Software Location] 列は、ソフトウェアイメージが保存されている場所を示します。ソフトウェアイメージ は、Cisco SD-WAN Manager サーバー上のリポジトリまたはリモートロケーションのリポジトリに格納でき ます。

[Version Type Name] 列には、ファイアウォールのタイプが表示されます。

[Available Files] 列には、VNF イメージファイル名が表示されます。

[Update On] 列は、ソフトウェアイメージがリポジトリに追加された場合に表示されます。

ステップ4 目的のイメージで [...] をクリックし、[Show Info] を選択します。

# VNFイメージの削除

### 手順

- ステップ1 Cisco SD-WAN Manager のメニューから、[Maintenance] > [Software Repository]を選択します。
- ステップ2 [Virtual Images] をクリックします。リポジトリ内のイメージが表に表示されます。
- ステップ3 目的のイメージの [...] をクリックし、[Delete] を選択します。

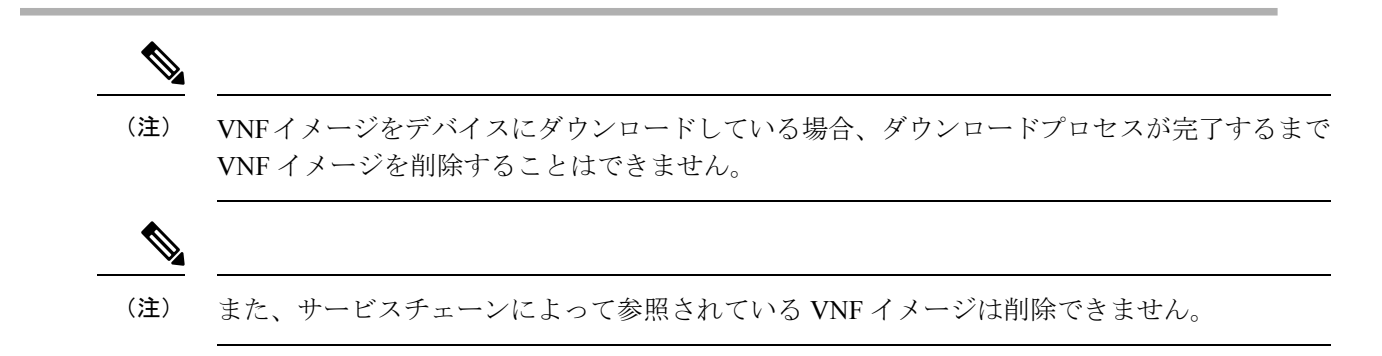

# Cisco SD-WAN Manager を使用した Cisco NFVIS のアップグレード

Cisco NFVIS をアップロードしてアップグレードするには、アップグレードイメージが、Cisco SD-WAN Manager を使用して Cisco SD-WAN Manager リポジトリにアップロードできるアーカ イブファイルとして利用できる必要があります。Cisco NFVIS イメージをアップロードした後、 Cisco SD-WAN Manager の [Software Upgrade] ウィンドウを使用して、アップグレードされたイ メージを CSP デバイスに適用できます。Cisco SD-WAN Manager を使用して Cisco NFVIS ソフ トウェアをアップグレードする場合、次のタスクを実行できます。

- Cisco NFVIS アップグレードイメージをアップロードします。『NFVIS アップグレードイメージのアップロード, on page 69』を参照してください。
- アップロードされたイメージで CSP デバイスをアップグレードします。『Cisco NFVIS アップグレードイメージを使用した CSP デバイスのアップグレード, on page 69』を参照 してください。
- Cisco SD-WAN Manager ツールバーにある [Tasks] アイコンをクリックして、CSP デバイスのアップグレードステータスを表示します。

# NFVIS アップグレードイメージのアップロード

# 手順

- ステップ1 所定の場所からローカルシステムに Cisco NFVIS アップグレードイメージをダウンロードします。ソフト ウェアイメージをネットワーク内の FTP サーバーにダウンロードすることもできます。
- ステップ2 Cisco SD-WAN Manager のメニューから、[Maintenance] > [Software Repository] を選択します。
- ステップ3 [Add New Software] > [Remote Server/Remote Server Manager] をクリックします。

ソフトウェアイメージは、リモートファイルサーバー、リモート Cisco SD-WAN Manager サーバー、また は Cisco SD-WAN Manager サーバーに保存できます。

Cisco SD-WAN Manager サーバー: ソフトウェアイメージをローカルの Cisco SD-WAN Manager サーバーに 保存します。

リモートサーバー:ソフトウェアイメージの場所を指す URL を保存し、FTP または HTTP URL を使用してアクセスできます。

リモート Cisco SD-WAN Manager サーバー: ソフトウェアイメージをリモート Cisco SD-WAN Manager サー バーに保存し、リモート Cisco SD-WAN Manager サーバーの場所はローカル Cisco SD-WAN Manager サー バーに保存されます。

- ステップ4 イメージをソフトウェアリポジトリに追加するには、ステップ1でダウンロードした Cisco NFVIS アップ グレードイメージを参照して選択します。
- ステップ5 [Add|Upload] をクリックします。

ソフトウェアリポジトリテーブルには、追加された NFVIS アップグレードイメージが表示され、CSP デバイスにインストールできます。『Cisco Catalyst SD-WAN Monitor and Maintain Configuration Guide』の「Manage Software Upgrade and Repository」のトピックを参照してください。

# Cisco NFVIS アップグレードイメージを使用した CSP デバイスのアップ グレード

# 始める前に

Cisco NFVIS ソフトウェアバージョンが、.nfvispkg 拡張子を持つファイルであることを確認します。

# 手順

- ステップ1 Cisco SD-WAN Manager のメニューから、[Maintenance] > [Software Upgrade] > [WAN Edge] を選択しま す。
- ステップ2 選択するデバイスの1つ以上の CSP デバイスチェックボックスをオンにします。
- ステップ3 [Upgrade] をクリックします。[Software Upgrade] ダイアログボックスが表示されます。
- ステップ4 CSP デバイスにインストールする Cisco NFVIS ソフトウェアバージョンを選択します。ソフトウェアがリ モートサーバーにある場合は、適切なリモートバージョンを選択します。
- **ステップ5**新しい Cisco NFVIS ソフトウェアバージョンで自動的にアップグレードおよびアクティブ化し、CSP デバイスを再起動するには、[Activate and Reboot] チェックボックスをオンにします。

[Activate and Reboot] チェックボックスをオンにしない場合、CSP デバイスはソフトウェアイメージをダウ ンロードして検証します。ただし、CSP デバイスでは引き続き古いバージョンまたは現在のバージョンの ソフトウェアイメージが実行されます。CSP デバイスで新しいソフトウェアイメージを実行できるように するには、デバイスを再度選択し、[Software Upgrade] ウィンドウで [Activate] ボタンをクリックして、新 しい Cisco NFVIS ソフトウェアバージョンを手動でアクティブ化する必要があります。

ステップ6 [Upgrade] をクリックします。

[Task View] ウィンドウには、すべての実行中タスクのリストと、成功と失敗の合計数が表示されます。 ウィンドウは定期的に更新され、アップグレードの進行状況またはステータスを示すメッセージが表示さ れます。Cisco SD-WAN Manager のツールバーにある [Task View] アイコンをクリックすると、ソフトウェ アアップグレード ステータス ウィンドウに簡単にアクセスできます。

- (注) 同じクラスタに属する2つ以上のCSPデバイスがアップグレードされる場合、CSPデバイスのソフトウェアアップグレードは順番に実行されます。
- (注) [Set the Default Software Version] オプションは、Cisco NFVIS イメージでは使用できません。

CSP デバイスが再起動し、新しい NFVIS バージョンがデバイスでアクティブ化されます。この再起動は、アクティブ化のフェーズ中に発生します。[Activate and Reboot] チェックボックスをオンにした場合、または CSP デバイスを再度選択した後に手動で [Activate] をクリックすると、アクティブ化はアップグレードの直後に行われます。

CSPデバイスが再起動して実行されているかどうかを確認するには、タスクビューウィンドウ を使用します。Cisco SD-WAN Manager は、ネットワーク全体を 90 秒ごとに最大 30 回ポーリ ングし、タスクビューウィンドウにステータスを表示します。

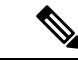

(注) イメージバージョンがデバイスで実行されているアクティブなバージョンでない場合は、CSP デバイスから Cisco NFVIS ソフトウェアイメージを削除できます。

# サポートされるアップグレードシナリオと推奨される接続

規範的接続またはフレキシブルな接続の使用を決定するさまざまなアップグレードシナリオと クラスタの状態を以下に示します。

表 21: サポートされる接続

| Cisco SD-WAN Manager                                     | Cisco NFVIS                                                  | クラスタの状態                                                                                                    | サポートされる接続                       |
|----------------------------------------------------------|--------------------------------------------------------------|----------------------------------------------------------------------------------------------------|---------------------------------|
| リリース 19.3 または<br>20.1.1.1 からリリース<br>20.3.1 へのアップグ<br>レード | リリース 3.12 または<br>4.1 からリリース 4.1.1<br>または 4.2.1 へのアッ<br>プグレード | リリース 19.3 または<br>20.1.1.1 で作成され、<br>アクティブなクラスタ                                                                                                    | 規範的接続を使用する                      |
| 最新のリリース 20.3.1<br>を使用する                                  | 最新のリリース 4.2.1<br>を使用する                                       | Cisco vManage リリー<br>ス 20.3.1 で作成され、<br>アクティブなクラスタ                                                                                                    | 規範的接続またはフレ<br>キシブルな接続を使用<br>できる |
| リリース 20.1.1.1 から<br>リリース 20.3.1 への<br>アップグレード            | リリース 4.1 からリ<br>リース 4.1.1 または<br>4.2.1へのアップグレー<br>ド          | リリース 20.1.1.1 で作<br>成され、アクティブな<br>クラスタ                                                                                                    | 規範的接続を使用する                      |
| リリース 20.1.1.1 から<br>リリース 20.3.1 への<br>アップグレード            | リリース 4.1 からリ<br>リース 4.1.1 または<br>4.2.1 へのアップグレー<br>ド         | リリース 20.1.1.1 で作<br>成され、アクティブな<br>クラスタ。 アップグレード後に新<br>しい Cisco CSP デバイ<br>スを追加するには、<br>「Cisco SD-WAN<br>Manager および Cisco<br>NFVISのアップグレー<br>ド後のクラスタへの<br>Cisco CSP デバイスの<br>追加」を参照してくだ<br>さい。 | 規範的接続を使用する                      |
| リリース 20.1.1.1 から<br>リリース 20.3.1 への<br>アップグレード            | リリース 4.1 からリ<br>リース 4.1.1 または<br>4.2.1へのアップグレー<br>ド          | Cisco vManage リリー<br>ス 20.3.1 で作成され、<br>アクティブなクラスタ                                                                                                    | 規範的接続またはフレ<br>キシブルな接続を使用<br>できる |

# Cisco SD-WAN Manager および Cisco NFVIS のアップグレード後のクラスタへの Cisco CSP デバ イスの追加

Cisco SD-WAN Manager をリリース 20.3.1 にアップグレードする前にクラスタが作成された場合に、Cisco CSP デバイスをクラスタに追加するには、次の手順を実行します。

- 1. 規範的接続に従って、新しく追加された Cisco CSP デバイスのケーブルを接続します。
- 2. Cisco NFVIS をリリース 4.2.1 にアップグレードする
- **3.** Cisco NFVIS にログインして、新しく追加された Cisco CSP デバイスで次のコマンドを使用します。
  - request csp-prescriptive-mode

新しく追加された Cisco CSP デバイスを規範モードで実行するように要求します。

• request activate chassis-number chassis number token serial number

Cisco CSP デバイスをアクティブ化する

例

**request activate chassis-number** 71591a3b-7d52-24d4-234b-58e5f4ad0646 **token** e0b6f073220d85ad32445e30de88a739

# クラスタを更新する前の推奨事項

- Cisco Catalyst SD-WAN Cloud OnRamp for Colocation ソリューションの最新リリースにアップグレードするときにすでにアクティブなクラスタを使用するには、Cisco SD-WAN Manager および Cisco NFVIS を最新リリースにアップグレードしてください。
- Cisco Catalyst SD-WAN Cloud OnRamp for Colocation ソリューションの最新リリースにアップグレードするときに新しいクラスタを作成するには、フレキシブルな接続のためにCisco SD-WAN Manager および Cisco NFVIS を最新リリースにアップグレードしてください。

# Cisco Catalyst SD-WAN Manager からの Cloud OnRamp for Colocation デバイスの動作ステータスのモニター

 (注) 簡素化と一貫性を実現するために、Cisco SD-WAN ソリューションは Cisco Catalyst SD-WAN としてブランド名が変更されました。さらに、Cisco IOS XE SD-WAN リリース 17.12.1a および Cisco Catalyst SD-WAN リリース 20.12.1 以降、次のコンポーネントの変更が適用されます。
 Cisco vManage から Cisco Catalyst SD-WAN Manager への変更、Cisco vAnalytics から Cisco Catalyst SD-WAN Analytics への変更、Cisco vBond から Cisco Catalyst SD-WAN Validator へ の変更、Cisco vSmart から Cisco Catalyst SD-WAN コントローラへの変更、および Cisco コン トローラから Cisco Catalyst SD-WAN 制御コンポーネントへの変更。すべてのコンポーネント ブランド名変更の包括的なリストについては、最新のリリースノートを参照してください。新 しい名前への移行時は、ソフトウェア製品のユーザーインターフェイス更新への段階的なアプ ローチにより、一連のドキュメントにある程度の不一致が含まれる可能性があります。

コロケーションデバイスのモニタリングは、クラウドサービス プラットフォーム (CSP) デバイスや Cisco Colo Manager などのデバイスの正常性、インベントリ、可用性、およびその他
の運用関連プロセスを確認および分析するプロセスです。CPU、メモリ、ファン、温度など、 CSP デバイスのコンポーネントを監視することもできます。Cisco SD-WAN Manager モニタリ ング画面の詳細については、『Cisco Catalyst SD-WAN Configuration Guides』を参照してくださ い。

すべての通知は、Cisco SD-WAN Manager 通知ストリームに送信されます。通知ストリームコ マンドを使用するには、『Cisco Catalyst SD-WAN Command Reference』を参照してください。

#### 手順

ステップ1 Cisco SD-WAN Manager のメニューから[Monitor] > [Devices]の順に選択します。

Cisco SD-WAN リリース 20.6.x 以前: Cisco SD-WAN Manager のメニューから [モニター(Monitor)]>[ネットワーク(Network)]の順に選択します。

Cisco SD-WAN Manager が CSP デバイスに到達できず、Cisco Colo Manager がスイッチに到達できない場合、CSP デバイスと Cisco Colo Manager は到達不能として表示されます。

**ステップ2** ホスト名をクリックして、リストから CSP デバイスまたはスイッチをクリックします。

デフォルトでは、VNF ステータスウィンドウが表示されます。

ステップ3 [Select Device] をクリックし、デバイスの検索結果をフィルタリングするには、検索バーの [Filter] オプションを使用します。

表示されるデバイスに関する情報のカテゴリは次のとおりです。

- VNF ステータス:各 VNF のパフォーマンス仕様、必要なリソース、およびコンポーネントネットワーク機能を表示します。VNF に関する情報の表示(75ページ)を参照してください。
- インターフェイス:インターフェイスのステータスと統計情報を表示します。『Cisco Catalyst SD-WAN Configuration Guides』の「View Interfaces」を参照してください。
- ・制御接続:制御接続のステータスと統計を表示します。『Cisco Catalyst SD-WAN Configuration Guides』
   の「View Control Connections」のトピックを参照してください。
- システムステータス:リブートとクラッシュの情報、ハードウェアコンポーネントのステータス、CPU とメモリの使用状況を表示します。『Cisco Catalyst SD-WAN Configuration Guides』の「View Control Connections」のトピックを参照してください。
- Cisco Colo Manager: Cisco Colo Manager の正常性ステータスを表示します。Cisco Colo Manager の正常 性の表示 (74 ページ) を参照してください。
- イベント:最新のシステムログ (syslog) イベントを表示します。『Cisco Catalyst SD-WAN Configuration Guides』の「View Events」のトピックを参照してください。
- トラブルシューティング: pingおよびtraceroute トラフィック接続ツールに関する情報を表示します。
   『Cisco Catalyst SD-WAN Configuration Guides』の「Troubleshoot a Device」のトピックを参照してください。

- リアルタイム:機能固有の操作コマンドのリアルタイムデバイス情報を表示します。『Cisco Catalyst SD-WAN Configuration Guides』の「View Real-Time Data」のトピックを参照してください。
- **ステップ4** コロケーションクラスタを監視するには、Cisco SD-WAN Manager メニューから[Monitor] > [Devices]を選 択し、[Colocation Cluster] をクリックします。

Cisco vManage リリース 20.6.1 以前:コロケーションクラスタをモニターするには、Cisco SD-WAN Manager メニューから [Monitor] > [Network] を選択し、[Colocation Clusters] をクリックします。

**ステップ5** 目的のクラスタ名をクリックします。詳細については、「Cloud OnRamp Colocation クラスタのモニター (77 ページ)」を参照してください。

### Cisco Colo Manager の正常性の表示

デバイス、CCM ホストシステム IP、CCM IP、および CCM 状態に関する Cisco Colo Manager (CCM)の正常性を表示できます。この情報を確認すると、ネットワーク サービスチェーン の設計時に使用する VNF を決定するのに役立ちます。VNF に関する情報を表示するには、次 の手順を実行します。

### 手順

ステップ1 Cisco SD-WAN Manager メニューから[Monitor] > [Devices]の順に選択します。

Cisco SD-WAN Manager リリース 20.6.x 以前: Cisco SD-WAN Manager のメニューから [Monitor]>[Network] の順に選択します。

すべてのデバイスの情報が表形式で表示されます。

- ステップ2 表から CSP デバイスをクリックします。
- ステップ3 左ペインで、[Colo Manager]をクリックします。

右ペインには、Cisco Colo Manager のメモリ使用率、CPU 使用率、稼働時間などに関する情報が表示され ます。

## VNFに関する情報の表示

### 表 22:機能の履歴

| 機能名                | リリース情報                                              | 説明                                                                                                    |
|--------------------|-----------------------------------------------------|----------------------------------------------------------------------------------------------------|
| VNF の状態と<br>カラーコード | Cisco IOS XE<br>Catalyst<br>SD-WAN リ<br>リース 17.2.1r | この機能を使用すると、展開されたVMの状態を、[Monitor]><br>[Devices]ページで表示できるカラーコードを使用して判断で<br>きます。これらのカラーコードは、VMの状態に基づいてサー<br>ビスチェーンの作成を決定するのに役立ちます。 |

### 表 23:機能の履歴

| 機能名                                              | リリース情報                                       | 説明                                                                                                    |
|--------------------------------------------------|----------------------------------------------|----------------------------------------------------------------------------------------------------|
| SR-IOV 対応の NIC および<br>OVS スイッチのネットワーク<br>使用率チャート | Cisco IOS XE Catalyst SD-WAN<br>リリース 17.2.1r | この機能により、SR-IOV対応<br>のNICとOVSスイッチの両方<br>に接続されたVMVNICのネッ<br>トワーク使用率チャートを表<br>示できます。これらのチャー<br>トは、VMの使用率がサービ<br>スチェーンの作成に最適かど<br>うかを判断するのに役立ちま<br>す。 |

各 VNFのパフォーマンス仕様と必要なリソースを表示できます。この情報を確認すると、ネットワークサービスの設計時に使用する VNF を決定するのに役立ちます。VNF に関する情報を 表示するには、次の手順を実行します。

### 手順

ステップ1 Cisco SD-WAN Manager のメニューから[Monitor] > [Devices]の順に選択します。

Cisco vManage リリース 20.6.x 以前: Cisco SD-WAN Manager のメニューから[Monitor] > [Network]の順に 選択します。

Cisco SD-WAN Manager は、VNF 情報を表形式で表示します。この表には、CPU 使用率、メモリ消費量、 ディスク、およびネットワークサービスのパフォーマンスを決定するその他の主要パラメータなどの情報 が表示されます。

- **ステップ2** 表から CSP デバイスをクリックします。
- ステップ3 左側のペインで、[VNF Status] をクリックします。
- ステップ4 表から、VNF 名をクリックします。Cisco SD-WAN Manager が特定の VNF に関する情報を表示します。 ネットワーク使用率、CPU使用率、メモリ使用率、およびディスク使用率をクリックして、VNF リソース の使用率を監視できます。

次の VNF 情報が表示されます。

#### 表 24: VNF 情報

| チャートオプションバー                                                                                  | グラフ形式の <b>VNF</b> 情報                                          | 色分けされた形式の VNF 情報                                                                              |
|----------------------------------------------------------------------------------------------|---------------------------------------------------------------|-----------------------------------------------------------------------------------------------|
| <ul> <li>[Chart Options] ドロップダウン: [Chart Options] ドロップダウンリストをクリックして、表示するデータのタイプを選</li> </ul> | [Select Device] ドロップダウンリス<br>トから VNF を選択して、VNF の<br>情報を表示します。 | VNFは、VNFライフサイクルの次<br>の運用ステータスに基づいて特定<br>の色で表示されます。                                            |
| <ul><li>択します。</li><li>・期間:データを表示する事前</li></ul>                                               |                                                               | <ul> <li>         ・緑: VNFは正常に展開され、         正常に起動されています。         <ul> <li></li></ul></li></ul> |
| 定義された期間またはカスタ<br>ム期間をクリックします。                                                                |                                                               | <ul> <li>赤: VNFの展開またはその他の操作が失敗するか、VNFが停止しています。</li> </ul>                                     |
|                                                                                              |                                                               | <ul> <li>・黄色: VNF はある状態から別の状態に移行中です。</li> </ul>                                               |

右側のペインには、以下が表示されます。

- •フィルタ基準
- ・すべての VNF または VM に関する情報を一覧表示する VNF テーブル。デフォルトでは、最初の6つの VNF が選択されています。SR-IOV が有効な NIC および OVS スイッチに接続された VNIC のネットワーク使用率チャートが表示されます。

図 10: VNF 情報

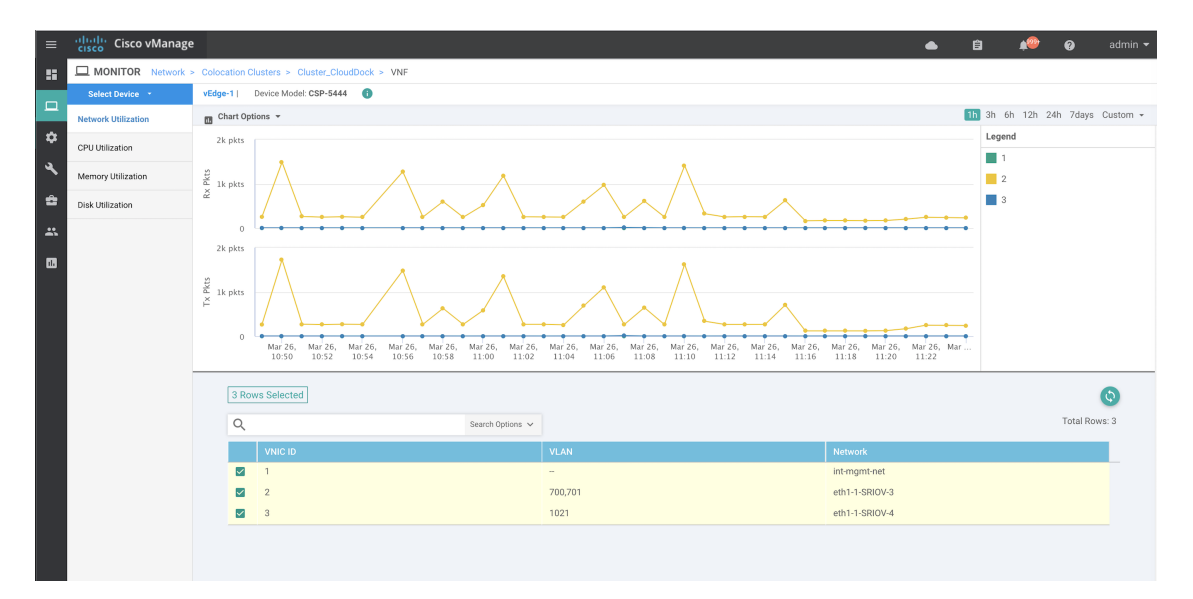

チェックボックスをオンにすると選択した VNFの情報がグラフィック表示にプロットされます。

・左側のチェックボックスをクリックして、VNFを選択または選択解除します。一度に最大6つの VNFの情報を選択して表示できます。 列のソート順を変更するには、列のタイトルをクリックします。

## Cloud OnRamp Colocation クラスタのモニター

#### 表 25:機能の履歴

| 機能名                                         | リリース情報                                                                              | 説明                                                                                                    |
|---------------------------------------------|-------------------------------------------------------------------------------------|----------------------------------------------------------------------------------------------------|
| ネットワーク<br>アシュアラン<br>ス – VNF : 停<br>止/開始/再起動 | Cisco IOS XE<br>Catalyst<br>SD-WAN リ<br>リース 17.3.1a<br>Cisco vManage<br>リリース 20.3.1 | この機能により、[Colocation Cluster] タブから Cisco CSP デバ<br>イスの VNF を停止、開始、または再起動できます。Cisco<br>SD-WAN Manager を使用して VNF の操作を簡単に実行できま<br>す。 |

クラスタ情報とその正常性状態を表示できます。この情報を確認すると、サービスチェーン内の各 VNF をホストする Cisco CSP デバイスを判断するのに役立ちます。クラスタに関する情報を表示するには、次の手順を実行します。

### 手順

ステップ1 Cisco SD-WAN Manager のメニューから[Monitor] > [Devices]の順に選択します。

Cisco vManage リリース 20.6.1 以前: Cisco SD-WAN Manager のメニューから [モニター (Monitor)]>[ネットワーク (Network)]の順に選択します。

ステップ2 クラスタを監視するには、[Colocation Cluster]をクリックします。

Cisco vManage リリース 20.6.1 以前: [Colocation Clusters] をクリックします。

関連する情報を保有するすべてのクラスタが表形式で表示されます。クラスタ名をクリックします。[Config. View] および [Port Level View] をクリックすると、クラスタを監視できます。

- •[Config. View]: ウィンドウの主要部分に、クラスタを形成する CSP デバイスとスイッチデバイスが表示されます。右側のペインでは、コロケーションサイズに基づいて、使用可能な CPU リソースと合計 CPU リソース、使用可能メモリと割り当て済みメモリなどのクラスタ情報を表示できます。
  - ウィンドウの詳細部分には以下が含まれます。
    - ・検索:検索結果をフィルタリングするには、検索バーの[Filter]オプションを使用します。
    - クラスタ内のすべてのデバイス(Cisco CSPデバイス、PNF、およびスイッチ)に関する情報を一 覧表示する表。

Cisco CSP デバイスをクリックします。VNF 情報が表形式で表示されます。この表には、VNF 名、 サービスチェーン、CPUの数、メモリ消費量、およびネットワーク サービスチェーンのパフォー マンスを定義するその他のコアパラメータなどの情報が含まれています。VNF に関する情報の表示 (75 ページ)を参照してください。

VNFを開始、停止、またはリブートするには、目的のVNFの[...]をクリックし、次のいずれかの 操作を選択します。

- [Start]
- [Stop]
- [Restart]
- (注) サービスチェーンのいずれかの VNF で開始、停止、再開の操作を実行する前に、サー ビスチェーンのプロビジョニングが完了し、VM が展開されていることを確認します。

VNFで操作を選択したら、操作が完了するまで待ってから、別の操作を実行します。[Task View] ウィンドウから操作の進行状況を表示できます。

• [Port Level View]: クラスタをアクティブ化した後、ポート接続の詳細を表示するには、[Port Level View] をクリックします。

スイッチと CSP デバイスの詳細なポート接続情報を、SR-IOV および OVS モードに基づいて色分けさ れた形式で表示できます。

Catalyst 9500 スイッチと CSP デバイス間のポートのマッピングを表示するには、CSP デバイスをクリックするか、カーソルを合わせます。

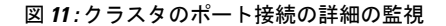

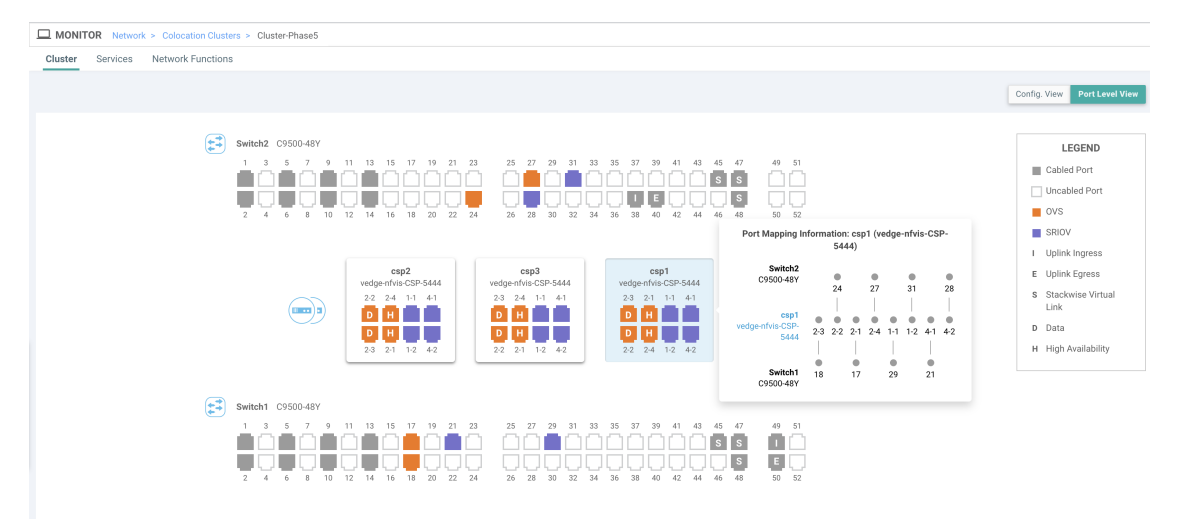

#### ステップ3 [Services] をクリックします。

ここでは、次の情報を表示できます。

・サービスチェーンの完全な情報。最初の2列には、サービスグループ内のサービスチェーンの名前と 説明が表示され、残りの列には、VNF、PNFステータス、モニタリングサービスイネーブルメント、 およびサービスチェーンの全体的な正常性が表示されます。サービスチェーンに関連付けられたコロ ケーションユーザーグループを表示することもできます。さまざまな正常性ステータスとその表現は 次のとおりです。

- Healthy:緑の上向き矢印。すべてのVNF、PNFデバイスが実行されていて、正常な状態の場合、 サービスチェーンは「Healthy」状態になります。ルーティングとポリシーが正しく構成されてい ることを確認してください。
- Unhealthy:赤の下向き矢印。VNFまたはPNFの1つが異常な状態にある場合、サービスチェーンは「Unhealthy」状態であると報告されます。たとえば、サービスチェーンを展開した後、ネットワーク機能のIPアドレスの1つがWANまたはLAN側で変更された場合、またはファイアウォールポリシーがトラフィックを通過させるように構成されていない場合、異常な状態が報告されます。これは、ネットワーク機能またはサービスチェーン全体が異常であるか、両方が異常な状態にあるためです。
- Undetermined: 黄色の下向き矢印。この状態は、サービスチェーンの正常性を判断できない場合に報告されます。この状態は、一定期間にわたって監視対象のサービスチェーンで正常または異常などの使用可能なステータスがない場合にも報告されます。ステータスが未確定のサービスチェーンをクエリまたは検索することはできません。

サービスチェーンが1つの PNF で構成されていて、PNF が Cisco SD-WAN Manager の到達可能範囲外にある場合は、モニターできません。サービスチェーンが単一のネットワーク機能で構成されている場合、ファイアウォールの両側に VPN 終端があり、監視できない場合は、Undeterminedとして報告されます。

- (注) サービスチェーンのステータスが未確定の場合、サービスチェーンを選択して詳細な監視情報を表示することはできません。
- ・監視フィールドを有効にしてサービスチェーンを構成した場合は、HealthyまたはUnhealthy状態のサービスグループをクリックします。サービスチェーンの監視ウィンドウの主要な部分には、次の要素が含まれています。
- サービスチェーン、VNF、PNFの遅延情報をプロットするグラフィック表示。
- サービスチェーンの監視ウィンドウの詳細部分には、以下が含まれます。
  - ・検索:検索結果をフィルタリングするには、検索バーの [Filter] オプションを使用します。
  - ・すべてのサービスチェーン、VNF、PNF、それらの正常性ステータス、およびタイプに関する情報を一覧表示する表。
    - ・選択するサービスチェーン、VNF、PNFのサービスチェーン、VNF、PNFチェックボックス をオンにします。
    - •列のソート順を変更するには、列のタイトルをクリックします。

ステータスの詳細列は、監視対象のデータパスを示し、ホップごとの分析を提供します。

•[Diagram]をクリックして、サービスグループおよびすべてのサービスチェーンと VNF をデザイン ビューウィンドウに表示します。

- VNF をクリックすると、VNF に割り当てられた CPU、メモリ、およびディスクがダイアログボック スに表示されます。
- [Service Group] ドロップダウンリストからサービスグループを選択します。デザインビューには、選 択したサービスグループと一緒にすべてのサービスチェーンと VNF が表示されます。
- ステップ4 [Network Functions] をクリックします。
  - ここでは、次の情報を表示できます。
    - ・表形式のすべての仮想または物理ネットワーク機能。[Show] ボタンを使用して、VNF または PNF を 選択して表示します。

VNF 情報が表形式で表示されます。この表には、VNF 名、サービスチェーン、コロケーション ユー ザーグループ、CPU使用率、メモリ消費量などの情報、およびネットワークサービスのパフォーマン スを明確に示すその他の主要パラメータが記載されています。VNFの詳細を表示するには、VNF名を クリックします。VNF に関する情報の表示 (75 ページ)を参照してください。

PNF 情報が表形式で表示されます。この表には、シリアル番号やPNF タイプなどの情報が含まれています。特定のPNFの構成を表示してメモするには、目的のPNFシリアル番号をクリックします。PNFのすべての構成を手動でメモしてから、PNFデバイスを構成するようにしてください。たとえば、サービスチェーンのさまざまな場所にPNFを配置するPNF構成の一部を次に示します。PNFを手動で設定するには、「ASR 1000 Series Aggregation Services Routers Configuration Guides」および「Cisco Firepower Threat Defense Configuration Guides」を参照してください。

| 図 <b>12</b> :サービスチェー | -ン側のパラメ- | -タを持つ最初の位置 | にある <b>PNF</b> |
|----------------------|----------|------------|----------------|
|----------------------|----------|------------|----------------|

| Configuration of PNF: 444 | 14               |                |              |            |             |                |           |            |                   |                  |
|---------------------------|------------------|----------------|--------------|------------|-------------|----------------|-----------|------------|-------------------|------------------|
| Q                         |                  | Search Options | <b>~</b>     |            |             |                |           |            |                   |                  |
| ServiceChainName          | ServiceGroupName | INSIDE_PRIM    | OUTSIDE_PRIM | INSIDE_SEC | OUTSIDE_SEC | VIP_IP_ADDRESS | INSIDE_AS | OUTSIDE_AS | OUTSIDE_DATA_MASK | INSIDE_DATA_MASK |
| ServiceGroup3_chain1      | ServiceGroup3    | -              | 22.1.1.41    | -          | -           | -              | -         | 420000007  | 255.255.255.248   | -                |
|                           |                  |                |              |            |             |                |           |            |                   |                  |

図 13: 外部ネイバー情報を持つ最初の位置にある PNF

|   | Con | figuration of PNF: 4 | 1444              |                  |                          |                         |                           |                          |      |
|---|-----|----------------------|-------------------|------------------|--------------------------|-------------------------|---------------------------|--------------------------|------|
|   | Q   |                      |                   | Search Options 🗸 |                          |                         |                           |                          |      |
| I |     | OUTSIDE_AS           | OUTSIDE_DATA_MASK | INSIDE_DATA_MASK | INSIDE_PEER_DATA_IP_PRIM | INSIDE_PEER_DATA_IP_SEC | OUTSIDE_PEER_DATA_IP_PRIM | OUTSIDE_PEER_DATA_IP_SEC | INS  |
| I |     | 420000007            | 255.255.255.248   |                  | -                        | -                       | 22.1.1.43                 | 22.1.1.44                | [200 |

図 14:2つのサービスチェーンで共有される PNF

ServiceGroup2\_chain3 は PNF のみのサービスチェーンであるため、構成は生成されません。 PNF は ServiceGroup2\_chain1 の最後の位置にあるため、INSIDE 変数のみが生成されます。

| Configuration of PNF: 333 | 34               |                |              |            |             |                |           |            |                 |
|---------------------------|------------------|----------------|--------------|------------|-------------|----------------|-----------|------------|-----------------|
| Q                         |                  | Search Options | <b>~</b>     |            |             |                |           |            |                 |
| ServiceChainName          | ServiceGroupName | INSIDE_PRIM    | OUTSIDE_PRIM | INSIDE_SEC | OUTSIDE_SEC | VIP_IP_ADDRESS | INSIDE_AS | OUTSIDE_AS | OUTSIDE_DATA_MA |
| ServiceGroup2_chain3      | ServiceGroup2    |                | -            |            |             |                | -         |            |                 |
| ServiceGroup2_chain1      | ServiceGroup2    | 22.1.1.27      |              | -          |             |                | 420000002 |            |                 |
|                           |                  |                |              |            |             |                |           |            |                 |

図 15:外部ネイバー情報を持つ 2つのサービスチェーン間で共有される PNF

|            |                   | Search Options 🗸                 |                                                                    |                                                                                                    |                                                                                                    |                                                                                                    |                                                                                                    |
|------------|-------------------|----------------------------------|--------------------------------------------------------------------|----------------------------------------------------------------------------------------------------|----------------------------------------------------------------------------------------------------|----------------------------------------------------------------------------------------------------|----------------------------------------------------------------------------------------------------|
| rside_as c | DUTSIDE_DATA_MASK | INSIDE_DATA_MASK                 | INSIDE_PEER_DATA_IP_PRIM                                           | INSIDE_PEER_DATA_IP_SEC                                                                                                    | OUTSIDE_PEER_DATA_IP_PRIM                                                                                                    | OUTSIDE_PEER_DATA_IP_SEC                                                                                                    | INSIDE_VLAN                                                                                                    |
| -          |                   |                                  | -                                                                  |                                                                                                    | -                                                                                                    |                                                                                                    | [1830]                                                                                                    |
| -          |                   | 255.255.255.248                  | 22.1.1.25                                                          |                                                                                                    | -                                                                                                    |                                                                                                    | [1032]                                                                                                    |
| гs         | IDE_AS (          | IDE_AS OUTSIDE_DATA_MASK<br><br> | IDE_AS OUTSIDE_DATA_MASK INSIDE_DATA_MASK<br><br>- 255.255.255.248 | Search Options         INSIDE_ATA_MASK         INSIDE_DATA_MASK         INSIDE_PEER_DATA_IP_PRIM           -         -         -         -         -           -         255.255.258         22.1.1.25         - | Search Options         Search Options         INSIDE_PEER_DATA_IP_PRIM         INSIDE_PEER_DATA_IP_SEC           IDE_AS         OUTSIDE_DATA_MASK         INSIDE_DATA_MASK         INSIDE_PEER_DATA_IP_PRIM         INSIDE_PEER_DATA_IP_SEC           -         -         -         -         -         -           -         255.255.254.8         22.1.1.25         -         - | INSIDE_DATA_MASK         INSIDE_PER_DATA_IP_PRIM         INSIDE_PER_DATA_IP_PRIM         INSIDE_PER_DATA_IP_PRIM         INSIDE_PER_DATA_IP_PRIM         OUTSIDE_PER_DATA_IP_PRIM           -         -         -         -         -         -         -         -         -         -         -         -         -         -         -         -         -         -         -         -         -         -         -         -         -         -         -         -         -         -         -         -         -         -         -         -         -         -         -         -         -         -         -         -         -         -         -         -         -         -         -         -         -         -         -         -         -         -         -         -         -         -         -         -         -         -         -         -         -         -         -         -         -         -         -         -         -         -         -         -         -         -         -         -         -         -         -         -         -         -         -         -         -         < | Search Options v       IDE_AS     OUTSIDE_DATA_MASK     INSIDE_PEER_DATA_IP_PRIM     INSIDE_PEER_DATA_IP_SEC     OUTSIDE_PEER_DATA_IP_PRIM     OUTSIDE_PEER_DATA_IP_SEC       -     -     -     -     -     -       -     -     -     -     -     -       -     25525258     221.125     -     -     - |

# Cloud OnRamp Colocation クラスタのパケットキャプチャ

### 表 26:機能の履歴

| 機能名                                        | リリース情報                                                                    | 説明                                                                                                    |
|--------------------------------------------|---------------------------------------------------------------------------|----------------------------------------------------------------------------------------------------|
| Cloud OnRamp Colocation クラ<br>スタのパケットキャプチャ | Cisco IOS XE Catalyst SD-WAN<br>リリース 17.7.1a<br>Cisco vManage リリース 20.7.1 | この機能を使用すると、コロ<br>ケーションクラスタの Cloud<br>Services Platform (CSP) デバ<br>イスで、物理ネットワークイ<br>ンターフェイスカード<br>(PNIC) レベルまたは仮想<br>ネットワークインターフェイ<br>スカード (VNIC) レベルでパ<br>ケットをキャプチャできま<br>す。同じデバイスの1つ以上<br>のPNICまたは VNIC でパケッ<br>トをキャプチャすることも、<br>異なるデバイスで同時にパケッ<br>トをキャプラウザを使用する異<br>なるデバイスで同時にパケッ<br>トをます。この機能により、パ<br>ケットの形式に関する情報を<br>収集し、アプリケーションの<br>分析、セキュリティ、トラブ<br>ルシューティングに役立てる<br>ことができます。 |

コロケーションクラスタの CSP デバイスとの間で送受信されるパケットをキャプチャできま す。CSP デバイスの PNIC または VNIC レベルでパケットをキャプチャできます。

Cloud OnRamp Colocation クラスタのパケットキャプチャでサポートされるポート

パケットキャプチャは、次のポートでサポートされています。

表 27: パケットキャプチャでサポートされるポート

| モード                             | VNIC レベル                                 | PNIC レベル    |
|---------------------------------|------------------------------------------|-------------|
| シングルテナント                        | OVS-DPDK、HA-OVS-DPDK、<br>SR-IOV、OVS-MGMT | SR-IOV、MGMT |
| マルチテナント(ロールベー<br>ス アクセス コントロール) | OVS-DPDK、HA-OVS-DPDK、<br>OVS-MGMT        | MGMT        |

#### Cisco SD-WAN Manager でパケットキャプチャを有効にする

コロケーションクラスタの CSP デバイスで PNIC または VNIC レベルでパケットをキャプチャ する前に、Cisco SD-WAN Manager でパケットキャプチャ機能を有効にします。

- 1. Cisco SD-WAN Manager のメニューで、[Administration] > [Settings] を選択します。
- 2. [Data Stream] で、[Enabled] を選択します。

Cisco Catalyst SD-WAN Manager リリース 20.13.1 以降では、トグルボタンをクリックして データストリームを有効にします。

### PNIC レベルでパケットをキャプチャする

- 1. Cisco SD-WAN Manager メニューから[Monitor] > [Devices]の順に選択します。
- 2. [Colocation Cluster] をクリックし、クラスタを選択します。
- 3. 表示されるデバイスのリストから、CSP デバイス名をクリックします。
- 4. 左側のペインで、[Packet Capture] をクリックします。
- 5. [PNIC ID] ドロップダウンリストから、PNIC を選択します。
- 6. (オプション)[Traffic Filter] をクリックして、キャプチャするパケットを IP ヘッダーの 値に基づいてフィルタ処理します。

表28:パケットキャプチャフィルタ

| フィールド       | 説明                |
|-------------|-------------------|
| Source IP   | パケットの送信元 IP アドレス。 |
| Source Port | パケットの送信元ポート番号。    |

| フィールド            | 説明                                                                                          |
|------------------|---------------------------------------------------------------------------------------------|
| Protocol         | パケットのプロトコル ID。                                                                              |
|                  | サポートされているプロトコルは、ICMP、IGMP、<br>TCP、UDP、ESP、AH、ICMP バージョン 6<br>(ICMPv6)、IGRP、PIM、および VRRP です。 |
| Destination IP   | パケットの宛先 IP アドレス。                                                                            |
| Destination Port | パケットの宛先ポート番号。                                                                               |

7. [Start] をクリックします。

パケットキャプチャが開始され、その進行状況が表示されます。

- Preparing file to download:ファイルサイズが20 MB に達した後、またはパケットキャ プチャを開始してから5分後、または[Stop]をクリックすると、パケットキャプチャ が停止します。
- Preparing file to download: Cisco SD-WAN Manager は libpcap 形式のファイル (.pcap ファイル) を作成します。
- •「File ready, click to download the file」:ダウンロードアイコンをクリックして、生成 されたファイルをダウンロードします。

### VNIC レベルでパケットをキャプチャする

- 1. Cisco SD-WAN Manager メニューから[Monitor] > [Devices]の順に選択します。
- 2. [Colocation Cluster] をクリックし、クラスタを選択します。
- 3. 表示されるデバイスのリストから、CSP デバイス名をクリックします。
- 4. VNFを選択し、左側のペインで [Packet Capture] をクリックします。
- 5. または、[Monitor]>[Devices]>[Colocation Cluster]を選択します。次に、クラスタを選択 して [Network Functions] をクリックし、VNF を選択してから、左側のペインで [Packet Capture] をクリックします。
- 6. [VNIC ID] ドロップダウンリストから、VNIC を選択します。
- 7. (オプション) [Traffic Filter]をクリックして、IP ヘッダーの値に基づいてキャプチャする パケットをフィルタ処理します。これらのフィルタの詳細については、上記のセクション を参照してください。
- 8. [Start] をクリックします。パケットキャプチャが開始され、進行状況が表示されます。

# **Cisco Catalyst SD-WAN Cloud OnRamp for Colocation** マルチ テナント機能

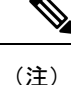

簡素化と一貫性を実現するために、Cisco SD-WAN ソリューションは Cisco Catalyst SD-WAN としてブランド名が変更されました。さらに、Cisco IOS XE SD-WAN リリース 17.12.1a および Cisco Catalyst SD-WAN リリース 20.12.1 以降、次のコンポーネントの変更が適用されます。
Cisco vManage から Cisco Catalyst SD-WAN Manager への変更、Cisco vAnalytics から Cisco Catalyst SD-WAN Analytics への変更、Cisco vBond から Cisco Catalyst SD-WAN Validator へ の変更、Cisco vSmart から Cisco Catalyst SD-WAN コントローラへの変更、および Cisco コン トローラから Cisco Catalyst SD-WAN 制御コンポーネントへの変更。すべてのコンポーネント ブランド名変更の包括的なリストについては、最新のリリースノートを参照してください。新 しい名前への移行時は、ソフトウェア製品のユーザーインターフェイス更新への段階的なアプ ローチにより、一連のドキュメントにある程度の不一致が含まれる可能性があります。

#### 表 29:機能の履歴

| 機能名                                                    | リリース情報                                                                              | 説明                                                                                                    |
|--------------------------------------------------------|-------------------------------------------------------------------------------------|----------------------------------------------------------------------------------------------------|
| ロールベース<br>のアクセス制<br>御を使用した<br>コロケーショ<br>ンマルチテナ<br>ント機能 | Cisco IOS XE<br>Catalyst<br>SD-WAN リ<br>リース 17.5.1a<br>Cisco vManage<br>リリース 20.5.1 | この機能により、サービスプロバイダーは複数のコロケーショ<br>ンクラスタを管理し、複数のコロケーショングループを使用<br>してこれらのクラスタをテナント間で共有できます。マルチ<br>テナント設定では、サービスプロバイダーはテナントごとに<br>一意のコロケーションクラスタを展開する必要はありません。<br>代わりに、コロケーションクラスタのハードウェアリソース<br>は複数のテナント間で共有されます。マルチテナント機能で<br>は、サービスプロバイダーは、個々のテナントユーザーの役<br>割に基づいてアクセスを制限することにより、テナントが自<br>分のデータのみを表示できるようにします。 |

## コロケーション マルチテナント機能の概要

Cisco Catalyst SD-WAN Cloud OnRamp for Colocation マルチテナント機能では、サービスプロバ イダーはシングルテナントモードで Cisco SD-WAN Manager を使用して複数のコロケーション クラスタを管理できます。サービスプロバイダーは、シングルテナントモードでクラスタを起 動するのと同じ方法でマルチテナントクラスタを起動できます。マルチテナントクラスタは、 複数のテナント間で共有できます。「Create and Activate Clusters」を参照してください。

テナントは、コロケーションクラスタの Cisco Cloud Services Platform (CSP) デバイスや Cisco Catalyst 9500 デバイスなどのハードウェアリソースを共有します。この機能の重要なポイント は次のとおりです。

- サービスプロバイダーは、有効な証明書を使用して Cisco SD-WAN 制御コンポーネント (Cisco SD-WAN Manager、Cisco Catalyst SD-WAN Validator、および Cisco Catalyst SD-WAN コントローラ)を展開および設定します。
- ・サービスプロバイダーは、Cisco CSP デバイスと Cisco Catalyst 9500 スイッチをオンボード した後、コロケーションクラスタをセットアップします。
- Cisco Catalyst SD-WAN はシングルテナントモードで動作し、Cisco SD-WAN Manager はシ ングルテナントモードで表示されます。
- コロケーションマルチテナント展開では、サービスプロバイダーは、ロールを作成することにより、テナントがサービスチェーンのみを参照できるようにします。サービスプロバイダーは、コロケーショングループ内の各テナントのロールを作成します。これらのテナントは、ロールに基づいてサービスチェーンにアクセスして監視することが許可されています。ただし、サービスチェーンを構成したり、システムレベルの設定を変更したりすることはできません。ロールにより、テナントは表示が許可されている情報のみにアクセスできるようになります。
- 各テナントトラフィックは、コンピューティングデバイス全体でVXLANを使用してセグメント化され、Cisco Catalyst スイッチファブリック全体でVLANを使用してセグメント化されます。
- ・サービスプロバイダーは、特定のクラスタにサービスチェーンをプロビジョニングできます。

コロケーションマルチテナントセットアップの2つのシナリオを以下に示します。

- ・サービスプロバイダーが所有する Cisco Catalyst SD-WAN デバイス: このシナリオでは、 サービスチェーンで使用される Cisco Catalyst SD-WAN デバイスは、対応するサービスプ ロバイダーに属します。CSP デバイスと Catalyst 9500 スイッチは、サービスプロバイダー が所有、監視、保守します。仮想マシン (VM) パッケージは、サービスプロバイダーが 所有、アップロード、および保守します。『共同管理されたマルチテナント環境でのコロ ケーション クラスタ デバイスと Cisco Catalyst SD-WAN デバイスのモニター (94 ペー ジ)』を参照してください。
- ・共同管理された Cisco Catalyst SD-WAN デバイス: このシナリオでは、サービスチェーン で使用される Cisco Catalyst SD-WAN デバイスはテナント オーバーレイ ネットワークに属 します。コロケーションクラスタデバイスはサービスプロバイダーが所有しますが、サー ビスチェーンの Cisco Catalyst SD-WAN はテナントの Cisco SD-WAN 制御コンポーネント (Cisco SD-WAN Manager、Cisco Catalyst SD-WAN Validator、および Cisco Catalyst SD-WAN コントローラ) によって制御されます。CSP デバイスと Catalyst 9500 スイッチは、サービ スプロバイダーが所有、監視、保守します。VM パッケージは、サービスプロバイダーが 所有、アップロード、および保守します。共同管理されたマルチテナント環境でのコロ ケーションクラスタデバイスと Cisco Catalyst SD-WAN デバイスのモニター (94ページ) を参照してください。

### マルチテナント環境での役割と機能

マルチテナント環境には、サービスプロバイダーと複数のテナントが含まれます。各ロールに は、明確な責任と関連する機能があります。

### サービス プロバイダ

サービスプロバイダーは、すべてのハードウェアインフラストラクチャを所有し、クラスタを 管理します。また、サービスプロバイダーは、ロールを作成してテナントをオンボーディング し、テナントのサービスチェーンをプロビジョニングし、すべてのテナントのすべてのサービ スチェーンを表示できます。

サービスプロバイダーは、管理ユーザーまたは管理ユーザー権限の書き込み権限を持つユー ザーとして Cisco SD-WAN Manager にログインします。サービスプロバイダーは、Cisco SD-WAN Manager サーバーからユーザーおよびユーザーグループを追加、編集、または削除でき、通常 は次のアクティビティを担当します。

- テナントのクラスタを作成および管理します。
- 事前にパッケージ化された VM イメージパッケージと Cisco Enterprise NFV インフラスト ラクチャ ソフトウェア (NFVIS) ソフトウェアイメージを CSP デバイスにアップロード します。
- カスタムのコロケーショングループとロールベースのアクセス制御(RBAC)ユーザーを 作成します。
- サービスグループを作成し、コロケーショングループを複数のサービスグループに関連付けます。
- CSP デバイスと Catalyst 9500 スイッチをアップグレードします。
- すべてのテナントのサービスチェーンとVMを監視します。
- ・テナントの仮想ネットワーク機能(VNF)のいずれかで操作を開始、停止、または再開します。
- Cisco SD-WAN Manager を管理し、Cisco Catalyst SD-WAN デバイスのシステム全体のログ を記録します。

### テナント

テナントは、自分自身に属するサービスチェーンの VNF で操作を開始できますが、別のテナ ントに属するサービスチェーンの VNF で表示、アクセス、または操作を開始することはでき ません。テナントは、以下のアクティビティを担当します。

- すべてのサービスグループと、テナントに属するサービスチェーンの正常性ステータスを 監視します。
- テナントに属するサービスチェーンの一部である VNF のイベントまたはアラームを監視します。
- ・テナントに属するサービスチェーンの一部である VNF で、開始、停止、または再起動の 操作を開始します。

 クラスタ、サービスチェーン、または VNF に問題がある場合は、対応するサービスプロ バイダーと協力します。

# マルチテナント環境での推奨仕様

サービスプロバイダーは、次の情報を使用して、テナント、クラスタ、テナントごとのサービ スチェーン、およびさまざまなコロケーションサイズの VLAN 数を決定することをお勧めし ます。

表 30:マルチテナント環境の仕様

| テナント                                           | クラスタ<br>(CPU) | テナントあたりのサービスチェーン (CPU)           | VLAN           |
|------------------------------------------------|---------------|----------------------------------|----------------|
| 150                                            | 2 (608)       | 1 (4) : 小                        | $\sim 300$     |
| $75 \sim 150$                                  | 2 (608)       | $2 \sim 3 (4 \sim 8)$ : $\oplus$ | $300 \sim 450$ |
| $25 \sim 50$                                   | 2 (608)       | $4 \sim 6$ (12 ~ 24) : 大         | $\sim 400$     |
| 300                                            | 4 (1216)      | /] <b>\</b>                      | $\sim 600$     |
| $\begin{array}{c} 150 \sim \\ 300 \end{array}$ | 4 (1216)      | 中                                | $600 \sim 900$ |
| $50 \sim 100$                                  | 4 (1216)      | 大                                | $\sim 800$     |
| 600                                            | 8 (2432)      | 小                                | $\sim 1200$    |
| $300 \sim$ $600$                               | 8 (2432)      | 中                                | 900 ~<br>1200  |
| $100 \sim$ 200                                 | 8 (2432)      | 大                                | $\sim$ 1050    |
| 750                                            | 10 (3040)     | /]\                              | $\sim 1500$    |
| 375 ~<br>750                                   | 10 (3040)     | 中                                | 600 ~<br>1500  |
| $\begin{array}{c} 125 \sim \\ 230 \end{array}$ | 10 (3040)     | 大                                | $\sim$ 1250    |

たとえば、サービスプロバイダーが、1 つの VM で構成されるサービスチェーンのテ ナントごとに4 つの vCPU をプロビジョニングする場合、サービスプロバイダーは、 8 つの CSP デバイスを備えた 2 つのクラスタで約 150 のテナントをオンボードできま す。これらの各テナントまたはサービスチェーンには、サービスチェーンごとに 300 のハンドオフ VLAN、1 つの入力 VLAN、および 1 つの出力 VLAN が必要です。

## コロケーション マルチテナント機能の前提条件と制限事項

次のセクションでは、コロケーションマルチテナント環境での前提条件と制限事項について詳 しく説明します。

### 前提条件

- Cisco CSP デバイスと Cisco Catalyst 9500 スイッチ間の配線は、規範的接続またはフレキシ ブルなトポロジに従って完了します。複数のクラスタを起動するには、クラスタの CSP デバイスと Catalyst 9500 スイッチ間の配線が単一のクラスタと同じであることを確認して ください。配線の詳細については、「Wiring Requirements」を参照してください。
- •各 Cisco CSP デバイスには、アウトオブバンド(OOB)管理スイッチへのポートチャネル として手動で構成された2つの1GB管理ポートがあります。
- テナントは、所有するサービスチェーンの一部である VNFの [Monitor] ウィンドウからイベントまたはアラームを監視のみできます。テナント監視ウィンドウには、テナントがサービスチェーンを表示しているときに、対応するコロケーショングループが表示されます。

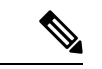

 (注) 共同管理されたマルチテナントセットアップでは、サービスプロ バイダーはテナントから必要な情報を収集することにより、テナ ントのサービスチェーンをプロビジョニングします。たとえば、 テナントは、テナント組織名、テナント Cisco SD-WAN Validator IP アドレス、テナントサイト ID、システム IP アドレスなどをア ウトオブバンドで提供します。サービスグループでのサービス チェーンの作成(37ページ)を参照してください。

### 制約事項

- ・シングルテナントモードからマルチテナントモードへのコロケーションクラスタの変更、 およびその逆の変更はサポートされていません。
- ・複数のテナント間での VNF デバイスの共有はサポートされていません。
- サービスプロバイダーは、テナントに対して複数のサービスグループをプロビジョニングできます。ただし、同じサービスグループを複数のテナントにプロビジョニングすることはできません。
- シングルテナントモードの Cisco Catalyst SD-WAN Cloud OnRamp for Colocation リリース 20.4.1 から、マルチテナントモードのリリース 20.5.1 以降へのアップグレードはサポート されていません。この制限は、シングルテナントモードからマルチテナントモードにアッ プグレードできないことを意味します。
- ・シングルルートIO仮想化対応(SR-IOV対応)の物理ネットワークインターフェイスカード(PNIC)のマルチテナント機能はサポートされていません。VNF VNICのオープン仮想

スイッチ(OVS)のみがサポートされています。現在のSR-IOVドライバはVXLANをサ ポートしていないため、CSPデバイスのすべてのPNICはOVSモードです。VNF VNICは OVSネットワークに接続されていて、必要な速度でトラフィックを転送する機能が低下す る可能性があります。

- テナントが使用するリソースの課金とサブスクリプションの管理はサポートされていません。
- ・共同管理されたマルチテナントセットアップでは、テナントは、テナントが所有するVNF デバイスのみを監視できます。

### サービスプロバイダー機能

### 新しいテナントのプロビジョニング

サービスプロバイダーは、コロケーショングループを作成して新しいテナントをプロビジョニ ングし、コロケーショングループに関連付けられたユーザーグループのRBACユーザーを作成 してテナントへのアクセスを提供できます。RBACユーザーは、独自のテナント環境内で制限 付きの管理業務を実行できます。

### 始める前に

サービスプロバイダーは、CSPデバイスとの制御接続を確立し、クラスタをアクティブ化する ことにより、クラスタを共有モードで起動する必要があります。サービスプロバイダーは複数 のクラスタを作成でき、これらの各クラスタには2~8台の CSP デバイスと2台の Catalyst 9500スイッチを含めることができます。クラスタ作成操作では、クラスタがマルチテナント展 開またはシングルテナント展開のどちらであるかを選択するオプションがサポートされていま す。「Create and Activate Clusters」を参照してください。

- ステップ1 テナントをオンボーディングするには、コロケーショングループを作成します。詳細については、「Create Colocation Group」を参照してください。このグループは、テナントのサービスグループとVMを監視する ためのアクセスをテナントに提供します。
- **ステップ2** RBAC ユーザーを追加し、ステップ1 で作成したコロケーショングループに関連付けます。詳細については、「Create an RBAC User and Associate to Colocation Group」を参照してください。
  - (注) Cisco SD-WAN Manager の代わりに TACACS サーバーを使用してユーザーを認証している場合は、RBAC ユーザーを追加しないでください。TACACS サーバーを使用してユーザーを認証している場合は、ユーザーをステップ1で作成したコロケーショングループに関連付けます。
- **ステップ3** サービスグループを作成し、それをコロケーショングループに関連付け、サービスグループを特定のクラ スタに接続します。「Create Service Chain in a Service Group」を参照してください。

テナントが新しいサービスチェーンを必要とする場合は、テナントに固有のハンドオフ VLAN を使用します。

### コロケーショングループの作成

シングルテナント Cisco SD-WAN Manager では、コロケーショングループを使用して、複数の テナント間でコロケーションクラスタを共有できます。コロケーショングループは、サービス チェーンを特定のテナントに関連付けるメカニズムです。テナント用に作成された RBACユー ザーは、コロケーショングループと呼ばれます。これらのユーザーは、ログイン情報を使用し て Cisco SD-WAN Manager にログインし、テナント固有のサービスチェーンと VNF 情報のみ を表示できます。サービスプロバイダーがテナントにサービスグループを使用することを選択 した場合、コロケーショングループをサービスグループに関連付けることができるように、 サービスグループを作成する前にコロケーショングループを作成する必要があります。

### 手順

- ステップ1 Cisco SD-WAN Manager のメニューで、[Administration] > [Colo Groups] を選択します。
- **ステップ2** [Add Colo Group] をクリックします。
- **ステップ3** コロケーショングループ名、コロケーショングループを関連付ける必要があるユーザーグループの名前、 および説明を入力します。
  - (注) ここで指定するコロケーショングループ名は、マルチテナント設定のサービスグループ を作成するときに表示されます。

**ステップ4** [Add] をクリックします。

### ユーザーグループの権限の表示

- ステップ1 Cisco SD-WAN Manager メニューから [Administration] > [Manage Users] を選択します。
- ステップ2 [User Groups]をクリックします。
- **ステップ3** ユーザーグループの権限を表示するには、[Group Name] リストで、作成したユーザーグループの名前をク リックします。
  - (注) ユーザーグループとその権限が表示されます。マルチテナント環境でのユーザーグループの 権限のリストについては、『Cisco Catalyst SD-WAN Systems and Interfaces Configuration Guide』
     の「Manage Users」のトピックを参照してください。

RBAC ユーザーの作成とコロケーショングループへの関連付け

### 手順

- ステップ1 Cisco SD-WAN Manager メニューから [Administration] > [Manage Users] を選択します。
- **ステップ2** [Add User] をクリックします。
- ステップ3 [Add User] ダイアログボックスに、ユーザーのフルネーム、ユーザー名、パスワードを入力します。(注) ユーザー名に大文字を入力することはできません。
- ステップ4 [User Groups] ドロップダウンリストから、ユーザーが属する必要のあるグループを追加します。たとえば、 コロケーション機能用に作成したユーザーグループなど、グループを1つずつ選択します。デフォルトで は、リソースグループ [global] が選択されています。
- **ステップ5** [Add] をクリックします。

Cisco SD-WAN Manager では [Users] テーブルにあるユーザーが一覧表示されるようになりました。

 (注) テナントまたはコロケーショングループ用に作成された RBAC ユーザーは、ログイン情報を 使用して Cisco SD-WAN Manager にログインできます。これらのユーザーは、テナントに関連 付けられたサービスグループがクラスタにアタッチされた後、テナント固有のサービスチェー ンと VNF 情報を表示できます。

### コロケーション ユーザー グループからの RBAC ユーザーの削除

RBAC ユーザーを削除するには、ユーザーが Cisco SD-WAN Manager を使用して設定されてい る場合、コロケーショングループから RBAC ユーザーを削除します。ユーザーが TACACS サー バーを使用して認証されている場合は、TACACS サーバーのユーザーグループからユーザーの 関連付けを解除します。

RBACユーザーが削除されると、そのユーザーはクラスタのデバイスにアクセスしたり、デバ イスを監視したりできなくなります。RBACユーザーが Cisco SD-WAN Manager にログインし ている場合、ユーザーを削除しても RBAC ユーザーはログアウトされません。

- ステップ1 Cisco SD-WAN Manager メニューから [Administration] > [Manage Users] を選択します。
- ステップ2 削除する RBAC ユーザーをクリックします。
- ステップ3 削除する RBAC ユーザーの [...] をクリックし、[Delete] を選択します。
- ステップ4 [OK] をクリックして RBAC ユーザーの削除を確認します。

#### テナントの削除

テナントを削除するには、テナントに関連付けられているサービスグループを削除してから、 テナントのコロケーショングループを削除します。

### 手順

- **ステップ1** 削除するテナントに関連付けられているサービスグループのリストを見つけます。「View Service Groups」 を参照してください。
  - (注) テナントは、同じコロケーショングループに関連付けられた1つ以上のRBACユーザーを持つコロケーショングループです。サービスグループの構成ページでは、テナントのコロケーショングループを表示できます。
- **ステップ2** 削除したいテナントのクラスタからサービスグループを切り離します。『クラスタ内のサービスグループ の接続または切断 (56 ページ)』を参照してください。
  - (注) サービスグループを別のテナントに再利用する場合は、サービスグループに関連付けられて いるコロケーショングループを変更します。サービスグループを削除した場合は、再作成す る必要があります。
- **ステップ3** テナントのコロケーショングループを削除します。『Cisco Catalyst SD-WAN Systems and Interfaces Configuration Guide』の「Manage a User Group」トピックを参照してください。

### テナント コロケーション クラスタの管理

サービスプロバイダーは、次の管理タスクを実行できます。

- クラスタのアクティブ化:サービスプロバイダーは、デバイス、リソースプール、システム設定を構成し、マルチテナントモードまたは共有モードでクラスタをアクティブ化できます。「Create and Activate Clusters」を参照してください。
- サービスグループを作成し、RBAC ユーザーをコロケーショングループに関連付ける: サービスプロバイダーは、コロケーショングループを作成し、RBAC ユーザーをコロケー ショングループに関連付け、サービスグループを作成し、サービスグループをマルチテナ ントモードのコロケーショングループに関連付け、サービスグループを特定のクラスタに 接続できます。「Create Service Chain in a Service Group」を参照してください。

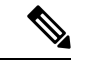

- (注) サービスプロバイダーは、テナントごとに特定のサービスグルー プを関連付ける必要があります。
  - VMパッケージの作成:サービスプロバイダーは、VMパッケージを作成してCiscoSD-WAN Managerリポジトリにアップロードできます。同じパッケージを使用して、複数のテナン トのサービスチェーンに VNF をプロビジョニングできます。

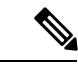

- (注) サービスグループがコロケーショングループに関連付けられている場合、VNFの構成に使用される VM パッケージ作成の SR-IOV オプションは無視されます。マルチテナントモードでは、VNF パッケージは VXLAN を使用した OVS-DPDK のみをサポートします。
  - サービスチェーンとテナントの VNF を監視する:サービスプロバイダーは、すべてのテ ナントサービスチェーンを監視し、これらのサービスチェーンに関連付けられているテナ ントとともに、正常でないサービスチェーンを特定できます。サービスプロバイダーは、 Cisco SD-WAN Manager または CSP デバイスからログを収集し、テナントに通知すること もできます。
  - Cisco CSP デバイスの追加と削除:サービスプロバイダーは、コロケーションクラスタを 管理するために、CSP デバイスを追加または削除できます。

### テナント機能

### テナントとしてのコロケーションクラスタの管理

すべてのテナントは、サービスチェーンとサービスチェーンに関連付けられているVMを監視 し、サービスチェーンで正常性の問題が発生した場合はサービスプロバイダーと協力する必要 があります。テナントは、テナントに属するサービスチェーンの一部である VNF のイベント またはアラームのみを監視できます。

テナントには管理者権限がなく、サービスプロバイダーが作成するサービスチェーンのみを表示できます。テナント監視ウィンドウには、テナントがサービスチェーンを表示しているときに、対応するコロケーショングループが表示されます。テナントは、次のタスクを実行できます。

- 1. RBAC ユーザー名とパスワードを入力してテナントとして Cisco SD-WAN Manager にログ インします。
- VNFの正常性とともに、テナントサービスチェーンの正常性を表示および監視します。さ まざまなサービスチェーンの正常性ステータスの詳細については、Cloud OnRamp Colocation クラスタのモニター(77ページ)を参照してください。

[Monitor.Network] ウィンドウで、サービスチェーンの [Diagram] をクリックして、すべて のテナントサービスグループとサービスチェーンと VNF をデザインビューに表示します。

- 3. テナントの VNF 正常性を表示します。
  - 1. [Monitor] ウィンドウで、[Network Functions] をクリックします。
  - 2. [Virtual NF] テーブルから VNF 名をクリックします。

左側のペインで、[CPU Utilization]、[Memory Utilization]、および [Disk Utilization] をクリックして、VNF のリソース使用率を監視します。

左ペインから VM 固有のアラームとイベントを表示することもできます。

- **4.** VNFを開始、停止、またはリブートします。
  - 1. [Monitor] ウィンドウで、[Virtual NF] テーブルから VNF 名をクリックします。
  - 2. クリックした VNF 名について、[...] をクリックし、次のいずれかの操作を選択しま す。
    - [Start]
    - [Stop]
    - [Restart]

# 共同管理されたマルチテナント環境でのコロケーション クラスタ デ バイスと Cisco Catalyst SD-WAN デバイスのモニター

### 始める前に

- サービスプロバイダー Cisco SD-WAN Manager を使用してサービスチェーンを作成する場合、サービスプロバイダーは、サービスチェーン内の Cisco Catalyst SD-WAN VM の正しい UUID とデバイス OTP が入力されていることを確認する必要があります。サービスプロバイダーはテナントオーバーレイにアクセスできないため、テナントはこの情報を提供する必要があります。
- サービスプロバイダーがサービスグループをコロケーションクラスタから切り離す場合、 サービスプロバイダーは、テナント Cisco SD-WAN Manager を使用して対応する VM デバ イスをデコミッションする必要があることをテナントに通知する必要があります。
- サービスプロバイダーがサービスグループをコロケーションクラスタに再アタッチする必要がある場合は、Cisco Catalyst SD-WAN VM の新しい OTP を入力する必要があります。
   この OTP はテナントによって提供されます。サービスプロバイダー Cisco SD-WAN Manager のサービスグループを編集して、Cisco SD-WAN VM の新しい OTP を保存する必要があります。

- **ステップ1** サービスチェーンを作成するときに、テナントの Cisco Catalyst SD-WAN デバイスをサービスプロバイダーのサービスグループに関連付けます。「Create Service Chain in a Service Group」を参照してください。
- **ステップ2** サービスプロバイダー Cisco SD-WAN Manager からの VNF を監視します。「Monitor Cloud OnRamp Colocation Clusters」を参照してください。

- **ステップ3** テナント Cisco SD-WAN Manager からの VNF の Cisco Catalyst SD-WAN デバイスに関する情報をモニター します。
  - (注) サービスプロバイダーは、VNFの Cisco Catalyst SD-WAN デバイスに関する情報をサービス プロバイダーの [Configuration] > [Devices] ウィンドウの [WAN Edge List] から表示できません。これらのデバイスはテナントによって制御されているためです。

共同管理されたマルチテナント環境でのコロケーション クラスタ デバイスと Cisco Catalyst SD-WAN デバイスのモニター

翻訳について

このドキュメントは、米国シスコ発行ドキュメントの参考和訳です。リンク情報につきましては 、日本語版掲載時点で、英語版にアップデートがあり、リンク先のページが移動/変更されている 場合がありますことをご了承ください。あくまでも参考和訳となりますので、正式な内容につい ては米国サイトのドキュメントを参照ください。